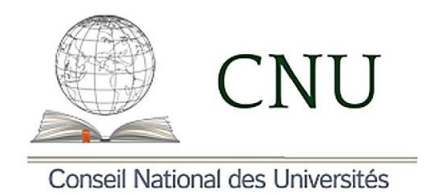

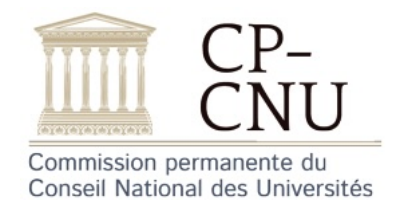

Tutoriel

Automatisation des saisies sur Galaxie

Le but de ce tutoriel est d'expliquer comment automatiser la saisie des informations comme la désignation des rapporteur ses, les avis et les appréciations qualitatives sur le site Galaxie du Ministère de l'Enseignement Supérieur, de la Recherche et de l'Innovation.

## TABLE DES MATIÈRES

| 1. | Installation de l'extension UI. Vision de Chrome                       | 2  |
|----|------------------------------------------------------------------------|----|
| 2. | Désignation des rapporteur euses pour la prime individuelle (RIPEC C3) | 6  |
| 3. | Avis de la section sur les demandes de prime individuelle (RIPEC C3)   | 22 |

On propose ici d'utiliser l'extension UI.Vision des navigateurs Chrome et Firefox : les trois peuvent être installés gratuitement sur n'importe quel système d'exploitation (Windows, Mac, Linux). Dans ce tutoriel, nous ne détaillons l'utilisation de UI.Vision que sur le navigateur Chrome pour automatiser les saisies sur le site Galaxie. Dans un premier temps, nous traitons les saisies de la session «prime individuelle» (RIPEC C3) : rapporteurs-rapporteuses et avis. En fonction de l'arrivée ou non du futur site Odyssée et des fonctionnalités qu'il proposera, nous intégrerons les saisies automatiques pour les autres sessions du CNU. Toutes les parties de texte colorées sont des liens hypertextes sur lesquels on peut cliquer.

### 1. INSTALLATION DE L'EXTENSION UI. VISION DE CHROME

Dans cette section, on explique comment installer l'extension UI. Vision de Chrome.

(1) Pour commencer, installer Chrome à partir du lien suivant :

# https://www.google.com/intl/fr/chrome/

(2) Lancer Chrome et installer l'extension UI. Vision en y copiant le lien suivant :

https://ui.vision

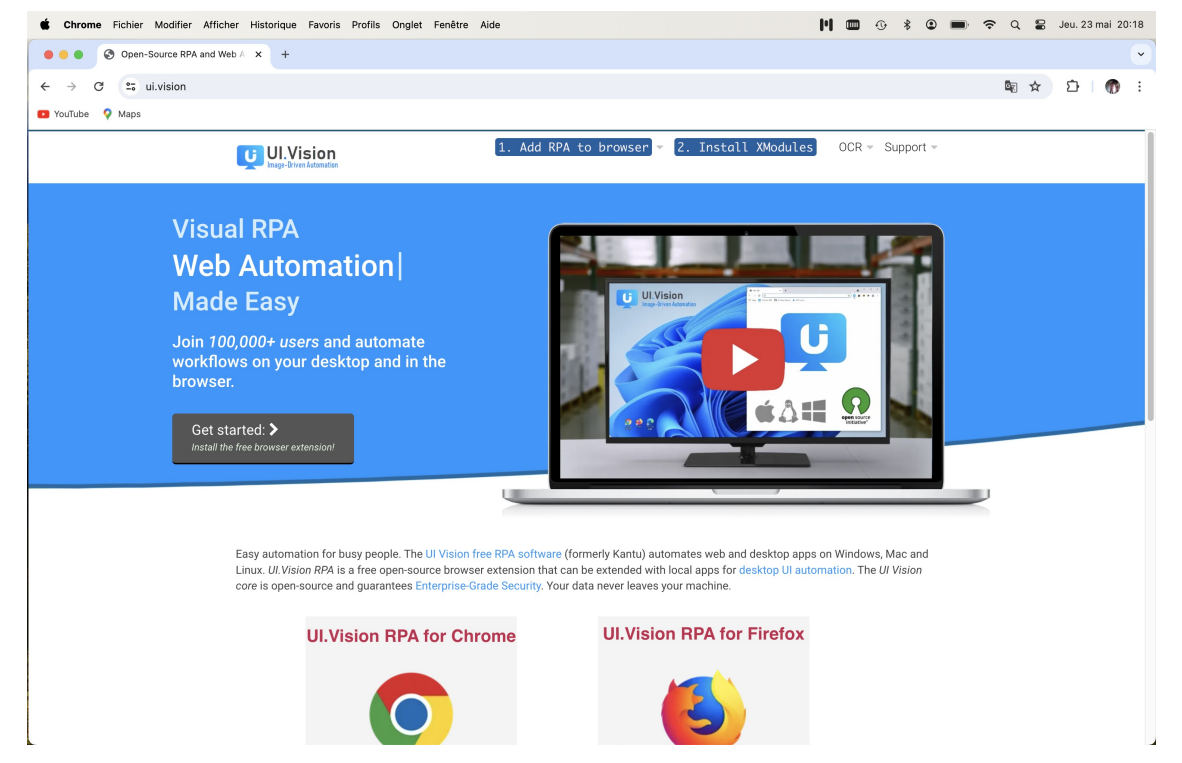

#### Cliquer successivement sur les liens pointés par les flèches rouges :

| 🔹 Chrome Fichier Modifier Afficher Historique Favoris Profils Onglet Fenêtre Aide                                                                                                    | 🔰 🚥 🕘 🖇 🗿 페 🗢 Q 😫 Jeu. 23 mai 20:20                                                                                                    |
|----------------------------------------------------------------------------------------------------|----------------------------------------------------------------------------------------------------|
| Open-Source RPA and Web A × +                                                                                                    | $\sim$                                                                                                    |
| ← → C tiul.vision                                                                                                    | 鞫 ☆ □ □   ⑦ :                                                                                                    |
| YouTube Q Maps                                                                                                    |                                                                                                    |
| Get started: ><br>Install the free browser extension!                                                                                                    |                                                                                                    |
|                                                                                                    |                                                                                                    |
| Easy automation for busy people. The UI Vision free RPA software (for<br>Linux. <i>UI. Vision RPA</i> is a free open-source browser extension that can<br>core is open-source and guarantees Enterprise-Grade Security. Your d | merly Kantu) automates web and desktop apps on Windows, Mac and<br>be extended with local apps for desktop UI automation. The UI Vision<br>ta never leaves your machine. |
| Ul. Vision RPA for Chrome                                                                                                    |                                                                                                    |
| b One Click Install                                                                                                    | One Click Install (Link goes to Firefox Add-on Gallery)                                                                                                    |
| Visual Desktop Automation                                                                                                    | Automated UI Testing                                                                                                    |
| Visual Web Automation and Selenium IDE++                                                                                                    | Screen Scraping and Web Scraping                                                                                                    |
| More information                                                                                                    |                                                                                                    |

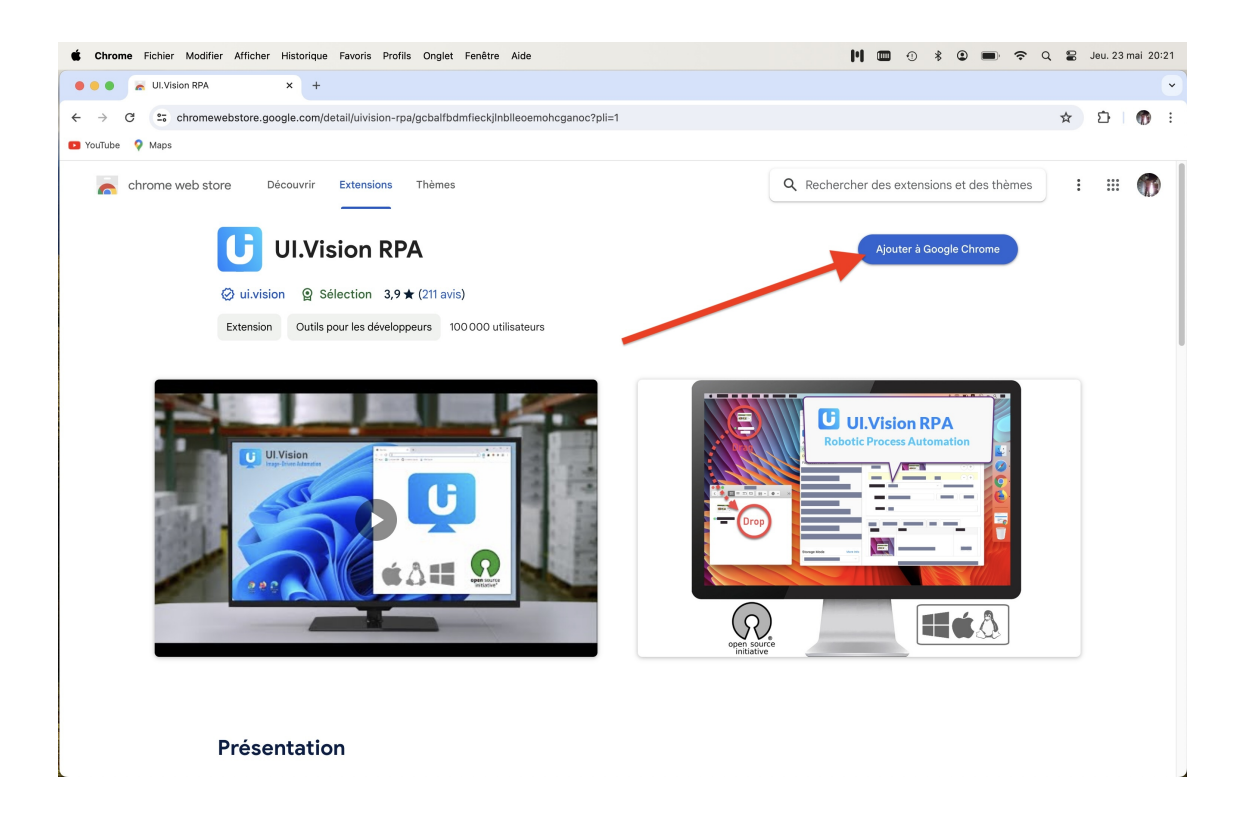

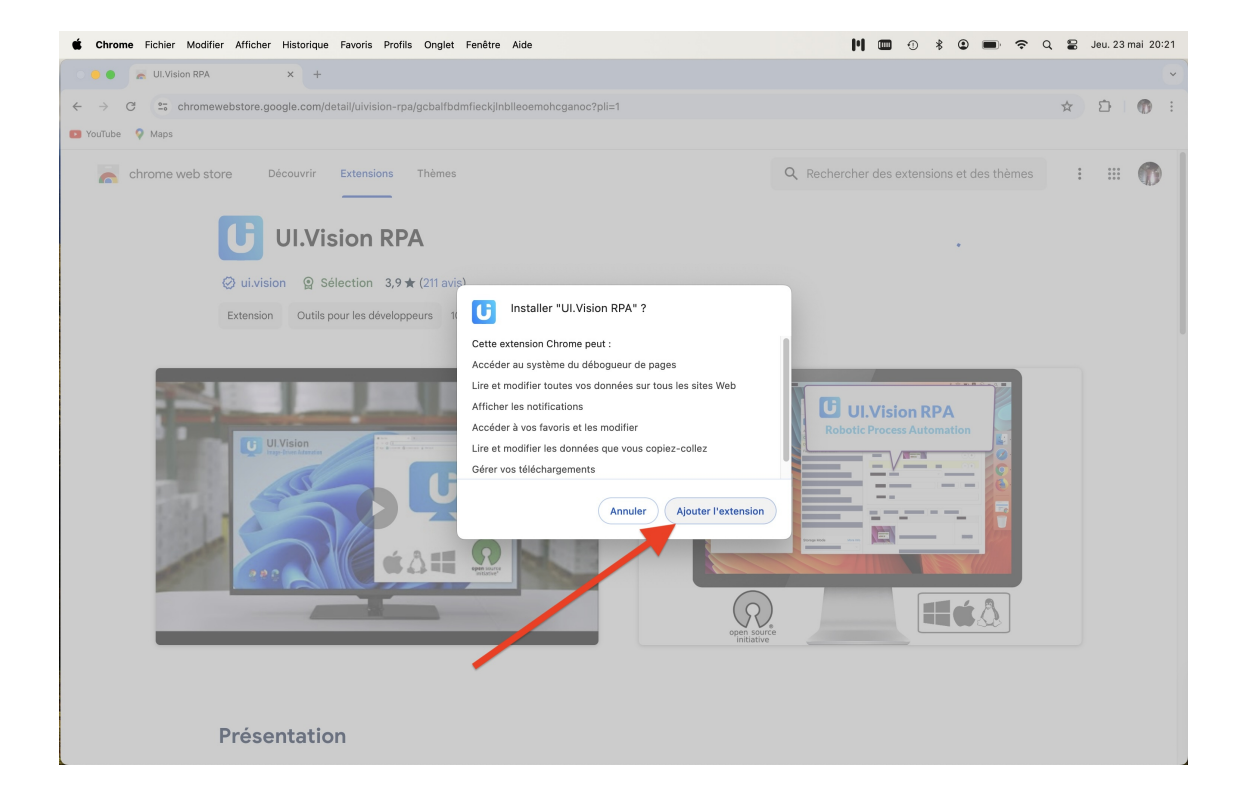

(3) Lancer maintenant l'extension UI.Vision en cliquant successivement sur «Extensions» et «UI.Vision RPA» (flèches rouges) :

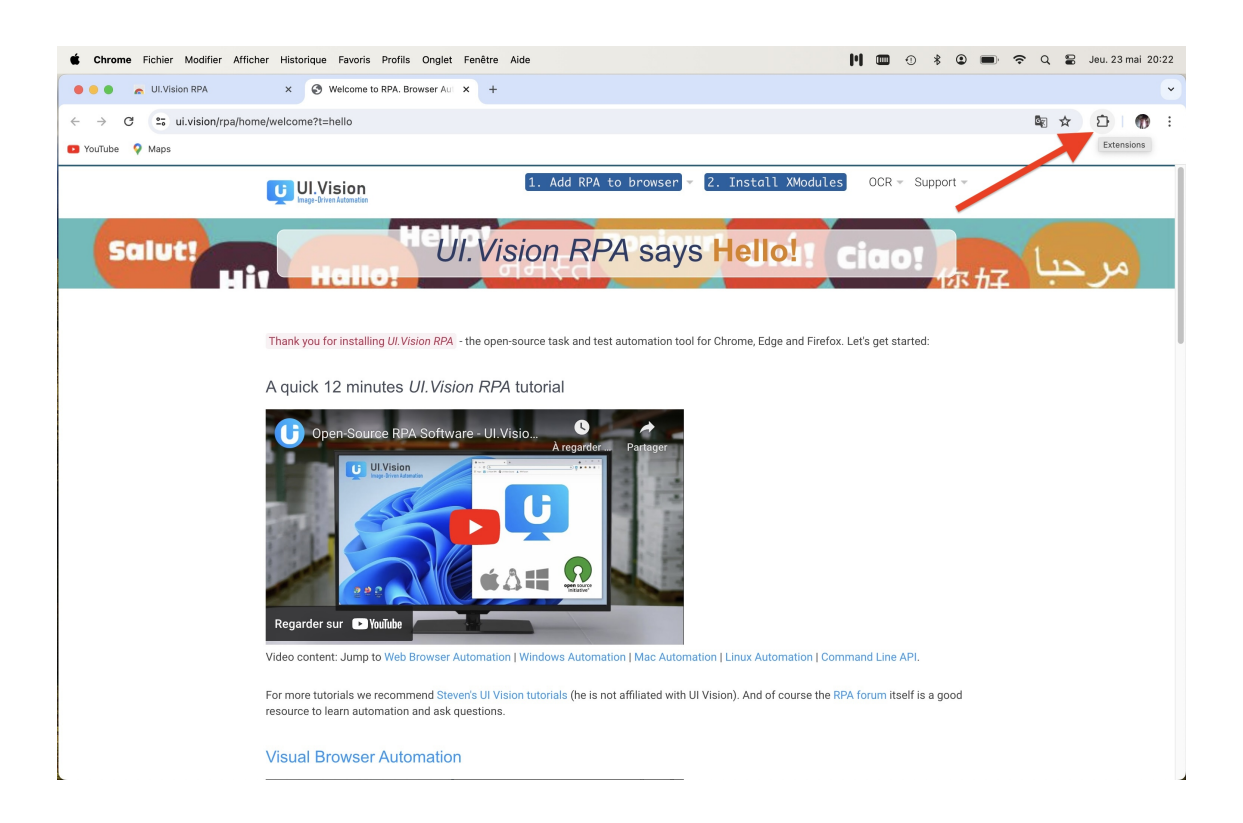

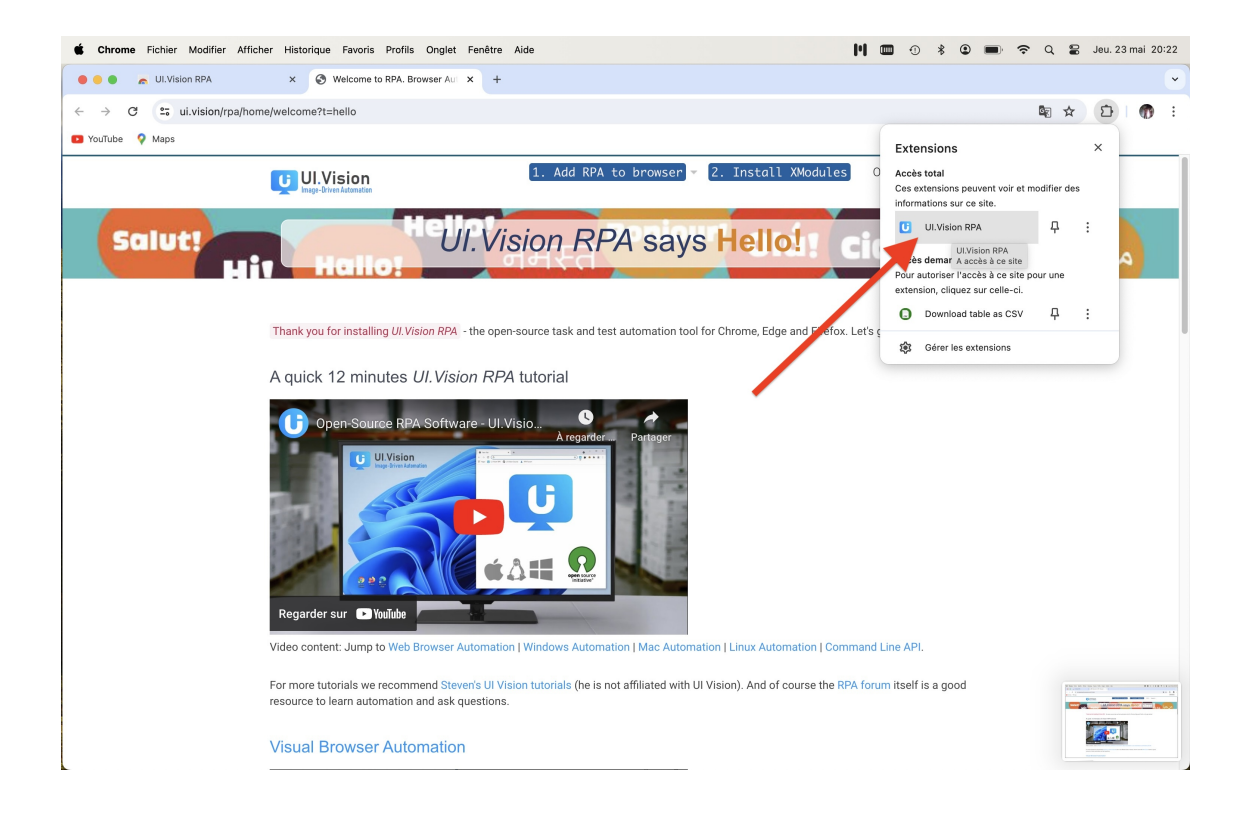

La fenêtre de UI.Vision s'ouvre à gauche de la fenêtre de Chrome; cette extension est prête à être utilisée.

| <b>É Chrome</b> Fichier Modifier Affic                                                                                                    | her Historique Favoris Profils | Onglet Fenêtre Aide                            |                     | H 🖿 0 * 오                                                                                           | 🔳 🗢 Q 🖀 Jeu. 23 mai 20:23                                                                                                    |
|----------------------------------------------------------------------------------------------------|--------------------------------|------------------------------------------------|---------------------|----------------------------------------------------------------------------------------------------|----------------------------------------------------------------------------------------------------|
| 🕘 🌒 🕒 UI.Vision RPA 9.1.9 - (Tab: Welc                                                                                                    | ome to RPA. Browser Automation | plus Selenium IDE and Desktop Auto             | UI.Visio            | on RPA × 🚱 Welcome to RPA. Br                                                                       | owser Aut x + ~                                                                                                    |
| + Macro 🗈 S Q                                                                                                    | DemoAutofill Save R            | ecord Step Play Macro ···                      | € → C == u          | ii.vision/rpa/home/welcome?t=hello                                                                  | ¤ ☆ ♪   @ :                                                                                                    |
| 🗁 Demo                                                                                                    | Table Man                      | (1001)                                         | YouTube<br>Maps     |                                                                                                    |                                                                                                    |
| 🕞 Core                                                                                                    | Table view Source view         | (JSON)                                         |                     |                                                                                                    |                                                                                                    |
| 🔁 Sub                                                                                                    | Command Target                 | Value Op                                       |                     | Vicion                                                                                              | =                                                                                                    |
| Sub_DemoCsvRead_FillFc                                                                                                    | 1 etore faet                   | Iraniavenaed                                   |                     | .vision                                                                                             |                                                                                                    |
| > DemoAutofill                                                                                                    |                                | irepiayspeed in the                            | Image               | e-Driven Automation                                                                                 |                                                                                                    |
| DemoCsvReadArray                                                                                                    | 2 store 15                     | ITIMEOUT                                       |                     | Hellot                                                                                              | Ronloud                                                                                                    |
| DemoCsvReadWithWhile                                                                                                    | 3 store 60                     | ITIMEOUT_P                                     | Salut!              | Vision RPA save                                                                                     | Hellolola! cid                                                                                                    |
| > DemoCsvSave                                                                                                    | 4 open https://d               | ocs.googl                                      |                     | . Violonna na Saye                                                                                  | field.                                                                                                    |
| > DemoDownload                                                                                                    | 5 click //spanic               | ontains/te                                     |                     |                                                                                                    |                                                                                                    |
| DemoDragDrop                                                                                                    |                                |                                                |                     |                                                                                                    |                                                                                                    |
| DemoExecuteScript                                                                                                    | 6 click //*[text(]             | [contains                                      | Thank you for inst  | alling /// Vision PPA - the open-source task and                                                    | test automation tool for Chrome                                                                                                    |
| DemoExtract                                                                                                    | 7 click //span[c               | ontains(te //                                  | Edge and Firefox. L | _et's get started:                                                                                  | test automation toor for chrome,                                                                                                    |
| > DemoFrames                                                                                                    | 8 click //*[text()             | [contains //                                   |                     |                                                                                                    |                                                                                                    |
| > DemolfElse                                                                                                    | 9 pause 500                    | (1)(-                                          | A quick 12 m        | inutes III Vision RPA tutorial                                                                      |                                                                                                    |
| > Demolframe                                                                                                    | Command                        |                                                |                     |                                                                                                    |                                                                                                    |
| DemoImplicitWaiting                                                                                                    | command.                       |                                                |                     |                                                                                                    | A                                                                                                    |
| DemoTabs                                                                                                    | Target: target                 | Select                                         | Upen-so             | SUICE RPA SOTTWARE - UI. VISIO<br>À regard                                                          | er Partager                                                                                                    |
| V DemoTakeScreenshots                                                                                                    | Value: value                   |                                                |                     | UI.Vision                                                                                           |                                                                                                    |
| A XModules                                                                                                    |                                |                                                |                     | High-Drivers January                                                                                |                                                                                                    |
| DemoPDFTest_with_OCR                                                                                                    | Description: description       |                                                | 1000                |                                                                                                    |                                                                                                    |
|                                                                                                    |                                |                                                |                     |                                                                                                    | 1000                                                                                                    |
|                                                                                                    | Logs Variables Scr             | eenshots CSV All JI                            |                     |                                                                                                    | 1 - 1 H                                                                                                    |
| Operative Click Petroperative Characteristics (b) Demotive Click Petroperative Click Petroperative Clic |                                |                                                |                     |                                                                                                    |                                                                                                    |
| () DemoXNove                                                                                                    |                                |                                                |                     | 19 C Martin                                                                                         |                                                                                                    |
| () DemoXTupe                                                                                                    |                                |                                                | Regarder sur        | ► YouTube                                                                                           |                                                                                                    |
| > Modulas Daskton                                                                                                    |                                |                                                |                     | Tourist                                                                                             | and the second second se |
|                                                                                                    |                                |                                                | Video content: Jun  | np to Web Browser Automation   Windows Auto                                                         | mation   Mac Automation   Linux                                                                                                    |
| Storage Mode More Info                                                                                                    |                                |                                                | Automation   Comr   | mand Line API.                                                                                      |                                                                                                    |
| Local Storage (in browser)                                                                                                    | Open in Side Panel             | UI.Vision RPA: <u>User Forum</u> - <u>Onli</u> | For more tutorials  | we recommend Steven's UI Vision tutorials (he i<br>RPA forum itself is a good resource to learn aut | s not affiliated with UI Vision).<br>omation and ask questions.                                                                                                    |

2. DÉSIGNATION DES RAPPORTEUR-EUSES POUR LA PRIME INDIVIDUELLE (RIPEC C3)

Dans cette section, on explique comment utiliser l'extension UI. Vision de Chrome pour saisir les désignations de rapporteurs et rapporteuses pour l'évaluation de la prime individuelle (RIPEC C3).

(1) Pour commencer, télécharger le fichier tableur (Excel) de synthèse des dossiers. Pour cela, suivre les liens pointés par les flèches rouges :

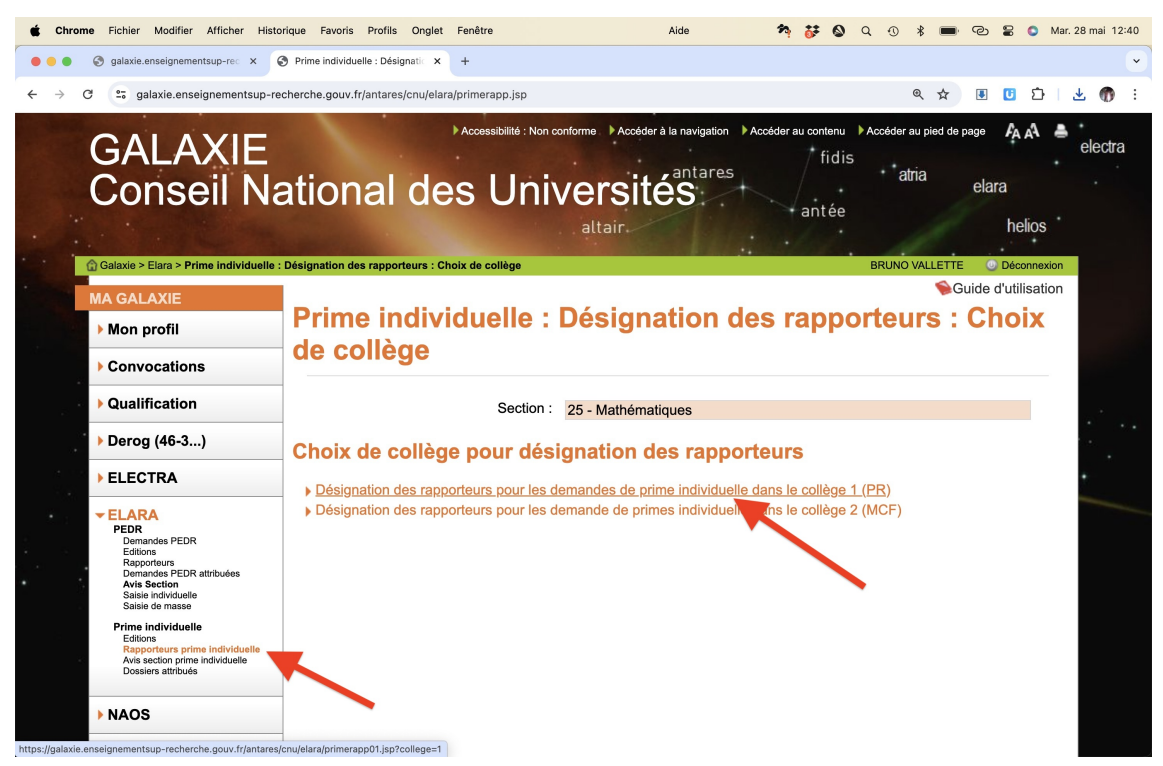

| 🗯 Chror                  | ne Fichier Modifier Afficher Hist                                 | orique Favoris Profil        | s Onglet    | Fenêtre                  | Aide                                               | 🏞 🐉 🔕 Q                                        | 0 * 🖿 🕲 🛢 🕻                     | Mar. 28 mai 12:40 |  |  |  |  |  |  |
|--------------------------|-------------------------------------------------------------------|------------------------------|-------------|--------------------------|----------------------------------------------------|------------------------------------------------|---------------------------------|-------------------|--|--|--|--|--|--|
|                          | S galaxie.enseignementsup-rec ×                                   | Prime Individuelle : Dé      | signatic ×  | +                        |                                                    |                                                |                                 | ~                 |  |  |  |  |  |  |
| $\leftarrow \rightarrow$ | C 25 galaxie.enseignementsup-re                                   | echerche.gouv.fr/antar       | es/cnu/elar | a/primerapp01.jsp?colle  | ege=1                                              |                                                | @ 🛧 🗉 🖸                         | 5   🛃 👘 E         |  |  |  |  |  |  |
|                          | GALAXIE<br>Conseil Na                                             | ational                      | de          | Accessibilité : Non cor  | nforme ) Accéder à la navige<br>Versités<br>altair | ntion )⊧Accéder au contenu )⊧A<br>res<br>antée | atria elara helio               | electra           |  |  |  |  |  |  |
| -                        |                                                                   | . Designation de mass        | e des rappo | Strears : College 1      |                                                    |                                                | Guide d'utilis                  | ation             |  |  |  |  |  |  |
|                          | MA GALAXIE  Mon profil                                            | Prime li                     | ndivi       | iduelle : I              | Désignation                                        | n de masse c                                   | les                             |                   |  |  |  |  |  |  |
|                          | Convocations                                                      | Convocations                 |             |                          |                                                    |                                                |                                 |                   |  |  |  |  |  |  |
|                          | Qualification                                                     | Section : 25 - Mathématiques |             |                          |                                                    |                                                |                                 |                   |  |  |  |  |  |  |
|                          | ▶ Derog (46-3)                                                    |                              |             |                          |                                                    |                                                |                                 |                   |  |  |  |  |  |  |
|                          | ▶ ELECTRA                                                         | << Relour au cr              |             | niege                    |                                                    |                                                |                                 |                   |  |  |  |  |  |  |
|                          | ✓ ELARA<br>PEDR<br>Demandes PEDR                                  | 3 deman                      | de(s)       | PRIME trouv              | /ée(s) :                                           | bleau de synthèse de tous                      | les dossiers (au format E       | xcel)             |  |  |  |  |  |  |
|                          | Editions<br>Rapporteurs<br>Demandes PEDR attribuées               | Numen                        | Grade       | Nom<br>Nom d'usage       | Prénom                                             | Nom - prénom du rapporteur<br>1                | Nom - prénom du rapporteur<br>2 |                   |  |  |  |  |  |  |
|                          | Avis Section<br>Saisie individuelle<br>Saisie de masse            | 17E9385732CDE                | PR 2C       | ABEL<br>ABEL             | NIELS HENRIK                                       | ×                                              |                                 | <b>A</b>          |  |  |  |  |  |  |
|                          | Prime individuelle                                                | 22S0458639ADO                | PR EX2      | GAUSS                    | CARL FRIEDRICH                                     | ~                                              | ( ~)                            | <b>A</b>          |  |  |  |  |  |  |
|                          | Rapporteurs prime individuelle<br>Avis section prime individuelle | 14E0843927HEC                | PR 1C       | MIRZAKHANI<br>MIRZAKHANI | MARYAM                                             | ~                                              |                                 | <b>A</b>          |  |  |  |  |  |  |
|                          | Dossiers attribues                                                |                              |             |                          |                                                    | ~                                              |                                 | ID.               |  |  |  |  |  |  |
|                          |                                                                   |                              |             |                          |                                                    |                                                |                                 | -                 |  |  |  |  |  |  |
|                          | ▶ NAOS                                                            | -                            |             |                          |                                                    |                                                |                                 | 1                 |  |  |  |  |  |  |

(Ces fichiers s'ouvrent bien sur Excel, Openoffice et Libreoffice mais pas sur Numbers et d'autres logiciels car ils sont en fait au format HTML ... Dans ce dernier cas, vous pouvez utiliser Google Sheets : importer les données de ce fichier, puis le sauvegarder au format XLSX en utilisant «Télécharger» dans l'onglet «Fichier».)

- (2) Renommer ce fichier «RIPEC\_PR\_2024». Il contient tous les candidats et candidates MCF et PR. Commencer par supprimer les lignes correspondant aux candidats et candidates MCF. Ensuite, organiser ce fichier de sorte à avoir :
  - COLONNE 1 : Nom d'usage du candidat ou de la candidate (PR),
  - COLONNE 2 : Nom du rapporteur ou de la rapporteuse 1,
  - COLONNE 3 : Vide,
  - COLONNE 4 : Nom du rapporteur ou de la rapporteuse 2,
  - COLONNE 5 : Vide,
  - COLONNE 6 : Liste des noms de rapporteurs et rapporteuses,
  - COLONNE 7 : Vide.

| É      | Numbers Fichier | Édition Insérer Tableau Orga  | niser Formater   | Disposition |                |           |         | Préser | ntation | Fenêtre     | Aide     | Q      | $\odot$ | * | <b>E/3</b> | (; | D Ven | . 31 m | ai 22:27 |    |
|--------|-----------------|-------------------------------|------------------|-------------|----------------|-----------|---------|--------|---------|-------------|----------|--------|---------|---|------------|----|-------|--------|----------|----|
| • •    | •               |                               |                  | 8           | RIPEC_PF       | 2024 -    | Nodifié |        |         |             |          |        |         |   |            |    |       |        |          |    |
| E      | 200 % 🗸         |                               | ⊞,               | +           | $\blacksquare$ | O         |         | 6      |         | 2.a         | Ţ        |        |         |   | ₾          |    |       | £7     | ۲        |    |
| Préser | tation Zoom     | Insérer une catégorie Tableau | croisé dynamique | Insérer     | Tableau        | Graphique | Texte   | Figure | Données | multimédias | Comme    | ntaire |         |   | Partager   |    | Fr    | ormat  | Organise | e. |
| +      | Feuille 1       |                               |                  |             |                |           |         |        |         |             |          |        |         |   |            |    |       |        |          |    |
|        |                 |                               |                  |             |                |           |         |        |         |             |          |        |         |   |            |    |       |        |          |    |
|        |                 | CONNER                        |                  | DD          |                | <b>_</b>  |         |        |         |             | 00       |        |         |   |            |    |       |        |          |    |
|        | ADEL            | CONNES                        |                  | DH          | INFEL          | J         |         |        |         |             | 001      | NINEO  |         |   |            |    |       |        |          |    |
|        | GAUSS           | KONTSEVICH                    |                  | DE          | LIGNE          | GNE       |         |        |         |             | DEL      | IGNE   |         |   |            |    |       |        |          |    |
|        | MIRZAKHANI      | SERRE                         |                  | SU          | SULLIVAN       |           |         |        |         |             | DRINFELD |        |         |   |            |    |       |        |          |    |
|        |                 |                               |                  |             |                |           |         |        |         |             | KON      | VTSE\  | /ICH    |   |            |    |       |        |          |    |
|        |                 |                               |                  |             |                |           |         |        |         |             | SEF      | RE     |         |   |            |    |       |        |          |    |
|        |                 |                               |                  |             |                |           |         |        |         |             | SUL      | LIVAN  | N       |   |            |    |       |        |          |    |

Attention de bien ordonner les lignes avec le *nom d'usage* (et non le nom) des candidats et candidates car c'est comme cela que procède Galaxie. (Dans tous les cas, vérifier avant de commencer la procédure.) Attention aux doublons : soit les traiter à la main en relisant rapidement l'ensemble du fichier, soit inclure une 8<sup>e</sup> colonne avec une information complémentaire qui caractérise uniquement les candidates et candidates comme le Numen.

Commencer dès la première ligne avec un candidat ou une candidate, c'est-à-dire ne pas mettre de rang d'en-tête avec «nom d'usage», etc.

(3) Retourner sur la page Galaxie de désignation des rapporteurs et rapporteuses et cliquer successivement sur «Afficher», «Options pour les développeurs» et «Code source».

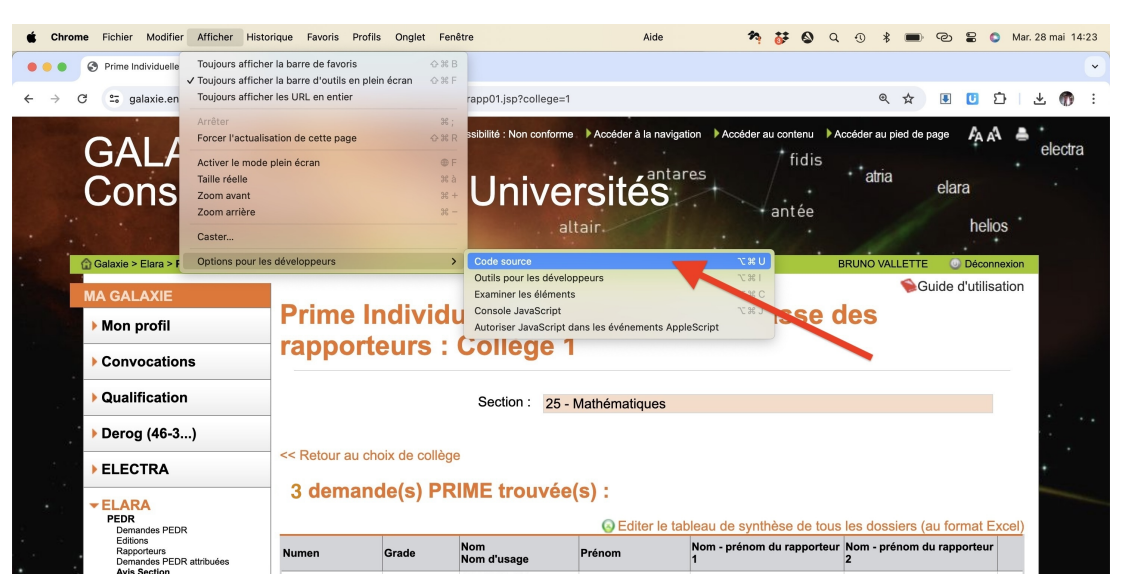

Cela fait apparaître le code source (HTML) de la page de Galaxie.

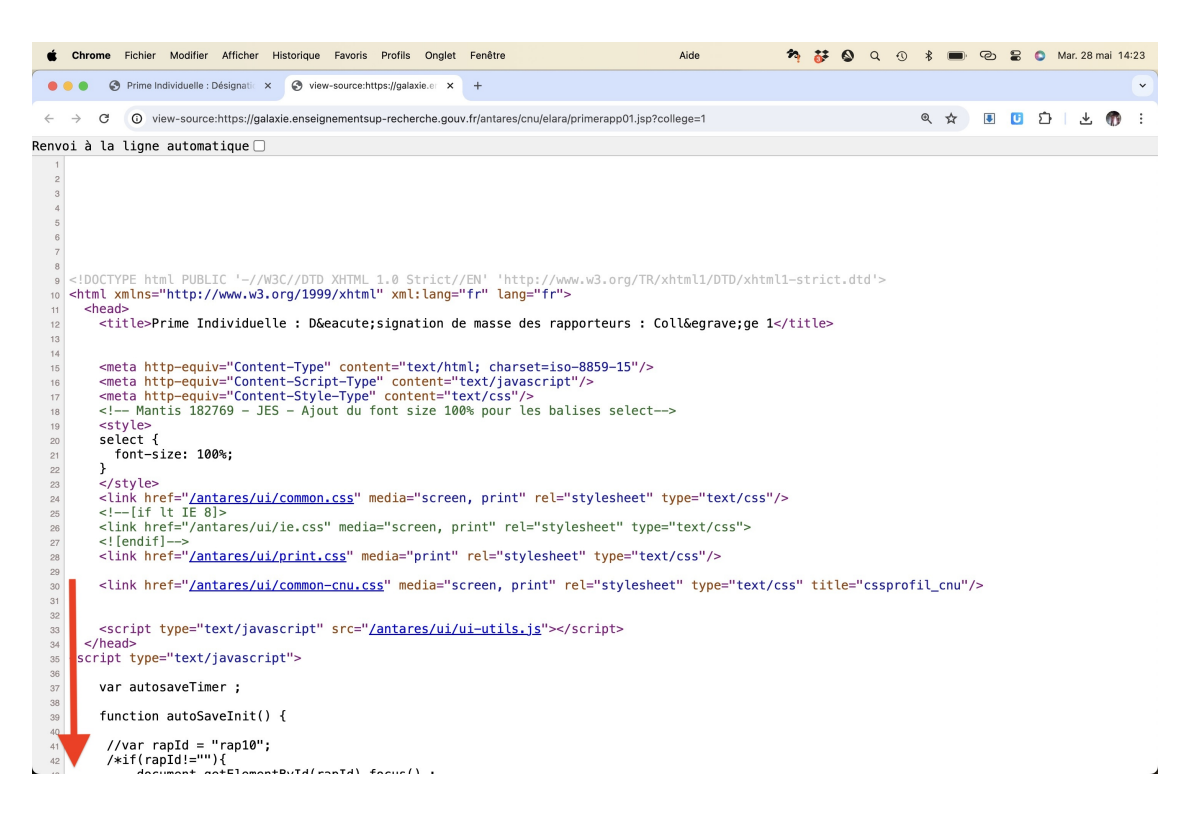

Descendre jusqu'à arriver à la liste des rapporteurs et rapporteuses (ligne 560 environ).

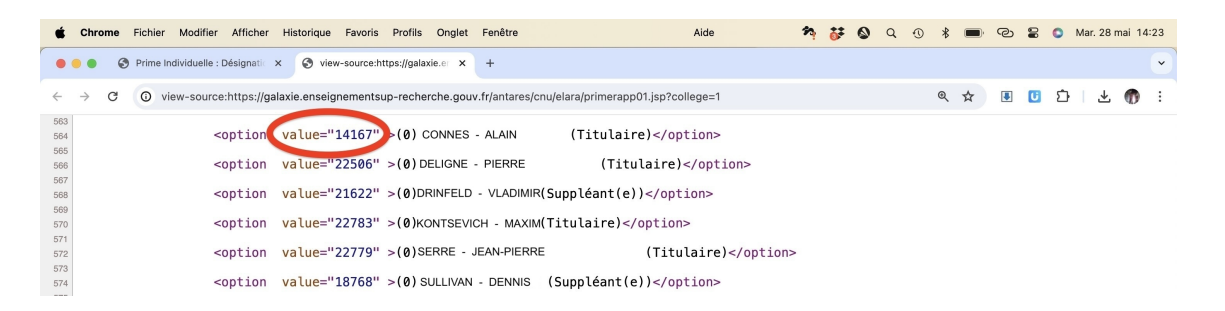

(4) Remplir la 7<sup>e</sup> et dernière colonne du fichier tableur «RIPEC\_PR\_2024» avec le code (nombre appelé «value») correspondant aux rapporteurs et rapporteuses.

| <b>Numbers</b> Fichier É | dition Insérer Tableau  | Organiser Formater       | Disposition     |                 | Présentation                          | Fenêtre        | Aide     | Q    | ⊕ ¥ | E#3   | ÷   | 8 | O Ven | 31 mai 23: |
|--------------------------|-------------------------|--------------------------|-----------------|-----------------|---------------------------------------|----------------|----------|------|-----|-------|-----|---|-------|------------|
| •                        |                         |                          | RIPEC_PR        | 2024 — Modifié  | i i i i i i i i i i i i i i i i i i i |                |          |      |     |       |     |   |       |            |
| 200 % 🗸                  |                         |                          | ± =             | 0 🔺             | 6                                     |                | Ē        |      |     | Ċ     |     |   |       | & E        |
| entation Zoom            | Insérer une catégorie T | lableau croisé dynamique | Insérer Tableau | Graphique Texte | Figure Donné                          | es multimédias | Commenta | ire  |     | Parta | jer |   | F     | rmat Organ |
| Feuille 1                |                         |                          |                 |                 |                                       |                |          |      |     |       |     |   |       |            |
|                          |                         |                          |                 |                 |                                       |                |          |      |     |       |     |   |       |            |
| ABEL                     | CONNES                  |                          | DRINFEL         | D               |                                       |                | CON      | NES  |     |       |     |   | 14    | 167        |
| GAUSS                    | KONTSEVICH              |                          | DELIGNE         |                 |                                       |                | DELIC    | SNE  |     |       |     |   | 23    | 2506       |
|                          |                         |                          |                 |                 |                                       |                |          |      |     |       |     |   |       |            |
| MIRZAKHANI               | SERRE                   |                          | SULLIVA         | N               |                                       |                | DRIN     | FELD | )   |       |     |   | 2     | 622        |
|                          |                         |                          |                 |                 |                                       |                | KONT     | SEV  | ICH |       |     |   | 22    | 2783       |
|                          |                         |                          |                 |                 |                                       |                | SERF     | E    |     |       |     |   | 22    | 2779       |
|                          |                         |                          |                 |                 |                                       |                | 0        |      |     |       |     |   |       | 700        |
|                          |                         |                          |                 |                 |                                       |                | SULL     | IVAN |     |       |     |   | 10    | 1768       |
|                          |                         |                          |                 |                 |                                       |                |          |      |     |       |     |   |       |            |
|                          |                         |                          |                 |                 |                                       |                |          |      |     |       |     |   |       |            |

(5) Remplir la 3<sup>e</sup> colonne avec le code du rapporteur ou de la rapporteuse 1 (2<sup>e</sup> colonne sur la même ligne) et remplir la 5<sup>e</sup> colonne avec le code du rapporteur ou de la rapporteuse 2 (4<sup>e</sup> colonne sur la même ligne). Ceci peut se faire automatiquement en utilisant la commande Excel (ou LibreOffice, Numbers, etc.) :

## RECHERCHEV(B1;F1:G6;2)

Pour information, la commande «RECHERCHEV» s'appelle «VLOOKUP» en anglais. Elle prend comme premier argument, la valeur recherchée (ici la valeur de B1 c'est-à-dire le nom du rapporteur ou de la rapporteuse). Elle cherche cette valeur dans le sous-tableau constitué des cases comprises en F1 et G6 (si la section a 6 membres). Une fois qu'elle l'a trouvée, elle renvoit la valeur de lue dans la «2<sup>e</sup>» colonne de ce sous-tableau, c'est-à-dire la colonne G ici.

|             |                 | Tableda orge                  |                  | 2.1.2. 201001 |                     |                    |              |                | 4.0         |     | •     | <br>   |           |
|-------------|-----------------|-------------------------------|------------------|---------------|---------------------|--------------------|--------------|----------------|-------------|-----|-------|--------|-----------|
| • • •       |                 |                               |                  |               | RIPEC_PR_202        | <b>4</b> — Modifié | 6            |                |             |     |       |        |           |
|             | 200 % ~         |                               |                  |               |                     | 9 🔺                | 6            |                | F           |     | 1     | ß      |           |
| Présentatio | n Zoom          | Insérer une catégorie Tableau | croisé dynamique |               | nsérer Tableau Grap | hique Texte        | Figure Donné | es multimédias | Commentaire | Par | tager | Format | Organiser |
| +           | Feuille 1       |                               |                  |               |                     |                    |              |                |             |     |       |        |           |
|             |                 |                               |                  |               |                     |                    |              |                |             |     |       |        |           |
|             |                 |                               |                  |               |                     |                    |              |                |             |     |       |        |           |
| AB          | BEL             | CONNES                        |                  | 14167         | DRINFELD            |                    |              | 21622          | CONNES      |     |       | 14167  | 7         |
|             |                 |                               |                  |               |                     |                    |              |                |             |     |       |        |           |
| G/          | AUSS            | KONTSEVICH                    |                  | 22783         | DELIGNE             |                    |              | 22506          | DELIGNE     |     |       | 22506  | 5         |
| м           | <b>BZAKHANI</b> | SEBBE                         |                  | 22779         | SULLIVAN            |                    |              | 18768          | DRINEEL D   |     |       | 21622  | 2         |
|             |                 | GETTTE                        |                  | LLIIO         | OOLEIWAY            |                    |              | 10100          | DIANICED    |     |       | LIGLE  | -         |
|             |                 |                               |                  |               |                     |                    |              |                | KONTSEVIC   | н   |       | 22783  | 3         |
|             |                 |                               |                  |               |                     |                    |              |                | 05005       |     |       | 00770  | _         |
|             |                 |                               |                  |               |                     |                    |              |                | SERRE       |     |       | 22779  | 3         |
|             |                 |                               |                  |               |                     |                    |              |                | SULLIVAN    |     |       | 18768  | 8         |
|             |                 |                               |                  |               |                     |                    |              |                | COLLIVAN    |     |       | 10/00  | -         |
|             |                 |                               |                  |               |                     |                    |              |                |             |     |       |        |           |

(6) Enregistrer (exporter) le fichier tableur «RIPEC\_PR\_2024» au format .csv en utilisant comme séparateur des virgules. (Certains logiciels utilisent par défaut des points-virgules. Dans ce cas, ouvrir le fichier avec un traitement de texte et remplacer tous les points-virgules par des virgules.)

| É   | Sublime Text   | File | Edit | Selection       | Find | View | Goto | Tools | Project | Window  |        |               | Help | <u>.</u> | n | 0 | Q | • | * | <b>E/2</b> ) | ĉ | 8 | 0 | Ven. 31 mai 23:10 |
|-----|----------------|------|------|-----------------|------|------|------|-------|---------|---------|--------|---------------|------|----------|---|---|---|---|---|--------------|---|---|---|-------------------|
| • • | •              |      |      |                 |      |      |      |       |         |         |        | C_PR_2024.csv |      |          |   |   |   |   |   |              |   |   |   | UNREGISTERED      |
|     | RIPEC_PR_2024. | :sv  |      |                 |      |      |      |       |         |         |        |               |      |          |   |   |   |   |   |              |   |   |   | + 🔻               |
|     | ABEL,C         | ONN  | ES,  | 14167 <b>,</b>  | DRI  | NFEL | D,2: | L622  | , CONN  | ES,141  | L67    |               |      |          |   |   |   |   |   |              |   |   |   | ADDISTICUTION.    |
|     | GAUSS,         | KON  | TSE' | VICH,2          | 278  | 3,DE | LIGN | JE,22 | 2506,   | DELIGN  | NE,225 | <b>0</b> 6    |      |          |   |   |   |   |   |              |   |   |   |                   |
|     | MIRZAK         | (HAN | I,S  | ERRE,2          | 2779 | 9,SU | LLI۱ | /AN,: | 18768   | , DRINF | ELD,2  | 1622          |      |          |   |   |   |   |   |              |   |   |   |                   |
|     | ,,,,,k         | ONT  | SEV  | ICH <b>,</b> 22 | 783  |      |      |       |         |         |        |               |      |          |   |   |   |   |   |              |   |   |   |                   |
|     | ,,,,,          | SERR | E,2  | 2779            |      |      |      |       |         |         |        |               |      |          |   |   |   |   |   |              |   |   |   |                   |
|     | ,,,,,S         | JULL | IVA  | N <b>,</b> 1876 | 8    |      |      |       |         |         |        |               |      |          |   |   |   |   |   |              |   |   |   |                   |
|     |                |      |      |                 |      |      |      |       |         |         |        |               |      |          |   |   |   |   |   |              |   |   |   |                   |
|     |                |      |      |                 |      |      |      |       |         |         |        |               |      |          |   |   |   |   |   |              |   |   |   |                   |
|     |                |      |      |                 |      |      |      |       |         |         |        |               |      |          |   |   |   |   |   |              |   |   |   |                   |

Il ne reste plus qu'à utiliser UI.Vision avec le fichier RIPEC\_PR\_2024.csv pour saisir automatiquement tous les choix de rapporteurs et rapporteuses.

(7) Pour cela, ouvrir Chrome et se connecter à Galaxie. (Il est important que Galaxie se trouve sur la première tabulation de Chrome.) Aller sur la page de saisie des rapporteurs et rapporteuses en cliquant successivement sur «ELARA», puis «Rapporteurs prime individuelle», et enfin «Désignation des rapporteurs pour les demandes de prime individuelle dans le collège 1 (PR)».

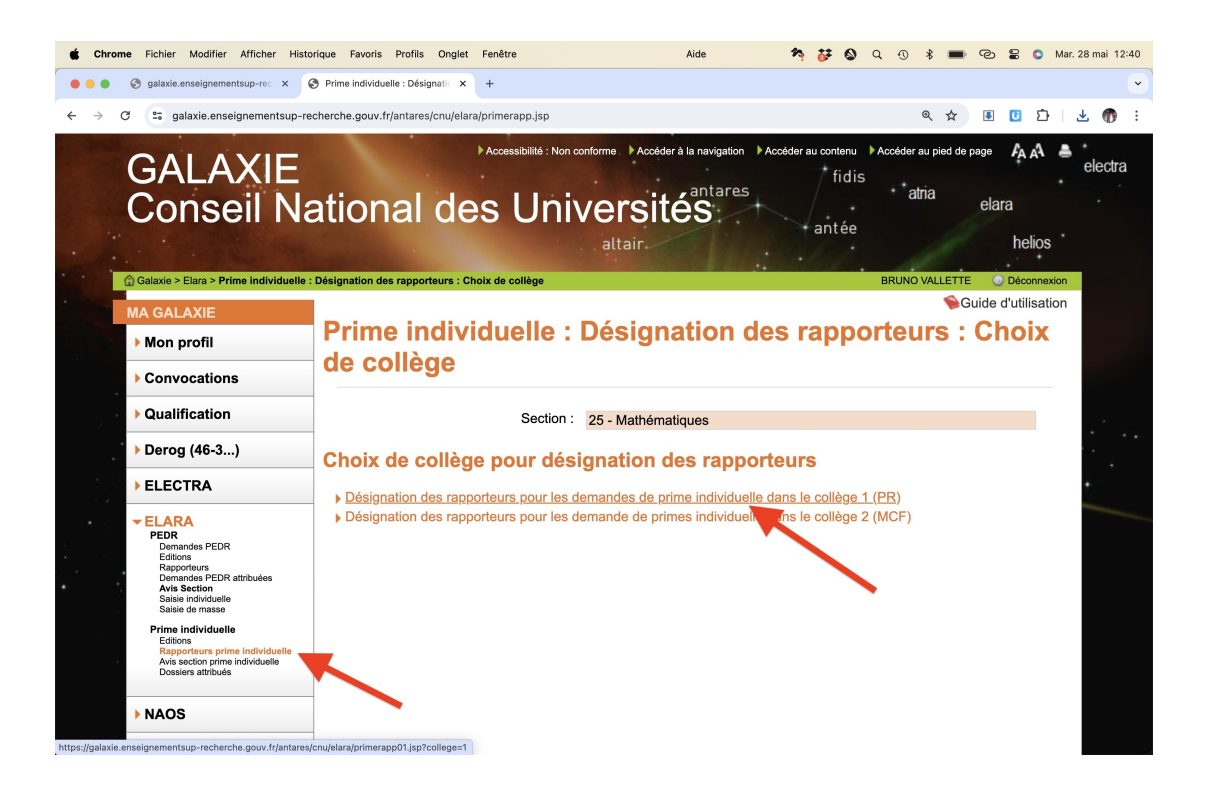

(8) Lancer l'extension UI.Vision en cliquant successivement sur «Extensions» et «UI.Vision RPA» : voir point (3) de la section 1. Créer un répertoire «CNU» pour y stocker les macros (car elles seront utiles ultérieurement).

| 🔹 Chrome Fichier Modifier Afficher H                | Historique Favoris Profils  | Onglet Fenêtre Aide          |                             | H                   | • * •               | 📾 🗢 Q 🗟 Ven. 31 mai 17:44                           |
|-----------------------------------------------------|-----------------------------|------------------------------|-----------------------------|---------------------|---------------------|-----------------------------------------------------|
| •••                                                 | UI.Vision RPA 9.2.0 - (Tab: | Prime Individuelle : Désigna | tion de masse des rapporteu | rs : Collège 1)     |                     |                                                     |
| + Macro Search macro Q                              | Untitled Save               |                              |                             | Record Step Play    | y Macro \cdots 🕲    | primera Q 🖈 🖸 🍈 :                                   |
| Demo     New Folder     Core     Import JSON or ZIF | Table View Sou              | rce View (JSON)              |                             |                     |                     |                                                     |
| 🔁 Sub                                               | Command                     | Target                       |                             | Value               | Ops                 | vigation Accéder au contenu Accéder au pied de page |
| Sub_DemoCsvRead_FillForm                            |                             |                              |                             |                     |                     | tidis<br>atria                                      |
| > DemoAutofill                                      |                             |                              |                             |                     |                     | antée                                               |
| > DemoCsvReadArray                                  |                             |                              | Add                         |                     |                     | helio                                               |
| > DemoCsvReadWithWhile                              |                             |                              |                             |                     |                     | BRUNO VALLETTE                                      |
| > DemoCsvSave                                       |                             |                              |                             |                     |                     | Suide                                               |
| > DemoDownload                                      |                             |                              |                             |                     |                     | on de masse des                                     |
| > DemoDragDrop                                      |                             |                              |                             |                     |                     |                                                     |
| > DemoExecuteScript                                 |                             |                              |                             |                     |                     |                                                     |
| > DemoExtract                                       |                             |                              |                             |                     |                     |                                                     |
| > DemoFrames                                        |                             |                              |                             |                     |                     |                                                     |
| > DemolfElse                                        |                             |                              |                             |                     |                     |                                                     |
| > Demolframe                                        |                             |                              |                             |                     |                     |                                                     |
| > DemoImplicitWaiting                               | Command :                   | command                      |                             |                     |                     |                                                     |
| > DemoTabs                                          |                             |                              |                             |                     |                     |                                                     |
| V> DemoTakeScreenshots                              | Target :                    | target                       |                             |                     |                     | tableau de suntbàse de tous les dessiers (au f      |
| > XModules                                          | Value :                     | value                        |                             |                     |                     | Nom - prénom du rapporteur Nom - prénom du ra       |
| > DemoPDFTest_with_OCR                              | Description -               | description                  |                             |                     |                     | 1 2                                                 |
| DemoVisualUITest                                    | Description:                |                              |                             |                     |                     |                                                     |
| > DemoXClick                                        |                             |                              |                             |                     | ()                  | ~                                                   |
| > DemoXClickTextRelative                            | Logs Variables              | Screenshots CSV              | Visual                      |                     | Import CSV          | ~                                                   |
| > DemoXMove                                         |                             |                              |                             |                     |                     | ~                                                   |
| > DemoXRun                                          | Name                        | Size                         | Last Modified               |                     | Action              | ~                                                   |
| > DemoXType                                         |                             |                              |                             |                     |                     | ~                                                   |
| XModules_Desktop                                    |                             |                              |                             |                     |                     | ~                                                   |
| 🗁 Sub                                               |                             |                              |                             |                     |                     | ~                                                   |
| Storage Mode More Info                              |                             |                              | No data                     |                     |                     | ~                                                   |
| Local Storage (in browser)                          |                             |                              |                             |                     |                     | ~)[                                                 |
|                                                     | Open in Side Panel          |                              |                             | UI.Vision RPA: User | Forum - Online Help | ×                                                   |

| <b>É Chrome</b> Fichier Modifier Afficher H | istorique Favoris Prof   | ïls Onglet Fenêtre Aide                |                                | H                    | • • * •            | 🔞 🗢 Q 🕃 Ven. 31 mai 17:44                           |
|---------------------------------------------|--------------------------|----------------------------------------|--------------------------------|----------------------|--------------------|-----------------------------------------------------|
|                                             | UI.Vision RPA 9.2.0 - (T | ab: Prime Individuelle : Désignation d | e masse des rapporteurs : Coll | ège 1)               |                    |                                                     |
| + Macro Search macro Q                      | Untitled Save            |                                        |                                | Record Step Play     | Macro 🕲            | primera Q 🖈 🖸   🎧 🗄                                 |
| 🗁 Demo                                      | Table Marine             |                                        |                                |                      |                    |                                                     |
| 🗁 Core                                      | Table view 5             | ource view (JSON)                      |                                |                      |                    | _                                                   |
| 🗁 Sub                                       | Comma                    | aate folder as                         | ×                              | Value                | Ops                | ligation Accéder au contenu Accéder au pied de page |
| Sub_DemoCsvRead_FillForm                    |                          |                                        |                                |                      |                    | atria                                               |
| > DemoAutofill                              |                          | CNU                                    |                                |                      |                    | antée                                               |
| > DemoCsvReadArray                          |                          | Cance                                  | I Create                       |                      |                    | helic                                               |
| DemoCsvReadWithWhile                        |                          |                                        |                                |                      |                    | BRUNO VALLETTE                                      |
| > DemoCsvSave                               |                          |                                        |                                |                      |                    | Suide Sector                                        |
| > DemoDownload                              |                          |                                        |                                |                      |                    | on de masse des                                     |
| > DemoDragDrop                              |                          |                                        |                                |                      |                    |                                                     |
| > DemoExecuteScript                         |                          |                                        |                                |                      |                    |                                                     |
| > DemoExtract                               |                          |                                        |                                |                      |                    |                                                     |
| > DemoFrames                                |                          |                                        |                                |                      |                    |                                                     |
| > DemolfElse                                |                          |                                        |                                |                      |                    |                                                     |
| > Demolframe                                |                          |                                        |                                |                      |                    |                                                     |
| > DemoImplicitWaiting                       | Command :                |                                        |                                |                      |                    |                                                     |
| > DemoTabs                                  |                          |                                        |                                |                      |                    |                                                     |
| > DemoTakeScreenshots                       | Target:                  |                                        |                                |                      |                    | tableau de aunthèse de teue les dessiers (au f      |
| > XModules                                  | Value :                  |                                        |                                |                      |                    | Nom - prénom du rapporteur Nom - prénom du ra       |
| DemoPDFTest_with_OCR                        | Description              |                                        |                                |                      |                    | 1 2                                                 |
| > DemoVisualUITest                          | Description :            |                                        |                                |                      |                    | · · · · · · · · · · · · · · · · · · ·               |
| > DemoXClick                                |                          |                                        |                                |                      |                    | ~                                                   |
| DemoXClickTextRelative                      | Logs Variable            | es Screenshots CSV @                   | Visual                         |                      | Import CSV         | ~                                                   |
| > DemoXMove                                 |                          |                                        |                                |                      |                    | ~                                                   |
| > DemoXRun                                  | Name                     | Size                                   | Last Modified                  |                      | Action             | ~                                                   |
| > DemoXType                                 |                          |                                        |                                |                      |                    | ~                                                   |
| ▷ XModules_Desktop                          |                          |                                        |                                |                      |                    |                                                     |
| 🗁 Sub                                       |                          |                                        |                                |                      |                    |                                                     |
| Storage Mode More Info                      |                          |                                        |                                |                      |                    |                                                     |
| Local Storage (in browser)                  | Open in Side Panel       | el                                     |                                | ULVision RPA: User F | orum - Online Help |                                                     |

(9) Créer une nouvelle macro que l'on peut appeler «RIPEC RAPPORTEUR». (Pour cela, faire un clic droit sur le répertoire «CNU».)

| <b>É Chrome</b> Fichier Modifier Afficher | Historique Favoris Profils | Onglet Fenêtre Aide              |                          | III.               | • • •               | 📾 🗢 Q 🖀 Ven. 31 mai 17:44                      |
|-------------------------------------------|----------------------------|----------------------------------|--------------------------|--------------------|---------------------|------------------------------------------------|
| •••                                       | UI.Vision RPA 9.2.0 - (Tab | : Prime Individuelle : Désignati | on de masse des rapporte | ırs : Collège 1)   |                     |                                                |
| + Macro Search macro Q                    | Untitled Save              |                                  |                          | Record Step P      | ay Macro \cdots 🕲   | primera 🍳 🖈 🗈 🗌 👘 🕴                            |
| CN New macro New macro                    | Table View Sou             | rce View (JSON)                  |                          |                    |                     |                                                |
| C New folder                              | Command                    | Target                           |                          | Value              | Ops                 | Accéder au contenu Accéder au pied de page     |
| Concernation Rename                       | 1                          |                                  |                          |                    | <i>II</i> +         | atria elara                                    |
| Delete                                    |                            |                                  | Add                      |                    |                     | helic                                          |
| Testsuite: Play all in folder             |                            |                                  |                          |                    |                     | BRUNO VALLETTE                                 |
| V> Testsuite: Play in loop                |                            |                                  |                          |                    |                     | on de masse des                                |
| Import JSON or ZIP                        |                            |                                  |                          |                    |                     |                                                |
| DemoExecuteScript                         |                            |                                  |                          |                    |                     |                                                |
| > DemoExtract                             |                            |                                  |                          |                    |                     |                                                |
| > DemoFrames                              |                            |                                  |                          |                    |                     |                                                |
| > DemolfElse                              |                            |                                  |                          |                    |                     |                                                |
| > Demolframe                              | Command :                  | command                          |                          | $\vee$             |                     |                                                |
| V> DemoImplicitWaiting                    |                            | t source to                      |                          |                    |                     |                                                |
| > DemoTabs                                | rarger:                    | target                           |                          |                    |                     | tableau de synthèse de tous les dossiers (au t |
| > DemoTakeScreenshots                     | Value :                    | value                            |                          |                    |                     | Nom - prénom du rapporteur Nom - prénom du ra  |
| > XModules                                | Description :              | description                      |                          |                    |                     | 1 2                                            |
| DemoPDFTest_with_OCR                      | Description.               |                                  |                          |                    |                     | ~                                              |
| > DemoVisualUITest                        |                            |                                  |                          |                    |                     | ~                                              |
| > DemoXClick                              | Logs Variables             | Screenshots CSV                  | Visual                   |                    | Import CSV V        | ~                                              |
| DemoXClickTextRelative                    |                            |                                  |                          |                    |                     | ~                                              |
| > DemoXMove                               | Name                       | Size                             | Last Modified            |                    | Action              | ▼                                              |
| > DemoXRun                                |                            |                                  |                          |                    |                     | ~                                              |
| DemoXType                                 |                            |                                  |                          |                    |                     | ~                                              |
| XModules_Desktop                          |                            |                                  |                          |                    |                     | ~ · · ·                                        |
| Storage Mode More Inf                     | in l                       |                                  | No data                  |                    |                     | ~                                              |
| Local Storage (in browser)                | <u>ال</u>                  |                                  |                          |                    |                     | × .                                            |
|                                           | Open in Side Panel         |                                  |                          | UI.Vision RPA: Use | Forum - Online Help | vi                                             |

| <b>É Chrome</b> Fichier Modifier Afficher H | istorique Favoris Profils  | s Onglet Fenêtre Aide                                   | H                     | • • •              | 📾 🗢 Q 🛢 Ven. 31 mai 17:44                          |
|---------------------------------------------|----------------------------|---------------------------------------------------------|-----------------------|--------------------|----------------------------------------------------|
| •••                                         | UI.Vision RPA 9.2.0 - (Tab | p: Prime Individuelle : Désignation de masse des rappor | teurs : Collège 1)    |                    | -                                                  |
| + Macro Search macro Q                      | Untitled Save              |                                                         | Record Step Play      | Macro ····         | primera Q 🛧 🖸   👩 :                                |
| 🗁 CNU                                       |                            |                                                         |                       |                    |                                                    |
| 🗁 Demo                                      | Table View Sou             | urce View (JSON)                                        |                       |                    | _                                                  |
| 🗁 Core                                      | Comma Cres                 | ate new macro as                                        | Value                 | Ops                | igation Accéder au contenu Accéder au pied de page |
| 🕞 Sub                                       |                            |                                                         |                       |                    | atria                                              |
| Sub_DemoCsvRead_FillForm                    | RI                         | PEC RAPPORTEUR                                          |                       |                    | antée                                              |
| > DemoAutofill                              |                            | Cancel Confirm                                          |                       |                    | helio                                              |
| > DemoCsvReadArray                          |                            |                                                         |                       |                    | BRUNO VALLETTE                                     |
| DemoCsvReadWithWhile                        |                            |                                                         |                       |                    | Suide                                              |
| > DemoCsvSave                               |                            |                                                         |                       |                    | on de masse des                                    |
| > DemoDownload                              |                            |                                                         |                       |                    |                                                    |
| > DemoDragDrop                              |                            |                                                         |                       |                    |                                                    |
| DemoExecuteScript                           |                            |                                                         |                       |                    |                                                    |
| DemoExtract                                 |                            |                                                         |                       |                    |                                                    |
| > DemoFrames                                |                            |                                                         |                       |                    |                                                    |
| DemolfElse                                  |                            |                                                         |                       |                    |                                                    |
| > Demolframe                                | Command :                  |                                                         |                       |                    |                                                    |
| > DemoImplicitWaiting                       |                            |                                                         |                       |                    |                                                    |
| > DemoTabs                                  | larget:                    |                                                         |                       |                    | tableau de synthèse de tous les dossiers (au f     |
| > DemoTakeScreenshots                       | Value :                    |                                                         |                       |                    | Nom - prénom du rapporteur Nom - prénom du ra      |
| > XModules                                  | Description -              |                                                         |                       |                    | · · ·                                              |
| > DemoPDFTest_with_OCR                      | beschption.                |                                                         |                       |                    | ~                                                  |
| DemoVisualUITest                            |                            |                                                         |                       | Import CSV V       | ~                                                  |
| > DemoXClick                                | Logs Variables             | Screenshots CSV @Visual                                 |                       | Import Cav         | ~                                                  |
| DemoXClickTextRelative                      |                            |                                                         |                       |                    |                                                    |
| DemoXMove                                   | Name                       | Size Last Modified                                      |                       | Action             | ~ ·                                                |
| > DemoXRun                                  |                            |                                                         |                       |                    | ~ ·                                                |
| DemoXType                                   |                            |                                                         |                       |                    | ~ ~ ·                                              |
| > XModules_Desktop                          |                            |                                                         |                       |                    | ~~~~~~~~~~~~~~~~~~~~~~~~~~~~~~~~~~~~~~             |
| Storage Mode More Info                      |                            |                                                         |                       |                    | ~                                                  |
| Local Storage (in browser)                  |                            |                                                         |                       |                    |                                                    |
|                                             | Den in Side Panel          |                                                         | UI.Vision RPA: User F | orum - Online Help | ×                                                  |

(10) On va maintenant entrer notre macro. Pour cela, on détaille ci-dessous deux méthodes. La première consiste à cliquer sur l'onglet «Source View (JSON)» et à effacer le texte présent et à y copier-coller le code de la page suivante. (Elle ne renseigne donc pas sur le mode de fonctionnement de cette macro.)

|                        | · · · · · · · · · · · · · · · · · · ·                                                           | 🐴 🕲 Q, 10 16 📾 🗠 🥃 💟 sam.ijui                         |                   |
|------------------------|-------------------------------------------------------------------------------------------------|-------------------------------------------------------|-------------------|
| 🔴 🔴 🕘 UI.Vis           | on RPA 9.1.9 - (Tab: Prime Individuelle : Désignation de masse des rapporteurs : Collège 1)     |                                                       | ~                 |
| + Macro 🕒 sear Q       | RIPEC RAPPO Save Record Step Play Macro ··· @                                                   | sp?college=1 ☆ 🖲 🖸 🗘                                  | <b>1</b>          |
| 🕞 CNU                  | Table View Source View (ISON)                                                                   | ation Accéder au contenu Accéder au ried de page 🦾 🔊  |                   |
| IPEC RAPPORTEUR        |                                                                                                 | / fidis                                               | `                 |
| 🗀 Demo                 | 1 K                                                                                             | res atria elara                                       |                   |
| > new                  | <pre>2 "Nators" "MIFEC RAPPORTEUR",<br/>3 perfectionDate": "2024-6-1",<br/>"Commands": []</pre> | rantée helio                                          | os                |
| · · · · · ·            |                                                                                                 | BRUNO VALLETTE O Décono<br>Suide d'utilisa            | nexion<br>ation   |
|                        |                                                                                                 | n de masse des                                        |                   |
|                        |                                                                                                 |                                                       |                   |
|                        |                                                                                                 |                                                       |                   |
|                        |                                                                                                 |                                                       |                   |
|                        |                                                                                                 |                                                       |                   |
|                        |                                                                                                 | ibleau de sunthèse de tous les dossiers (au format Ev | vcel)             |
|                        |                                                                                                 | Nom - prénom du rapporteur<br>1 2                     | <u>xcor)</u>      |
|                        |                                                                                                 | · · · · · · · · · · · · · · · · · · ·                 |                   |
|                        |                                                                                                 | ~ ~ ~ ~ ~ ~ ~ ~ ~ ~ ~ ~ ~ ~ ~ ~ ~ ~ ~                 | à                 |
|                        |                                                                                                 |                                                       | a a               |
|                        |                                                                                                 |                                                       | D D               |
|                        | Loos Variables Screenshots CSV @Visual All V Clear N                                            |                                                       | D D D D           |
|                        | Logs Variables Screenshots CSV @Visual All V Clear                                              |                                                       | D D D D           |
|                        | Logs Variables Screenshots CSV @Visual All V Clear                                              |                                                       |                   |
|                        | Logs Variables Screenshots CSV @Visual All V Clear                                              |                                                       | p D D D D D D     |
|                        | Logs Variables Screenshots CSV @Visual All V Clear V                                            |                                                       | p D D D D D D D D |
|                        | Logs Variables Screenshots CSV @Visual All V Clear V                                            |                                                       | D D D D D D D D   |
|                        | Logs Variables Screenshots CSV @Visual All V Clear V                                            |                                                       |                   |
| Storage Mode More Info | Logs Variables Screenshots CSV @Visual All V Clear V                                            |                                                       |                   |

```
{
  "Name": "TEST",
  "CreationDate": "2024-6-1",
  "Commands": [
    {
      "Command": "selectWindow",
      "Target": "TAB=0",
      "Value": "",
      "Description": ""
   },
    {
      "Command": "csvRead",
      "Target": "RIPEC_PR_2024",
      "Value": "",
      "Description": ""
    },
    {
      "Command": "executeScript",
      "Target": "return Number (${!LOOP})-1\n",
      "Value": "loop",
      "Description": ""
    },
    {
      "Command": "select",
      "Target": "id=rap1${loop}",
      "Value": "value=${!COL3}",
      "Description": ""
    },
    {
      "Command": "select",
      "Target": "id=rap2${loop}",
      "Value": "value=${!COL5}",
      "Description": ""
    },
    {
      "Command": "",
      "Target": "",
      "Value": "",
      "Description": ""
    }
 ]
}
```

| <b>É Chrome</b> Fichier Modifier | Afficher Historique Favoris Profils Onglet                                                                                                    | Fenêtre Aide 😽 🏞                       | 🔕 Q 🕚 🕴 🕬 🕑 岩 💿 Sam. 1 juin 14:53                                                                          |
|----------------------------------|----------------------------------------------------------------------------------------------------|----------------------------------------|----------------------------------------------------------------------------------------------------|
| 🔴 🔴 🕚 UI.Visio                   | n RPA 9.1.9 - (Tab: Prime Individuelle : Désignation de masse des rapport                                                                                                    | eurs : Collège 1)                      | ·                                                                                                    |
| + Macro 🗈 sear Q                 | RIPEC RAPPO Save                                                                                                    | Record Step Play Macro                 | sp?college=1 🛧 🖲 🖸 🗅   🎲 :                                                                                 |
|                                  | Table View Source View (JSON)                                                                                                    |                                        | ation 🕨 Accéder au contenu 🕨 Accéder au pied de page 🛛 🗛 🐴 💄 📩                                             |
| O NECONFORTONICON<br>☐ Demo      | <pre>1 { 2 "Name": "RIPEC RAPPORTEUR", 3 "CreationDate": "2024-6-1", 4 "Commands": [ 5 { 6 "Command": "selectWindow", 7 "Target": "TAB=0", 8 "Value": "", 9 "Description": "" 10 }, 11 { 12 "Command": "csvRead", 13 "Target": "RIPEC_PR_2024", 14 "Value": "", 15 "Description": "" 16 }, 17 { 18 "Command": "executeScript", 19 "Target": "return Number (\${100P})-1\n", 10 "Command": "cstreturn Number (\${100P})-1\n", 11 "Command": "cstreturn Number (\${100P})-1\n", 11 "Target": "Target": "Command": "cstreturn Number (\${100P})-1\n", 11 "Command": "cstreturn Number (\${100P})-1\n", 11 "Command": "cstreturn Number (\${100P})-1\n", 11 "Command": "cstreturn Number (\${100P})-1\n", 11 "Target": "target": "target": target": target: "target": target: "target": target: target: tar</pre> |                                        | res fidis diria elara<br>antée helios<br>BRUNO VALLETE Decomentor<br>Guide d'utilisation<br>n de masse des |
|                                  | 20 "Value": "loop",<br>21 "Description": ""                                                                                                    |                                        | Nom - prénom du rapporteur<br>1 2                                                                          |
|                                  | 22 },                                                                                                    |                                        |                                                                                                    |
|                                  | 24 "Command": "select",                                                                                                    |                                        |                                                                                                    |
|                                  |                                                                                                    |                                        |                                                                                                    |
|                                  | Logs Variables Screenshots CSV @Visual                                                                                                    | All 🗸 Clear 🗸                          | × × A                                                                                                    |
|                                  |                                                                                                    |                                        | ~ ~ A                                                                                                    |
|                                  |                                                                                                    |                                        |                                                                                                    |
|                                  |                                                                                                    |                                        |                                                                                                    |
|                                  |                                                                                                    |                                        |                                                                                                    |
|                                  |                                                                                                    |                                        |                                                                                                    |
| Storage Mode                     |                                                                                                    |                                        |                                                                                                    |
| Local Storage (in browser)       | Open in Side Panel                                                                                                    |                                        |                                                                                                    |
|                                  |                                                                                                    | ULVISION RPA: User Forum - Online Help |                                                                                                    |

Si vous avez utilisé cette méthode, aller maintenant au point (11). Sinon utiliser la seconde méthode qui consiste à entrer pas-à-pas les lignes de commandes. (Elle permet de comprendre comment fonctionne la macro.)

(a) Cliquer sur la ligne de commande 1 (en haut). Le menu déroulant «Command» (en bas) se dégrise et permet d'entrer «selectWindow».

| <b>É Chrome</b> Fichier Modifier Afficher | Historique Favoris Profils  | Onglet Fenêtre A       | ide                 |                           | 11                    | • • •              | 📾 🗢 Q 🛢 Ven. 31 mai 17:45                               |
|-------------------------------------------|-----------------------------|------------------------|---------------------|---------------------------|-----------------------|--------------------|---------------------------------------------------------|
| •••                                       | UI.Vision RPA 9.2.0 - (Tab: | Prime Individuelle : D | ésignation de masse | des rapporteurs : Collège | 1)                    |                    | ▼                                                       |
| + Macro Search macro Q                    | RIPEC RAPPO Sa              | ve                     |                     |                           | Record Step Play      | Macro ···· (®      | primera 🍳 🚖 🖆   👘 🗄                                     |
| 🖻 CNU                                     |                             | 10 (10010)             |                     |                           |                       |                    |                                                         |
| IPEC RAPPORTEUR                           | Table View Sou              | rce View (JSON)        |                     |                           |                       |                    |                                                         |
| 🗁 Demo                                    | Command                     | : т                    | arget               |                           | Value                 | Ops                | rigation ▶ Accéder au contenu ▶ Accéder au pied de page |
| 🗁 Core                                    | 1 coloctWindow              |                        |                     |                           |                       |                    | atria                                                   |
| 🔁 Sub                                     | 1 Selectwindow              |                        |                     |                           |                       |                    | antée                                                   |
| Sub_DemoCsvRead_FillForm                  |                             |                        |                     | Add                       |                       |                    | helio                                                   |
| > DemoAutofill                            |                             |                        |                     |                           |                       |                    | BRUNO VALLETTE                                          |
| > DemoCsvReadArray                        |                             |                        |                     |                           |                       |                    | <b>∲</b> Guid                                           |
| > DemoCsvReadWithWhile                    |                             |                        |                     |                           |                       |                    | on de masse des                                         |
| > DemoCsvSave                             |                             |                        |                     |                           |                       |                    |                                                         |
| > DemoDownload                            |                             |                        |                     |                           |                       |                    |                                                         |
| > DemoDragDrop                            |                             |                        |                     |                           |                       |                    |                                                         |
| > DemoExecuteScript                       |                             |                        |                     |                           |                       |                    |                                                         |
| <>> DemoExtract                           |                             |                        |                     |                           |                       |                    |                                                         |
| > DemoFrames                              |                             |                        |                     |                           |                       |                    |                                                         |
| <>> DemolfElse                            | Command :                   | selectwindow           |                     |                           | Info for this command | 11                 |                                                         |
| > Demolframe                              | Tarnet :                    | selectWindow           |                     |                           | Select Find           |                    |                                                         |
| DemoImplicitWaiting                       | idigor:                     |                        |                     |                           |                       |                    | tableau de synthèse de tous les dossiers (au f          |
| <>> DemoTabs                              | Value :                     | value                  |                     |                           |                       |                    | Nom - prénom du rapporteur Nom - prénom du ra           |
| > DemoTakeScreenshots                     | Description :               | description            |                     |                           |                       |                    | ~                                                       |
| > XModules                                |                             |                        |                     |                           |                       |                    | ×.                                                      |
| DemoPDFTest_with_OCR                      | Lana Mariahlan              | Conservation           | 001/ 001/0-1        |                           |                       | Import CSV V       |                                                         |
| DemoVisualUITest                          | Logs variables              | Screenshots            | CSV @visual         |                           |                       |                    | ×                                                       |
| DemoXClick                                | Name                        | Size                   | Last                | Modified                  |                       | Action             | ×I                                                      |
| DemoXClickTextRelative                    |                             |                        |                     |                           |                       |                    | ~I                                                      |
| > DemoXMove                               |                             |                        |                     |                           |                       |                    | ×                                                       |
| > DemoXRun                                |                             |                        |                     |                           |                       |                    | ×                                                       |
| DemoXType                                 |                             |                        |                     |                           |                       |                    | ~                                                       |
| Storage Mode More Info                    |                             |                        |                     | No data                   |                       |                    | ~                                                       |
| Local Storage (in browser) $$             | Open in Side Panel          |                        |                     |                           | UNVIOLE DDA IN        | Collect 11         | ×                                                       |
|                                           |                             |                        |                     |                           | ULVISION RPA: User F  | orum - Online Help | ×                                                       |

(b) Comme «Target» lui attribuer «TAB=0». Cette première commande sélectionne la première tabulation de Chrome.

|                                                                                                    | UI.Vision RPA 9.2.0 - (Tab                                                  | : Prime Individuelle :                                               | Désignation de masse des ra         | apporteurs : Collège 1)       |                                                           | ↓                                                                                                    |
|----------------------------------------------------------------------------------------------------|-----------------------------------------------------------------------------|----------------------------------------------------------------------|-------------------------------------|-------------------------------|-----------------------------------------------------------|----------------------------------------------------------------------------------------------------|
| + Macro                                                                                                    | RIPEC RAPPO Si                                                              | ave                                                                  |                                     | Record St                     | ep Play Macro … 🛞                                         | primera                                                                                                    |
| ≥ CNU                                                                                                    | Table View Sou                                                              | rce View (JSON)                                                      |                                     |                               |                                                           |                                                                                                    |
| RIPEC RAPPORTEUR                                                                                                    |                                                                             |                                                                      |                                     |                               |                                                           | ination Accéder au contenu Accéder au pied de par                                                                                                    |
| > Demo                                                                                                    | Command                                                                     |                                                                      | Target                              | Value                         | Ops                                                       | / fidis                                                                                                    |
| 🗁 Core                                                                                                    | 1 selectWindow                                                              |                                                                      | TAB=0                               |                               | <i>II</i> (+)                                             | atria elara                                                                                                    |
| 🗁 Sub                                                                                                    |                                                                             |                                                                      |                                     |                               |                                                           | antée                                                                                                    |
| Sub_DemoCsvRead_FillForm                                                                                                    |                                                                             |                                                                      | Add                                 | d                             |                                                           |                                                                                                    |
| DemoAutofill                                                                                                    |                                                                             |                                                                      |                                     |                               |                                                           | BRUNO VALLETTE                                                                                                    |
| DemoCsvReadArray                                                                                                    |                                                                             |                                                                      |                                     |                               |                                                           | Gui                                                                                                    |
| DemoCsvReadWithWhile                                                                                                    |                                                                             |                                                                      |                                     |                               |                                                           | on de masse des                                                                                                    |
| > DemoCsvSave                                                                                                    |                                                                             |                                                                      |                                     |                               |                                                           |                                                                                                    |
| > DemoDownload                                                                                                    |                                                                             |                                                                      |                                     |                               |                                                           |                                                                                                    |
| DemoDragDrop                                                                                                    |                                                                             |                                                                      |                                     |                               |                                                           |                                                                                                    |
| DemoExecuteScript                                                                                                    |                                                                             |                                                                      |                                     |                               |                                                           |                                                                                                    |
|                                                                                                    |                                                                             |                                                                      |                                     |                               |                                                           |                                                                                                    |
| > DemoExtract                                                                                                    |                                                                             |                                                                      |                                     |                               |                                                           |                                                                                                    |
|                                                                                                    |                                                                             |                                                                      |                                     |                               |                                                           |                                                                                                    |
| DemoExtract  DemoFrames  DemolfElse                                                                                                    | Command :                                                                   | selectWindow                                                         |                                     | ✓ Info for this com           | mand                                                      |                                                                                                    |
| ⟨♪ DemoExtract ⟨♪ DemoFrames ⟨♪ DemolfElse ⟨♪ Demolframe                                                                                                    | Command :                                                                   | selectWindow                                                         |                                     | ✓ Info for this com           | mand //                                                   | -                                                                                                    |
| <ul> <li></li> <li></li> </ul>                                                                                                    | Command :<br>Target :                                                       | selectWindow                                                         |                                     | ✓ Info for this com<br>Select | mand II<br>Find                                           | Tableau de synthèse de trus les dossiers fai                                                                                                    |
| <ul> <li>(2) DemoExtract     <li>(2) DemoErames     <li>(2) DemoIrEse     <li>(2) DemoIrgare     <li>(2) DemoIrgaricitWaiting     <li>(3) DemoIrabs</li> </li></li></li></li></li></ul>                                                                                                    | Command :<br>Target :<br>Value :                                            | selectWindow<br>TAB=0                                                |                                     | V Info for this com           | mand y<br>Find                                            | lableau de synthèse de tous les dossiers (au<br>Non - prénon du reporteur, liton - prénom du                                                                                                 |
| <ul> <li>(2) DemoExtract </li> <li>(2) DemolfTame </li> <li>(2) DemolfTame </li> <li>(2) DemolmplicitWaiting </li> <li>(2) DemoTabs  </li> <li>(3) DemoTakeScreenshots </li> </ul>                                                                                                    | Command :<br>Target :<br>Value :                                            | selectWindow TAB=0 value description                                 |                                     | ✓ Info for this com<br>Select | mand //                                                   | tableau de synthèse de tous les dossiers (au<br>Non - présen du rapporteur Non - présen du r                                                                                                 |
| <ul> <li>(2) DemoExtract</li> <li>(2) DemoErames</li> <li>(2) DemoIrEse</li> <li>(2) DemoIrEare</li> <li>(3) DemoIrplicitWaiting</li> <li>(4) DemoTabs</li> <li>(4) DemoTabeScreenshots</li> <li>(5) XModules</li> </ul>                                                                                                    | Command :<br>Target :<br>Value :<br>Description :                           | selectWindow<br>TAB=Q<br>value<br>description                        |                                     | ✓ Info for this com<br>Select | mand //                                                   | tableau de synthèse de tous les dossiers (au<br>Nom - prénom du rapporteur from - prénom du re<br>1                                                                                          |
| <ul> <li>⟨♪ DemoExtract</li> <li>⟨&gt; DemoFrames</li> <li>⟨&gt; DemoIfEse</li> <li>⟨&gt; DemoIfare</li> <li>⟨&gt; DemoInplicitWaiting</li> <li>⟨&gt; DemoTabs</li> <li>⟨&gt; DemoTabs</li> <li>⟨&gt; XModules</li> <li>⟨&gt; DemoPDFTest_with_OCR</li> </ul>                                                                                                    | Command :<br>Target :<br>Value :<br>Description :                           | selectWindow<br>TAB=Q<br>value<br>description                        |                                     | V Info for this com           | mand U<br>Find                                            | tableau de synthèse de tous les dossiers (au<br>Nom - prénom du reporteur Nom - prénom du s<br>1 v                                                                                           |
|                                                                                                    | Command :<br>Target :<br>Value :<br>Description :<br>Logs Variables         | selectWindow<br>TAB=0<br>value<br>description<br>Screenshots         | CSV @Visual                         | V Info for this com           | Find //                                                   | Itableau de synthèse de tous les dossiers (au<br>Nom - prénom du reporteur Nom - prénom du s<br>V                                                                                            |
|                                                                                                    | Command :<br>Target :<br>Value :<br>Description :<br>Logs Variables         | selectWindow<br>TAB=Q<br>value<br>description<br>Screenshots         | CSV @Visual                         | V Info for this com           | Find II<br>Find Import CSV V                              | Itableau de synthèse de lous les dossiers (au<br>Non - prénom du rapporteur Mon - prénom du r<br>2<br>V                                                                                      |
| <ul> <li>⟨&gt; DemoExtract</li> <li>⟨&gt; DemoFrames</li> <li>⟨&gt; DemolfEise</li> <li>⟨&gt; DemolfTame</li> <li>⟨&gt; DemoInplicitWaiting</li> <li>⟨&gt; DemoTabs</li> <li>⟨&gt; DemoTabs</li> <li>⟨&gt; DemoVisuaUITest</li> <li>⟨&gt; DemoXClickTextRelative</li> </ul> | Command :<br>Target :<br>Value :<br>Description :<br>Logs Variables<br>Name | selectWindow<br>TAB=Q<br>value<br>description<br>Screenshots<br>Size | CSV @VIsual<br>Last Modifi          | V Info for this com           | mand II<br>Find<br>Import CSV V<br>Action                 | Tableau de synthèse de tous les dossiers (au<br>Non - prénom du rapporteur Non - prénom du<br>U U U U U U U U U U U U U U U U U U U                                                          |
| <ul> <li>⟨&gt; DemoExtract</li> <li>⟨&gt; DemoFrames</li> <li>⟨&gt; DemoIfEise</li> <li>⟨&gt; DemoIfEise</li> <li>⟨&gt; DemoIfame</li> <li>⟨&gt; DemoInplicitWaiting</li> <li>⟨&gt; DemoTabs</li> <li>⟨&gt; DemoTabs</li> <li>⟨&gt; Modules</li> <li>⟨&gt; DemoPDFTest_with_OCR</li> <li>⟨&gt; DemoVLicktRelative</li> <li>⟨&gt; DemoXLicktRelative</li> <li>⟨&gt; DemoXLicktRelative</li> <li>⟨&gt; DemoXLicktRelative</li> <li>⟨&gt; DemoXLicktRelative</li> <li>⟨&gt; DemoXLicktRelative</li> <li>⟨&gt; DemoXLicktRelative</li> </ul>                                                                                                    | Command :<br>Target :<br>Value :<br>Description :<br>Logs Variables<br>Name | selectWindow<br>TAB=0<br>value<br>description<br>Screenshots<br>Size | CSV @Visual<br>Last Modifi          | v Info for this com           | mand // // // // // // // // // // // // //               | tableau de synthèse de tous les dossiers (au<br>Nom - prénom du rapporteur hom - prénom du re<br>                                                                                            |
| <ul> <li>⟨&gt; DemoExtract</li> <li>⟨&gt; DemoFrames</li> <li>⟨&gt; DemolfEse</li> <li>⟨&gt; DemolfIcate</li> <li>⟨&gt; DemolplicitWaiting</li> <li>⟨&gt; DemoTabs</li> <li>⟨&gt; DemoTabs</li> <li>⟨&gt; DemoPPFrest_with_OCR</li> <li>⟨&gt; DemoVisual/UTest</li> <li>⟨&gt; DemoXlick</li> <li>⟨&gt; DemoXkun</li> </ul>                                                                                                    | Command :<br>Target :<br>Value :<br>Description :<br>Logs Variables<br>Name | selectWindow TAB=Q value description Screenshots Size                | CSV @Visual                         | v Info for this com           | mand //<br>Find<br>Import CSV V                           | Itableau de synthèse de tous les dossiers (au<br>Nom - prénom du reporteur Nom - prénom du re<br>V                                                                                           |
|                                                                                                    | Command :<br>Target :<br>Value :<br>Description :<br>Logs Variables<br>Name | selectWindow TAB=Q value description Screenshots Size                | CSV @VIsual<br>Lest Modifi          | v Info for this com           | mand // //<br>Find // // // // // // // // // // // // // | Itableau de synthèse de tous les dossiers (au<br>Non - prénom du rapportair Mon - prénom du r<br>2<br>0<br>0<br>0<br>0<br>0<br>0<br>0<br>0<br>0<br>0<br>0<br>0<br>0<br>0<br>0<br>0<br>0<br>0 |
|                                                                                                    | Command :<br>Target :<br>Value :<br>Description :<br>Logs Variables<br>Name | selectWindow TAB=Q value description Screenshots Size                | CSV @VIsual<br>Last Modifi<br>No da | Info for this com<br>Select   | mand // // // // // // // // // // // // //               | Itableau de synthèse de tous les dossiers (au<br>Non - prénom du rapportair Mon - prénom du r<br>2<br>0<br>0<br>0<br>0<br>0<br>0<br>0<br>0<br>0<br>0<br>0<br>0<br>0<br>0<br>0<br>0<br>0<br>0 |

(c) Ajouter une ligne de commande en cliquant sur «Add».

| Chrome Fichier Modifier Afficher | Historique Pavoris Profilis | Onglet Penetre Alde         |                              | 1*1                     |                   | 🗤 😴 🔍 🗃 ven. 31 mai 17:45                              |
|----------------------------------|-----------------------------|-----------------------------|------------------------------|-------------------------|-------------------|--------------------------------------------------------|
| •••                              | UI.Vision RPA 9.2.0 - (Tab: | Prime Individuelle : Désigr | ation de masse des rapporteu | rs : Collège 1)         |                   | •                                                      |
| + Macro Search macro Q           | RIPEC RAPPO Sa              | ve                          |                              | Record Step Pla         | ay Macro \cdots 🛞 | primera 🭳 🛧 🖸   🍈 :                                    |
| 🗁 CNU                            | Table View Court            | an View (ISON)              |                              |                         |                   |                                                        |
| <>> RIPEC RAPPORTEUR             | Table view Sour             | ce view (JSON)              |                              |                         |                   |                                                        |
| 🗁 Demo                           | Command                     | Target                      |                              | Value                   | Ops               | igation ▶ Accéder au contenu ▶ Accéder au pied de page |
| 🗁 Core                           | 1 coloctWindow              | TAR-O                       |                              |                         |                   | atria                                                  |
| 🔁 Sub                            | 1 Selectivilluow            | TAB=0                       |                              |                         |                   | antée                                                  |
| Sub_DemoCsvRead_FillForm         |                             |                             | Add                          |                         |                   | helic                                                  |
| > DemoAutofill                   |                             |                             |                              |                         |                   | BRUNO VALLETTE                                         |
| DemoCsvReadArray                 |                             |                             |                              |                         |                   | Guide                                                  |
| DemoCsvReadWithWhile             |                             |                             |                              |                         |                   | on de masse des                                        |
| > DemoCsvSave                    |                             |                             |                              |                         |                   |                                                        |
| > DemoDownload                   |                             |                             |                              |                         |                   |                                                        |
| DemoDragDrop                     |                             |                             |                              |                         |                   |                                                        |
| DemoExecuteScript                |                             |                             |                              |                         |                   |                                                        |
| DemoExtract                      |                             |                             |                              |                         |                   |                                                        |
| DemoFrames                       |                             |                             |                              |                         |                   |                                                        |
| > DemolfElse                     | Command :                   | selectWindow                |                              | V Info for this command | //                |                                                        |
| Demolframe                       |                             | ( even al                   |                              |                         |                   |                                                        |
| DemoImplicitWaiting              | Target :                    | TAB=Q                       |                              | Select                  |                   | tableau de synthèse de tous les dossiers (au f         |
| > DemoTabs                       | Value :                     | value                       |                              |                         |                   | Nom - prénom du rapporteur Nom - prénom du ra          |
| DemoTakeScreenshots              | Description -               | description                 |                              |                         |                   |                                                        |
| > XModules                       | Description.                |                             |                              |                         |                   | ~                                                      |
| DemoPDFTest_with_OCR             |                             |                             |                              |                         | Import CRV V      | ×                                                      |
| DemoVisualUITest                 | Logs Variables              | Screenshots CSV             | Visual                       |                         | import cav        | ~                                                      |
| > DemoXClick                     |                             |                             |                              |                         |                   | ~ ·                                                    |
| DemoXClickTextRelative           | Name                        | Size                        | Last Modified                |                         | Action            | ~                                                      |
| DemoXMove                        |                             |                             |                              |                         |                   | ~I                                                     |
| > DemoXRun                       |                             |                             |                              |                         |                   | ×                                                      |
| DemoXType                        |                             |                             |                              |                         |                   |                                                        |
| Storage Mode More Info           | £                           |                             | No data                      |                         |                   |                                                        |
| Local Storage (in browser)       |                             |                             |                              |                         |                   |                                                        |

(d) Continuer ainsi pour entrer toutes les lignes de commande de la macro. La prochaine lit le fichier tableur RIPEC\_PR\_2024.csv.

|                                                                                                    | Il Vision RRA 9 2 0 - (Tab                                                  | · Brime Individuelle · Désignation de masse des ran                                     | porteurs : Collège 1)                  |                                        |                                                                                                    |
|----------------------------------------------------------------------------------------------------|-----------------------------------------------------------------------------|-----------------------------------------------------------------------------------------|----------------------------------------|----------------------------------------|----------------------------------------------------------------------------------------------------|
|                                                                                                    |                                                                             |                                                                                         |                                        |                                        | Ŭ                                                                                                    |
| + Macro Search macro Q                                                                                                    | RIPEC RAPPO Si                                                              | ave                                                                                     | Record Step Play                       | Macro ···· (®)                         | primera Q 🖈 🖸   🍈 :                                                                                                    |
| 🖻 CNU                                                                                                    | Table View Sou                                                              | Irco View (ISON)                                                                        |                                        |                                        |                                                                                                    |
| <>> RIPEC RAPPORTEUR                                                                                                    | Table view 500                                                              | 100 VIEW (33014)                                                                        |                                        |                                        |                                                                                                    |
| 🗁 Demo                                                                                                    | Command                                                                     | Target                                                                                  | Value                                  | Ops                                    | rigation P Acceder au contenu P Acceder au pied de page                                                                                                    |
| 🔁 Core                                                                                                    | 1 selectWindow                                                              | TAR-O                                                                                   |                                        |                                        | atria                                                                                                    |
| 🗁 Sub                                                                                                    | 1 Selectiving                                                               | 140-0                                                                                   |                                        |                                        | antée                                                                                                    |
| Sub_DemoCsvRead_FillForm                                                                                                    | 2 csvRead                                                                   | RIPEC_PR_2024                                                                           |                                        | (// (+)                                | heli                                                                                                    |
| > DemoAutofill                                                                                                    |                                                                             | Add                                                                                     |                                        |                                        | BRUNO VALLETTE                                                                                                    |
| > DemoCsvReadArray                                                                                                    |                                                                             |                                                                                         |                                        |                                        | Suid                                                                                                    |
| DemoCsvReadWithWhile                                                                                                    |                                                                             |                                                                                         |                                        |                                        | on de masse des                                                                                                    |
| > DemoCsvSave                                                                                                    |                                                                             |                                                                                         |                                        |                                        |                                                                                                    |
| > DemoDownload                                                                                                    |                                                                             |                                                                                         |                                        |                                        |                                                                                                    |
| (/> DemoDradDrop                                                                                                    |                                                                             |                                                                                         |                                        |                                        |                                                                                                    |
| () Beinebragbrep                                                                                                    |                                                                             |                                                                                         |                                        |                                        |                                                                                                    |
| V> DemoExecuteScript                                                                                                    |                                                                             |                                                                                         |                                        |                                        |                                                                                                    |
| <pre>         </pre>                                                                                                    |                                                                             |                                                                                         |                                        |                                        |                                                                                                    |
| <ul> <li></li> <li></li> <li><td></td><td></td><td></td><td></td><td></td></li></ul>                                                                                                    |                                                                             |                                                                                         |                                        |                                        |                                                                                                    |
| <ul> <li>4&gt; DemoExecuteScript</li> <li>4&gt; DemoExtract</li> <li>4&gt; DemoFrames</li> <li>4&gt; DemoIfElse</li> </ul>                                                                                                    | Command :                                                                   | csvRead                                                                                 | ↓ Info for this command                | II                                     |                                                                                                    |
| <ul> <li>A DemoExecuteScript</li> <li>A DemoExecuteScript</li> <li>A DemoFrames</li> <li>A DemoIfElse</li> <li>A DemoIfFame</li> </ul>                                                                                                    | Command :                                                                   | csvRead                                                                                 | V Info for this command                | <i>II</i>                              |                                                                                                    |
| <ul> <li>4) DemoEscuteScript</li> <li>4) DemoExtract</li> <li>4) DemoErrames</li> <li>4) DemoIfElse</li> <li>4) DemoIfElse</li> <li>4) DemoIfElse</li> <li>4) DemoIfElse</li> </ul>                                                                                                    | Command :<br>Target :                                                       | csvRead<br>RIPEC_PR_2024                                                                | V Info for this command<br>Select Find | <i>I</i>                               | Tableau de suntièse de trus les drossers (au                                                                                                    |
| <ul> <li>4) DemoExtract</li> <li>4) DemoExtract</li> <li>4) DemoFrames</li> <li>4) DemoIfElse</li> <li>4) DemoIframe</li> <li>4) DemoIframe</li> <li>4) DemoIframe</li> <li>4) DemoIframe</li> </ul>                                                                                                    | Command :<br>Target :<br>Value :                                            | cevRead<br>RIPEC_PR_2024<br>value                                                       | V Info for this command                | IJ                                     | tableau de synthèse de tous les dossiers (au<br>Non - prénom du rapporteur Non - prénom du ra                                                                                                    |
| <ul> <li>4) DemoExtract</li> <li>4) DemoExtract</li> <li>4) DemoIfElse</li> <li>4) DemoIfFame</li> <li>4) DemoIfFame</li> <li>4) DemoIfFame</li> <li>4) DemoIfFame</li> <li>4) DemoTabs</li> <li>4) DemoTakeScreenshots</li> </ul>                                                                                                    | Command :<br>Target :<br>Value :                                            | csvRead RIPEC_PR_2024 value description                                                 | V Info for this command                | <u>II</u>                              | tableau de synthèse de tous les dossiers (au<br>Kon - prénom du raporteur Nom - prénom du ra                                                                                                    |
| <ul> <li>4) DemoExecuteScript</li> <li>4) DemoExtract</li> <li>4) DemoExtract</li> <li>4) DemoExtract</li> <li>4) DemoIfElse</li> <li>4) DemoIfErame</li> <li>4) DemoInplicitWaiting</li> <li>4) DemoTabs</li> <li>4) DemoTabs</li> <li>4) DemoTakeScreenshots</li> <li>5&gt; XModules</li> </ul>                                                                                                    | Command :<br>Target :<br>Value :<br>Description :                           | csvRead RIPEC_PR_2024 Value description                                                 | V Info for this command                | IJ.                                    | tableau de synthèse de tous les dossiers (au t<br>Non - prénom du raporteur Non - prénom du ra                                                                                                    |
| <ul> <li>A DemoEvagueby</li> <li>A DemoExacuteScript</li> <li>A DemoExacuteScript</li> <li>DemoIFarmes</li> <li>DemoIFarmes</li> <li>DemoIFarme</li> <li>DemoInplicitWaiting</li> <li>DemoITakeScreenshots</li> <li>XModules</li> <li>Modules</li> </ul>                                                                                                    | Command :<br>Target :<br>Value :<br>Description :                           | cevRead RIPEC_PR_2024 value description                                                 | V Info for this command<br>Select Find |                                        | Tableau de synthèse de tous les dossiers (au<br>fon - prénom du reporteur / 2000 - prénom du re<br>vi<br>vi                                                                                                    |
| <ul> <li>Constructors (Construction)</li> <li>DemoExtract</li> <li>DemoExtract</li> <li>DemoFrames</li> <li>DemoInfElse</li> <li>DemoInfElse</li> <li>DemoInfBloitWaiting</li> <li>DemoInabes</li> <li>DemoTakeScreenshots</li> <li>XModules</li> <li>DemoVisuaUITest</li> </ul>                                                                                                    | Command :<br>Target :<br>Value :<br>Description :<br>Logs Variables         | cswRead RIPEC_PR_2024 value description Screenshots CSV @Visual                         | V Info for this command                | II<br>Import CSV V                     | tableau de synthèse de tous les dossiers (au<br>Nom - prénom du raporteur Nom - prénom du ra                                                                                                    |
| <ul> <li>Construction of the second second seco</li></ul> | Command :<br>Target :<br>Value :<br>Description :<br>Logs Variables         | csvRead RIPEC_PR_2024 Value description Screenshots CSV #Visual                         | V Info for this command                | //                                     | tableau de synthèse de tous les dossiers (au<br>Non - prénom du reporteur Non - prénom du re<br>1 2                                                                                                    |
| <ul> <li>4) DemoEvagueby</li> <li>4) DemoEvaract</li> <li>4) DemoEvaract</li> <li>4) DemoEvaract</li> <li>4) DemoIframe</li> <li>4) DemoIframe</li> <li>4) DemoIframe</li> <li>4) DemoIframe</li> <li>4) DemoIframe</li> <li>5) DemoTabs</li> <li>4) DemoTabs</li> <li>4) DemoTabs</li> <li>5) XModules</li> <li>4) DemoDPFTest_with_OCR</li> <li>4) DemoVisual/UTFst</li> <li>4) DemoXClickt</li> <li>4) DemoXClickt</li> </ul>                                                                                                    | Command :<br>Target :<br>Value :<br>Description :<br>Logs Variables<br>Name | csvRead  RIPEC_PR_2024  value  description  Screenshots CSV #Visual  Size Last Modified | V Info for this command<br>Select Find | II<br>Import CSV V<br>Action           | tableau de synthèse de tous les dossiers (au<br>Kon - prénom du raporteur Nom - prénom du ra<br>U V<br>V<br>V<br>V<br>V<br>V<br>V<br>V<br>V<br>V<br>V<br>V<br>V<br>V<br>V<br>V<br>V<br>V<br>V                                                                                                    |
| <ul> <li>bennöteguröp</li> <li>bennöteguröp</li> <li>bennöteguröp</li> <li>bennötescuteScript</li> <li>bennöffelse</li> <li>bennöffelse</li> <li>bennöfelse</li> <li>bennöfelse</li> <li>ben</li></ul>                                                                                                    | Command :<br>Target :<br>Value :<br>Description :<br>Logs Variables<br>Name | cevRead RIPEC_PR_2024 Value description Screenshots CSV @Visual Size Last Modified      | V Info for this command<br>Select Find | //<br>Import CSV V                     | Inbleau de synthèse de tous les dossiers (au<br>fon-prénom du reporteur Nom-prénom du re<br>v<br>v<br>v<br>v<br>v<br>v<br>v<br>v<br>v<br>v<br>v<br>v<br>v<br>v<br>v<br>v<br>v<br>v<br>v                                                                                                    |
| <ul> <li>bennöträgistöp</li> <li>bennöträgistöp</li> <li>bennöträgistöp</li> <li>bennöfrämes</li> <li>bennöfrämes</li> <li>bennöfräme</li> <li>bennöfrämes</li> <li>bennöfrämes</li> <li>bennöfräkeScreenshots</li> <li>XModules</li> <li>bennöfräkeScreenshots</li> <li>XModulas</li> <li>bennöfräkeScreenshots</li> <li>bennöfräkeScreenshots</li></ul>                                                                                                    | Command :<br>Target :<br>Value :<br>Description :<br>Logs Variables<br>Name | cevRead RIPEC_PR_2024 value description Screenshots Size Last Modified                  | V Info for this command<br>Select Find | II<br>Import CSV V<br>Action           | tableau de synthèse de tous les dossiers (au<br>Nom - prénom du reporteur Nom - prénom du re<br>2                                                                                                    |
| <ul> <li>A DemoStagurdy</li> <li>A DemoExtract</li> <li>A DemoExtract</li> <li>A DemoFrames</li> <li>A DemoIfElse</li> <li>A DemoIfElse</li> <li>DemoImplicitWaiting</li> <li>DemoTabs</li> <li>A DemoTabs</li> <li>DemoTakeScreenshots</li> <li>A Modules</li> <li>DemoVisualUITest</li> <li>DemoXClickTextRelative</li> <li>DemoXMove</li> <li>DemoXType</li> </ul>                                                                                                    | Command :<br>Target :<br>Value :<br>Description :<br>Logs Variables<br>Name | csvRead RIPEC_PR_2024 value description Screenshots CSV @Visual Size Last Modified      | V Info for this command<br>Select Find | // // // // // // // // // // // // // | Inblau de synthèse de tous les dossiers (au<br>Nom - prénom du raporteur Nom - prénom du ra<br>2                                                                                                    |
| <ul> <li>bennötsiguröp</li> <li>bennötsiguröp</li> <li>bennötsiguröp</li> <li>bennötsiguröp</li> <li>bennötframe</li> <li>bennötframe</li> </ul>                                                                                                    | Command :<br>Target :<br>Value :<br>Description :<br>Logs Variables<br>Name | cevRead RIPEC_PR_2024 Value description Screenshots Size Last Modified No data No data  | Info for this command Select Find      | //<br>Import CSV V                     | tableau de synthèse de tous les dossiers (au<br>Non - prénom du reporteur Non - prénom du re<br>Participation du re<br>Vanta de la construction de la construction<br>Vanta de la construction<br>Vanta de la const |

(e) (La suivante définit une nouvelle variable «loop» et lui attribue la valeur de la variable «LOOP» moins un.)

| <b>É Chrome</b> Fichier Modifier Afficher Hi | storique Favoris Profils    | Onglet Fenêtre Aide                             | I I                     | 1 III () * III (1890)  | 🗢 Q 🛢 Ven. 31 mai 17:47                     |
|----------------------------------------------|-----------------------------|-------------------------------------------------|-------------------------|------------------------|---------------------------------------------|
| •••                                          | UI.Vision RPA 9.2.0 - (Tab: | Prime Individuelle : Désignation de masse des r | apporteurs : Collège 1) |                        |                                             |
| + Macro Search macro Q                       | RIPEC RAPPO Sa              | ve                                              | Record Step             | Play Macro (® prime    | era 🍳 🛧 🖸   🎧 🗄                             |
| 🗁 CNU                                        |                             |                                                 |                         |                        |                                             |
| RIPEC RAPPORTEUR                             | Table View Sour             | ce View (JSON)                                  |                         |                        |                                             |
| 🗁 Demo                                       | Command                     | Target                                          | Value                   | Ops                    | Accéder au contenu Accéder au pied de page  |
| 🗁 Core                                       | 1 coloctWindow              | TAR=0                                           |                         |                        | atria                                       |
| 🗁 Sub                                        | 1 selectivindow             | TAB=0                                           |                         |                        | antée                                       |
| Sub_DemoCsvRead_FillForm                     | 2 csvRead                   | RIPEC_PR_2024                                   |                         | (#)(+)                 | helic                                       |
| > DemoAutofill                               | 3 executeScript             | return Number (\${!LOOP})-1                     | loop                    | // +                   | BRUNO VALLETTE                              |
| > DemoCsvReadArray                           |                             | Ad                                              | d                       |                        | Guide                                       |
| DemoCsvReadWithWhile                         |                             |                                                 |                         | on e                   | de masse des                                |
| DemoCsvSave                                  |                             |                                                 |                         |                        |                                             |
| > DemoDownload                               |                             |                                                 |                         |                        |                                             |
| > DemoDragDrop                               |                             |                                                 |                         |                        |                                             |
| DemoExecuteScript                            |                             |                                                 |                         |                        |                                             |
| > DemoExtract                                |                             |                                                 |                         |                        |                                             |
| DemoFrames                                   | Commond .                   |                                                 | Info for this command   |                        |                                             |
| DemolfElse                                   | Command :                   | executeScript                                   |                         | "                      |                                             |
| > Demolframe                                 | Target :                    | return Number (\${!LOOP})-1                     |                         |                        |                                             |
| DemoImplicitWaiting                          |                             |                                                 | »)                      | tablea                 | au de synthèse de tous les dossiers (au f   |
| > DemoTabs                                   | Value :                     | loop                                            |                         | No                     | m - prénom du rapporteur Nom - prénom du ra |
| > DemoTakeScreenshots                        |                             |                                                 |                         |                        | ~                                           |
| E XModules                                   | Description :               |                                                 |                         |                        | ~                                           |
| > DemoPDFTest_with_OCR                       |                             |                                                 |                         | Import CSV             | ~                                           |
| DemoVisualUITest                             | Logs Variables              | Screenshots CSV @Visual                         |                         |                        | ~                                           |
| > DemoXClick                                 | News                        |                                                 |                         | A - 41                 | ×                                           |
| DemoXClickTextRelative                       | Name                        | Size Last Modif                                 | ea                      | Action                 | ~                                           |
| > DemoXMove                                  |                             |                                                 |                         |                        | ~                                           |
| > DemoXRun                                   |                             |                                                 |                         |                        | ~                                           |
| > DemoXType                                  |                             |                                                 |                         |                        | ×                                           |
| Storage Mode More Info                       |                             | No da                                           | ata                     |                        | ~                                           |
| Local Storage (in browser)                   | Conen in Side Danel         |                                                 |                         |                        | ~                                           |
|                                              | D Open in Side Pahel        |                                                 | UI.Vision RPA: US       | er Forum - Online Help | ×                                           |

(f) La prochaine ligne de commande sélectionne le premier menu déroulant et lui affecte la valeur qui se trouve dans la troisième colonne du ficher tableau RIPEC\_PR\_2024.csv.

|                            | UI.Vision RPA 9.2.0 - (Tab: | Prime Individuelle | : Désignat | ion de mas   | e des rapporteu | rs : Collège                          | 1)               |             |               |          |                             |                            |
|----------------------------|-----------------------------|--------------------|------------|--------------|-----------------|---------------------------------------|------------------|-------------|---------------|----------|-----------------------------|----------------------------|
| + Macro Search macro Q     | RIPEC RAPPO Sa              | ve                 |            |              |                 |                                       | Record           | Step Play   | / Macro ····  |          | primera 🔍 🕁                 | D 0 :                      |
| 🕞 CNU                      | Table View Sour             | ce View (JSON)     |            |              |                 |                                       |                  |             |               |          |                             |                            |
| IPEC RAPPORTEUR            |                             |                    |            |              |                 |                                       |                  |             |               |          | Institut Anni das en enster |                            |
| 🗁 Demo                     | Command                     |                    | Target     |              |                 |                                       | Value            |             | Ops           | 5        | fidis                       | iu Proceder au pieu de paş |
| 🗁 Core                     | 1 selectWindow              |                    | TAB=0      |              |                 |                                       |                  |             |               | +        | , indis                     | atria elara                |
| 🗁 Sub                      |                             |                    |            |              |                 |                                       |                  |             |               |          | antée                       |                            |
| > Sub_DemoCsvRead_FillForm | 2 csvRead                   |                    | RIPEC_PE   | 2024         |                 |                                       |                  |             | <u> </u>      | <u>+</u> | - Caller                    | hel                        |
| > DemoAutofill             | 3 executeScript             |                    | return Nu  | mber (\${!LC | OP})-1          | ŀ                                     | оор              |             | $\mathcal{M}$ | +        |                             | BRUNO VALLETTE             |
| DemoCsvReadArray           | 4 select                    |                    | id=rap1\${ | loop}        |                 | · · · · · · · · · · · · · · · · · · · | /alue=\${!COL3}  |             |               | +        |                             | <b>∳</b> Gui               |
| V> DemoCsvReadWithWhile    |                             |                    |            |              | Add             |                                       |                  |             |               |          | on de mass                  | e des                      |
| DemoCsvSave                |                             |                    |            |              |                 |                                       |                  |             |               |          |                             |                            |
| > DemoDownload             |                             |                    |            |              |                 |                                       |                  |             |               |          |                             |                            |
| DemoDragDrop               |                             |                    |            |              |                 |                                       |                  |             |               |          |                             |                            |
| DemoExecuteScript          |                             |                    |            |              |                 |                                       |                  |             |               |          |                             |                            |
| DemoExtract                |                             |                    |            |              |                 |                                       |                  |             |               |          |                             |                            |
| DemoFrames                 |                             |                    |            |              |                 |                                       |                  |             |               |          |                             |                            |
| > DemolfElse               | Command :                   | select             |            |              |                 | $\sim$                                | Info for this co | mmand       |               | //       |                             |                            |
| > Demolframe               | Torget.                     | id=ron1¢(loon)     |            |              |                 |                                       | Coloot           | Fied        |               |          |                             |                            |
| DemoImplicitWaiting        | laiget.                     | Id=Iab1\${i00b}    |            |              |                 |                                       | Select           | Fillia      |               |          | tableau de synthèse d       | e tous les dossiers (au    |
| > DemoTabs                 | Value :                     | value=\${!COL3]    |            |              |                 |                                       |                  |             |               |          | Nom - prénom du rapp        | oorteur Nom - prénom du i  |
| > DemoTakeScreenshots      | Description :               |                    |            |              |                 |                                       |                  |             |               |          |                             | ~                          |
| ▷ XModules                 |                             |                    |            |              |                 |                                       |                  |             |               |          |                             | ~                          |
| DemoPDFTest_with_OCR       |                             |                    |            |              |                 |                                       |                  |             | Import CS     | vv       |                             | ~                          |
| DemoVisualUITest           | Logs Variables              | Screenshots        | CSV        | Visua        |                 |                                       |                  |             |               |          |                             | ~                          |
| DemoXClick                 | News                        | Ci                 |            |              |                 |                                       |                  |             |               |          | L                           | ~                          |
| DemoXClickTextRelative     | Name                        | 5126               |            | La           | st modified     |                                       |                  |             | Action        |          |                             | ~                          |
| DemoXMove                  |                             |                    |            |              |                 |                                       |                  |             |               |          |                             | ~                          |
| > DemoXRun                 |                             |                    |            |              |                 |                                       |                  |             |               |          | [                           | ~                          |
| DemoXType                  |                             |                    |            |              |                 |                                       |                  |             |               |          | [                           | ~                          |
| Storage Mode More Info     | 2                           |                    |            |              | No data         |                                       |                  |             |               |          |                             | ~                          |
| Local Storage (in browser) | 1 📛 🚃                       |                    |            |              |                 |                                       |                  |             |               |          |                             | ~                          |
|                            | Open in Side Panel          |                    |            |              |                 |                                       | LII Vision       | RPA: User F | orum - Onlin  | e Help   |                             | V                          |

(g) La dernière ligne de commande sélectionne le second menu déroulant et lui affecte la valeur qui se trouve dans la cinquième colonne du ficher tableau RIPEC\_PR\_2024.csv.

| <b>É Chrome</b> Fichier Modifier Afficher Hi | istorique Favoris Profils   | Onglet Fenêtre Aide                                  | H                     | • • * •             | 📾 🗢 Q 🛢 Ven. 31 mai 17:48                               |
|----------------------------------------------|-----------------------------|------------------------------------------------------|-----------------------|---------------------|---------------------------------------------------------|
|                                              | UI.Vision RPA 9.2.0 - (Tab: | Prime Individuelle : Désignation de masse des rappor | teurs : Collège 1)    |                     | •                                                       |
| + Macro 🔄 search macro Q                     | RIPEC RAPPO San             | /e                                                   | Record Step Play      | y Macro 🔛 🛞         | primera Q 🖈 🖸 🌘 :                                       |
| 🗁 CNU                                        | Table Mana                  |                                                      |                       |                     |                                                         |
| RIPEC RAPPORTEUR                             | Table View Sour             | ce view (JSON)                                       |                       |                     |                                                         |
| 🗁 Demo                                       | Command                     | Target                                               | Value                 | Ops                 | vigation ♦ Accéder au contenu ♦ Accéder au pied de page |
| 🗁 Core                                       | 1 coloctWindow              | TAR-O                                                |                       |                     | atria                                                   |
| 🗁 Sub                                        | 1 selectwindow              | IAB=0                                                |                       |                     | antée                                                   |
| Sub_DemoCsvRead_FillForm                     | 2 csvRead                   | RIPEC_PR_2024                                        |                       | (#)(+)              | helic                                                   |
| > DemoAutofill                               | 3 executeScript             | return Number (\${!LOOP})-1                          | loop                  | #+                  | BRUNO VALLETTE                                          |
| > DemoCsvReadArray                           | 4 select                    | id=rap1\${loop}                                      | value=\${!COL3}       | ())(+)              | Suide                                                   |
| DemoCsvReadWithWhile                         | E coloct                    | id=ran3#(loon)                                       |                       |                     | on de masse des                                         |
| > DemoCsvSave                                | 0 Select                    | id=18524(000)                                        | Value=\$(:COLD)       | <i>w</i> +          |                                                         |
| > DemoDownload                               |                             | Add                                                  |                       |                     |                                                         |
| DemoDragDrop                                 |                             |                                                      |                       |                     |                                                         |
| DemoExecuteScript                            |                             |                                                      |                       |                     |                                                         |
| DemoExtract                                  |                             |                                                      |                       |                     |                                                         |
|                                              |                             |                                                      |                       |                     |                                                         |
| > DemolfElse                                 | Command :                   | select                                               | Info for this command | //                  |                                                         |
| > Demolframe                                 | <b>T</b>                    |                                                      |                       |                     |                                                         |
| > DemoImplicitWaiting                        | larget:                     | Id=rap2\${loop}                                      | Select                |                     | tableau de synthèse de tous les dossiers (au f          |
| > DemoTabs                                   | Value :                     | value=\${!COL5}                                      |                       | )                   | Nom - prénom du rapporteur Nom - prénom du ra           |
| > DemoTakeScreenshots                        | Description -               | description                                          |                       |                     | · · ·                                                   |
| > XModules                                   | boonpaon                    | description                                          |                       |                     | ~                                                       |
| DemoPDFTest_with_OCR                         |                             |                                                      |                       | Import CRV          | ~                                                       |
| DemoVisualUITest                             | Logs Variables              | Screenshots CSV @Visual                              |                       | Import Cav          | ×                                                       |
| DemoXClick                                   |                             |                                                      |                       |                     | ~I                                                      |
| DemoXClickTextRelative                       | Name                        | Size Last Modified                                   |                       | Action              | ~I                                                      |
| DemoXMove                                    |                             |                                                      |                       |                     | ~                                                       |
| > DemoXRun                                   |                             |                                                      |                       |                     | ×.                                                      |
| DemoXType                                    |                             |                                                      |                       |                     | VI                                                      |
| Storage Mode More Info                       |                             | No data                                              |                       |                     | · · · ·                                                 |
| Local Storage (in browser)                   |                             |                                                      |                       |                     | v)                                                      |
|                                              | Open in Side Panel          |                                                      | UI.Vision RPA: User F | Forum - Online Help |                                                         |

(11) Importer le fichier tableur RIPEC\_PR\_2024.csv de la manière suivante : commencer par cliquer sur l'onglet «CSV» en bas.

| <b>É Chrome</b> Fichier Modifier Afficher H | istorique Favoris Profils   | Onglet Fenêtre     | Aide                |                     |                       | H 💷 🕘 🕴 오                  | 📾 😤 Q 🕃 Ven. 31 mai 17:48                             |
|---------------------------------------------|-----------------------------|--------------------|---------------------|---------------------|-----------------------|----------------------------|-------------------------------------------------------|
| •••                                         | UI.Vision RPA 9.2.0 - (Tab: | Prime Individuelle | : Désignation de ma | isse des rapporteur | rs : Collège 1)       |                            |                                                       |
| + Macro Search macro Q                      | RIPEC RAPPO Sa              | ve                 |                     |                     | Record Step           | Play Macro                 | primera Q 🛧 🖸 🎧 :                                     |
| ▷ CNU                                       | Table View Sou              | rce View ( ISON)   |                     |                     |                       |                            |                                                       |
| RIPEC RAPPORTEUR                            | Table View 300              | CE VIEW (55014)    |                     |                     |                       |                            | insting Mandalar as eastern. Mandalar as cied do page |
| 🗁 Demo                                      | Command                     |                    | Target              |                     | Value                 | Ops                        | fidie                                                 |
| 🗁 Core                                      | 1 selectWindow              |                    | TAB=0               |                     |                       |                            | atria                                                 |
| 🗁 Sub                                       |                             |                    | 110-0               |                     |                       |                            | antée                                                 |
| Sub_DemoCsvRead_FillForm                    | 2 csvRead                   |                    | RIPEC_PR_2024       |                     |                       | (#)(+)                     | helio                                                 |
| > DemoAutofill                              | 3 executeScript             |                    | return Number (\${! | LOOP})-1            | loop                  | // +                       | BRUNO VALLETTE                                        |
| > DemoCsvReadArray                          | 4 select                    |                    | id=rap1\${loop}     |                     | value=\${!COL3}       | ())(+)                     | Guide                                                 |
| DemoCsvReadWithWhile                        | E coloct                    |                    | id=ran2\$(loon)     |                     | value=\$(ICOLE)       |                            | on de masse des                                       |
| > DemoCsvSave                               | 0 Select                    |                    | iu=iapza(i00p)      |                     | value=\$1:COL0}       |                            |                                                       |
| > DemoDownload                              |                             |                    |                     | Add                 |                       |                            |                                                       |
| DemoDragDrop                                |                             |                    |                     |                     |                       |                            |                                                       |
| > DemoExecuteScript                         |                             |                    |                     |                     |                       |                            |                                                       |
| <>> DemoExtract                             |                             |                    |                     |                     |                       |                            |                                                       |
| > DemoFrames                                |                             |                    |                     |                     |                       |                            |                                                       |
| > DemolfElse                                | Command :                   | select             |                     |                     | V Info for this comma | nd //                      |                                                       |
| > Demolframe                                |                             |                    |                     |                     |                       |                            |                                                       |
| V> DemoImplicitWaiting                      | Target:                     | id=rap2\${loop}    |                     |                     | Select                | ind                        | tableau de sumthèse de tous les dessiers (au f        |
| DemoTabs                                    | Value :                     | value=\${!COL5     | F                   |                     |                       |                            | Nom - prénom du rapporteur Nom - prénom du ra         |
| DemoTakeScreenshots                         | Desidenting                 |                    |                     |                     |                       |                            | 1 2                                                   |
| > XModules                                  | Description :               |                    |                     |                     |                       |                            |                                                       |
| > DemoPDFTest_with_OCR                      |                             |                    |                     |                     |                       |                            |                                                       |
| DemoVisualUITest                            | Logs Variables              | Screenshots        | CSV @Vis            | lal                 |                       | Import CSV V               | ×                                                     |
| > DemoXClick                                |                             |                    |                     |                     |                       |                            | ×                                                     |
| DemoXClickTextRelative                      | Name                        | Size               |                     | Last Modified       |                       | Action                     | ×                                                     |
| > DemoXMove                                 |                             |                    |                     |                     |                       |                            | ~                                                     |
| > DemoXRun                                  |                             |                    |                     |                     |                       |                            | ~                                                     |
| DemoXType                                   |                             |                    |                     |                     |                       |                            | ~ ~ ~                                                 |
| Storage Mode More Info                      |                             |                    |                     | No data             |                       |                            | ~                                                     |
| Local Storage (in browser)                  |                             |                    |                     |                     |                       |                            | ×1                                                    |
|                                             | Open in Side Panel          |                    |                     |                     | UI.Vision RPA         | : User Forum - Online Help | ×                                                     |

Cliquer sur «Import CSV».

| <b>É Chrome</b> Fichier Modifier Afficher | Historique Favoris Profils  | Onglet Fenêtre Aide                                    | 14 0                    | • • * •           | 📾 🗢 Q 🛢 Ven. 31 mai 17:48                                |
|-------------------------------------------|-----------------------------|--------------------------------------------------------|-------------------------|-------------------|----------------------------------------------------------|
| •••                                       | UI.Vision RPA 9.2.0 - (Tab: | Prime Individuelle : Désignation de masse des rapporte | eurs : Collège 1)       |                   | ~                                                        |
| + Macro 🕒 search macro Q                  | RIPEC RAPPO Sa              | ve                                                     | Record Step Play        | Macro ···· 🕲      | primera Q 🖈 🖸 👩 :                                        |
| 🗁 CNU                                     | Table View Sou              | co View (ISON)                                         |                         |                   |                                                          |
| IPEC RAPPORTEUR                           | Table View Sou              |                                                        |                         |                   | fastion - Manfelda au contonu - Manfelda au sind do same |
| 🗁 Demo                                    | Command                     | Target                                                 | Value                   | Ops               | fidis                                                    |
| 🗁 Core                                    | 1 selectWindow              | TAB=0                                                  |                         |                   | atria                                                    |
| 🗁 Sub                                     |                             |                                                        |                         |                   | antée                                                    |
| Sub_DemoCsvRead_FillForm                  | 2 csvRead                   | RIPEC_PR_2024                                          |                         | (1)(+)            | helio                                                    |
| DemoAutofill                              | 3 executeScript             | return Number (\${!LOOP})-1                            | loop                    | (#) +             | BRUNO VALLETTE                                           |
| DemoCsvReadArray                          | 4 select                    | id=rap1\${loop}                                        | value=\${!COL3}         | // +              | Guid                                                     |
| DemoCsvReadWithWhile                      | 5 select                    | id=rap2\${loop}                                        | value=\${!COL5}         | ())+)             | on de masse des                                          |
| DemoCsvSave                               |                             |                                                        |                         |                   |                                                          |
| DemoDownload                              |                             | Add                                                    |                         |                   |                                                          |
| DemoDragDrop                              |                             |                                                        |                         |                   |                                                          |
| DemoExecuteScript                         |                             |                                                        |                         |                   |                                                          |
| DemoExtract                               |                             |                                                        |                         |                   |                                                          |
| > DemoFrames                              |                             |                                                        |                         |                   |                                                          |
| > DemolfElse                              | Command :                   | select                                                 | V Info for this command | //                |                                                          |
| > Demolframe                              | Target :                    | id=rap2\${loop}                                        | Select Find             |                   |                                                          |
|                                           |                             |                                                        |                         |                   | tableau de synthèse de tous les dossiers (au f           |
| > DemoTabs                                | Value :                     | value=\${!COL5}                                        |                         |                   | Nom - prénom du rapporteur Nom - prénom du ra<br>1 2     |
| V> DemoTakeScreenshots                    | Description :               | description                                            |                         |                   | ~                                                        |
| A XModules                                |                             |                                                        |                         |                   | ~ ~                                                      |
| V> DemoPDF lest_with_OCR                  | Logs Variables              | Screenshots CSV @Visual                                |                         | Import CSV V      | )                                                        |
| Openovisual Offest                        |                             |                                                        |                         |                   | × .                                                      |
| V) DemoxClick                             | Name                        | Size Last Modified                                     |                         | A u.n             | ×                                                        |
| A DemoXClickTextRelative                  |                             |                                                        |                         |                   | ×I                                                       |
| Demoximove                                |                             |                                                        |                         |                   | ~                                                        |
| () DemoXTune                              |                             |                                                        |                         |                   |                                                          |
| <pre> Demox Type</pre>                    |                             |                                                        |                         |                   |                                                          |
| Storage Mode More Info                    | 2                           | No data                                                |                         |                   |                                                          |
| Local Storage (in browser)                | Open in Side Panel          |                                                        | UI.Vision RPA: User Fo  | rum - Online Help | ~I                                                       |

Sélectionner votre fichier RIPEC\_PR\_2024.csv .

Le fichier RIPEC\_PR\_2024.csv apparaît. (En cas de problème, si vous voulez modifier et utiliser une nouvelle version du fichier RIPEC\_PR\_2024.csv, cliquer sur la croix rouge en bas à droite pour supprimer la version déposée sur UI.Vision et renouveler la procédure d'importation du fichier.)

| ●       UVIsion RPA & 2.0 - [Tab: Prime Individuals: Désignation de masse des rapporteurs: Collège 1         ● Neurona       Prime Table View         ● CNU                                                                                                    | <b>É Chrome</b> Fichier Modifier Afficher Hi | istorique Favoris Profils  | Onglet Fenêtre Aide         |                     | I                           | • • • •                | 📾 🗢 Q 🛢 Ven. 31 mai 17:49                          |
|----------------------------------------------------------------------------------------------------|----------------------------------------------|----------------------------|-----------------------------|---------------------|-----------------------------|------------------------|----------------------------------------------------|
| Lotor Demo   Pornal Record Record   Pornal Record Record                                                                                                    | •••                                          | UI.Vision RPA 9.2.0 - (Tab | : Prime Individuelle : Dési | gnation de masse d  | es rapporteurs : Collège 1) |                        | V                                                  |
| Del NU                                                                                                    | + Macro Search macro Q                       | RIPEC RAPPO Se             | ave 1 csv files             | imported            | Record Step                 | Play Macro \cdots 🛞    | primera 🭳 🚖 🖆   🍈 :                                |
| (*) RICE CARPORTEUR   (*) Demo   (*) Demo   (*) Demo   (*) Sub_DemoCsvRead_Fillorm   (*) DemoCsvRead_Fillorm   (*) DemoCsvR                                                                                                    | 🗁 CNU                                        | Table View Sou             | rce View ( ISON)            |                     |                             |                        |                                                    |
| Command i Target Value Ope   Stud 1 select U   3 executeScript   4 DemoCxNeed/WithWhile   4 Select idrap25(0op)   4 DemoCxNeed/WithWhile   4 Select   4 DemoCxNeed/WithWhile   4 Select   4 DemoCxNeed/WithWhile   5 Select   4 DemoCxNeed/WithWhile   5 Select   4 DemoCxNeed/WithWhile   5 Select   4 DemoCxNeed/WithWhile   5 Select   5 Select   4 DemoCxNeed/WithWhile   5 Select   4 DemoCxNeed/WithWhile   5 Select   5 Select   5 Select   6 DemoCxNeed/WithWhile   6 Select   6 DemoCxNeed/WithWhile   6 Select   6 DemoCxNeed/WithWhile   6 Select   6 DemoCxNeed/WithWhile   6 Select   7 Mare   8 Select   9 DemoCxNeed/WithWhile   6 Select   9 DemoCxNeed/WithWhile   6 Select   9 DemoCxNeed/WithWhile   6 Select   9 DemoCxNeed/WithWhile   6 Select   9 DemoCxNeed/WithWhile   9 DemoCxNeed/WithWhile   9 <t< td=""><td>&lt;&gt;&gt; RIPEC RAPPORTEUR</td><td>Table View 300</td><td>ICE VIEW (33014)</td><td></td><td></td><td></td><td></td></t<>                                                                                                    | <>> RIPEC RAPPORTEUR                         | Table View 300             | ICE VIEW (33014)            |                     |                             |                        |                                                    |
| b Core   b Sub   c Sub                                                                                                    | 🗁 Demo                                       | Command                    | Targ                        | let                 | Value                       | Ops                    | fidis                                              |
| b Sub                                                                                                    | 🗁 Core                                       | 1 selectWindow             | TAB:                        | =0                  |                             | (I) $(+)$              | atria elara                                        |
| A Sub_DemoSviked_FillForm     A Sub_DemoSviked_FillForm     A secuteScript return Number (\$(LOOP))-1 ioop     I +     A secuteScript return Number (\$(LOOP))-1 ioop     I +     A secuteScript return Number (\$(LOOP))-1 ioop     I +     A secuteScript id=rap2\$(ioop)     value=\$(COL3)     I +     Add     DemoSvikedArray     Add     DemoSvikedArray     DemoSvikedArray     DemoSvik | 🔁 Sub                                        |                            |                             | -                   |                             |                        | antée                                              |
| ⟨·) DemoAutofili 3 executeScript return Number (§(LOOP))-1 loop () () () () ()   ⟨·) DemoCsvReadMithWhile 4 select id=rap2§(loop) value=\$(LOOL5) () () () ()   ⟨·) DemoCsvReadWithWhile 5 select id=rap2§(loop) value=\$(LOOL5) () () () ()   ⟨·) DemoCsvReadWithWhile 5 select id=rap2§(loop) value=\$(LOOL5) () () () ()   ⟨·) DemoCsvReadWithWhile 6                                                                                                    | Sub_DemoCsvRead_FillForm                     | 2 csvRead                  | RIPE                        | C_PR_2024           |                             | ()(+)                  | helio                                              |
| A select id=rap1\${loop} value=\${(COL3) () +   C DemoCsvReadWithWhile 5 select id=rap2\${loop} value=\${(COL5) () +   C DemoCsvSiswe Add   C DemoCsvSiswe Add   C DemoCsvSiswe Add   C DemoCsvSiswe Command: Select () +   C DemoCsvSiswe Command: Select () +   C DemoCsvSiswe Command: Select () +   C DemoCsvSiswe Command: Select () +   C DemoCsvSiswe Command: Select () +   C DemoCsvSiswe Command: Select () +   C DemoCsvSiswe Command: Select () +   C DemoCsvSiswe Command: Select () +   C DemoCsvSiswe Command: Select () +   C DemoCsvSiswe Value: value=\$(COL5) () +   C DemoCsvSiswe Command: Select () +   C DemoCsvSiswe Command: Select () +   C DemoCsvSiswe Command: Select () +   C DemoCsvSiswe Command: Select () +   C DemoCsvSiswe Command: Select () +   C DemoCsvSiswe Command: Select () +   C DemoCsvSiswe Command: Select () +   C DemoCsvSiswe Command: Select () +   C DemoCsvSiswe Command: Select () +   C DemoCsvSiswe Command: Select () +   C DemoCsvSis                                                                                                    | > DemoAutofill                               | 3 executeScript            | retur                       | n Number (\${!LOOP} | )-1 loop                    | (#)(+)                 | BRUNO VALLETTE                                     |
| ⟨> DemoCsvReadWitHWhile   ⟨> DemoCsvSave   ⟨> DemoCsvSave   ⟨> DemoCsvave   ⟨> DemoCsvave   ⟨> DemoCsvave   ⟨> DemoCsvave   ⟨> DemoCsvave   ⟨> DemoCsvave   ⟨> DemoCsvave   ⟨> DemoCsvave   ⟨> DemoCsvave   ⟨> DemoCsvave   ⟨> DemoCsvave   ⟨> DemoCsvave   ⟨> DemoCsvave   ⟨> DemoCsvave    ⟨> DemoCsvave   ⟨> D                                                                                                    | > DemoCsvReadArray                           | 4 select                   | id=ra                       | ap1\${loop}         | value=\${!COL3}             | // +                   | Guide                                              |
| Add   Add   DemoDownlead   DemoDapDrop   DemoExecuteScript   DemoExecuteScript   DemoFrames   DemoIfElse   Command :: select                                                                                                    | DemoCsvReadWithWhile                         | 5 select                   | id=ra                       | ap2\${loop}         | value=\${!COL5}             |                        | on de masse des                                    |
| <br>                                                                                                    | > DemoCsvSave                                |                            |                             |                     | Add                         |                        |                                                    |
| ⟨> DemoDragDrop   ⟨> DemoDragDrop   ⟨> DemoDragDrop   ⟨> DemoDragDrop   ⟨> DemoDragDrop   ⟨> DemoPrames   ⟨> DemoTrame   ⟨> DemoTrame   ⟨> DemoTrame   ⟨> DemoTrame   ⟨> DemoTrame   ⟨> DemoTrame   ⟨> DemoTrame   ⟨> DemoTrame   ⟨> DemoTrame   ⟨> DemoTrame   ⟨> DemoTrame   ⟨> DemoTrame   ⟨> DemoTrame   ⟨> DemoTrame   ⟨> DemoTrakeScreenshots   ⟨> DemoTrakeScreenshots   ⟨> DemoRrame   ⟨> DemoRrame   ⟨> DemoRrame   ⟨> DemoRrame   ⟨> DemoTrakeScreenshots   ⟨> DemoRrame   ⟨> DemoRrame   ⟨> De                                                                                                    | >  DemoDownload                              |                            |                             |                     | Add                         |                        |                                                    |
| ↔ DemoExecuteScript   ↔ DemoFranes   ↔ DemoFranes   ↔ DemoFranes   ↔ DemoFranes   ↔ DemoFranes   ↔ DemoFranes   ↔ DemoTabsScreenshots   ▷ XModules   ↔ DemoTakeScreenshots   ▷ DemoTakeScreenshots   ▷ DemoTakeScreenshots   ▷ DemoTakeScreenshots   ▷ DemoXClickTextRelative   ↔ DemoXClickTextRelative   ↔ DemoXClickTextRelative<                                                                                                    | DemoDragDrop                                 |                            |                             |                     |                             |                        |                                                    |
| ⟨·) DemoStract   ⟨·) DemofFames   ⟨·) DemofFiles   ⟨·) DemofFiles   ⟨·) DemofFiles   ⟨·) DemofFiles   ⟨·) DemofFiles   ⟨·) DemofFiles   ⟨·) DemofFiles   ⟨·) DemofFiles   ⟨·) DemofFiles   ⟨·) DemofFiles   ⟨·) DemofFiles   ⟨·) DemofFiles   ⟨·) DemofSiles   ⟨·) DemofSiles   ⟨·)                                                                                                    | DemoExecuteScript                            |                            |                             |                     |                             |                        |                                                    |
| Command:: select   Select Info for this command   DemolfTame   DemolfTame   Storage Mode   More Informe   DemolfTame   DemolfTame   DemolfTame   Storage Mode   More Informe   DemolfTame   DemolfTame   DemolfTame   DemolfTame   DemolfTame   Storage Mode   More Informe   <                                                                                                    | DemoExtract                                  |                            |                             |                     |                             |                        |                                                    |
| ↔ DemolfElse Command: select into for file Command: //   ↔ DemolpElitWaiting Target: id=rap2\$(ioop) Select Find   ↔ DemolpElse Value: value=\$(iCOL5) Select Find Nom priceon de rapporteo Men priceon de rapporteo Men                                                                                                    |                                              |                            |                             |                     |                             |                        |                                                    |
| ⟨> Demolframe   ⟨> Demolframe   ⟨> Demolframe <tr< td=""><td>   DemolfElse</td><td>Command :</td><td>select</td><td></td><td>Into for this command</td><td>//</td><td></td></tr<>                                                                                                    | DemolfElse                                   | Command :                  | select                      |                     | Into for this command       | //                     |                                                    |
| ⟨·) Demoinplicit/Waiting       Value:       value=\$(COL5)       Index of a pynthese de loue les dossines (a pynthese de loue les dossines (                                                        | > Demolframe                                 | Target:                    | id=rap2\${loop}             |                     | Select Find                 |                        |                                                    |
| (>) DemoTabs     Value::     value=\$(I;COL5)     Non-printing in the printing in the print printing in the printing in the printing in the printin                                         | DemoImplicitWaiting                          |                            |                             |                     |                             |                        | tableau de synthèse de tous les dossiers (au f     |
| ↔ DemoRbleScenshots       Description:       description:       description:                                                                                                    |                                              | Value :                    | value=\${!COL5}             |                     |                             |                        | Nom - prénom du rapporteur Nom - prénom du ra<br>1 |
| (a) DemoVSlickTextRelative   (b) DemoXClick   (c) DemoXClickTextRelative   (c) DemoXClickTextRelative   (c) DemoXClickTextRelative   (c) DemoXClick   (c) DemoXClickTextRelative   (c) DemoXClick TextRelative   (c) DemoXClick TextRelative   (c                                                                                                    | V> DemolakeScreenshots                       | Description :              | description                 |                     |                             |                        | ×                                                  |
| (a) DemoV/bites/ Logs Variables Screenshots CSV   (b) DemoX/sual/UTest Name   (c) DemoX/Click Name   (c) DemoX/Click/TextRelative Size   (c) DemoX/Sunk ripec_pr_2024.csv   (c) DemoX/sunk S6 KB   2024/05/317/48:58   (c) DemoX/sunk   (c) DemoX/sunk                                                                                                    | A XModules                                   |                            |                             |                     |                             |                        | ×                                                  |
| (a) DemoXSIBUILISE     Cogs Calculates Defended on Produit     Image: Cogs Calculates Defended on Produit     Image: Cogs Calculates Defended on Produit       (b) DemoXClick     Name     Size     Last Modified     Action     Image: Cogs Calculates Defended on Produit       (c) DemoXClick     name     Size     Last Modified     Action     Image: Cogs Calculates Defended on Produit       (c) DemoXRun     ripec_pr_2024.csv     56 KB     2024/05/3117.48:58     Image: Cogs Calculates Defended on Produit     Image: Cogs Calculates Defended on Produit       (c) DemoXRun     ripec_pr_2024.csv     56 KB     2024/05/3117.48:58     Image: Cogs Calculates Defended on Produit     Image: Cogs Calculates Defended on Produit       (c) DemoXRun     file     File     File     Image: Cogs Calculates Defended on Produit     Image: Cogs Calculates Defended on Produit     Image: Cogs Calculates Defended on Produit       (c) DemoXRun     file     Storage Mode     More Info     Image: Cogs Calculates Defended on Produit       (c) Cogs Calculates Defended on Produit     File     File     Image: Cogs Calculates Defended on Produit       (c) Cogs Calculates Defended on Produit     File     File     Image: Cogs Calculates Defended on Produit       (c) Cogs Calculates Defended on Produit     File     File     Image: Cogs Calculates Defended on Produit       (c) Cogs Calculates Defended on Produit     File     File                                                                                                    |                                              | Logs Variables             | Screenshots C               | SV @Visual          |                             | Import CSV 🗸 🗸         | ×                                                  |
| (a) DemoxClick     Name     Size     Last Modified     Action     Image: Constraint of the state of the state of                                                            |                                              | Logo Vallabico             | 00100101010                 | o riodai            |                             |                        | ×                                                  |
| ⟨> DemoXLick/extreative                                                                                                    <                                                                                                    |                                              | Name                       |                             | Size                | Last Modified               | Action                 | ×                                                  |
| (*) DemoxMove     ripec_pr_2024.csv     5.6 KB     2024(05/3117.48:58     Image: Control of the control of the control                                                   |                                              |                            |                             |                     |                             |                        | ×                                                  |
| (*) DemoxRun     (*)       (*) DemoxRun     (*)       (*) DemoxRun     (*)       Storage Mode     (*)       Local Storage (in browser)     (*)                                                                                                    |                                              | ripec_pr_2024.csv          |                             | 5.6 KB              | 2024/05/31 17:48:58         | ی لے ک                 | ×                                                  |
| c) Demoxtype       Storage Mode     More Info       Local storage (in browser)     V                                                                                                    |                                              |                            |                             |                     |                             |                        | ~                                                  |
| Storage Mode More Info                                                                                                    | DemoxType                                    |                            |                             |                     |                             |                        |                                                    |
| Local Storage (in browser)                                                                                                    | Storage Mode More Info                       |                            |                             |                     |                             |                        |                                                    |
| Open in Side Panel                                                                                                    | Local Storage (in browser)                   | Open in Side Panel         |                             |                     | UNision PDA: Us             | er Forum - Online Help | ×                                                  |

(De cette manière, les macros et les fichiers .csv sont sauvegardés dans le navigateur Chrome et peuvent être utilisés ultérieurement. Il est néanmoins possible d'utiliser un système de fichiers déposés sur le disque dur. Pour cela, il faut installer Xmodule en se rendant au lien suivant :

#### https://ui.vision/rpa/x/download

Sur UI.Vision, il faut utiliser le menu déroulant en bas à gauche intitulé «Storage Mode» : basculer de l'option «Local Storage (in browser)» à l'option «File system (on hard drive)». Dans ce cas, il n'y a pas besoin d'importer les fichiers tableur .csv dans UI.Vision, il suffit de les enregistrer dans le sous-répertoire «datasources» du répertoire «uivision» du disque dur créé à l'installation de Xmodule.)

(12) Étape finale, lancer la macro en cliquant sur les pointillés tout en haut à droite, puis sur «Play Loop».

| <b>É Chrome</b> Fichier Modifier Afficher | Historique Favoris Profils On     | glet Fenêtre Aide                            |                    | •••••             | 🕸 📾 🗢 Q 🖀 Ven. 31 mai 18:11                                                                                                    |
|-------------------------------------------|-----------------------------------|----------------------------------------------|--------------------|-------------------|----------------------------------------------------------------------------------------------------|
| 🔴 🔵 🌒 UI.                                 | Vision RPA 9.2.0 - (Tab: Prime In | dividuelle : Désignation de masse des rappor | teurs : Collège 2) |                   | ↓<br>●                                                                                                    |
| + Macro Search m Q                        | RIPEC RAPPO Save                  |                                              | Record Step Pla    | ay Macro \cdots 🕲 | nu/elara/primera 🭳 🛧 🖸   🎧 :                                                                                                    |
| 🗁 CNU                                     | Table View Course Vie             |                                              |                    | Play loop         |                                                                                                    |
| RIPEC RAPPORTEUR                          | Table view Source vie             | (3301)                                       |                    |                   | nuis                                                                                                    |
| 🔁 Demo                                    | Command                           | Target                                       | : Value            | Ops               | elara                                                                                                    |
| 🗁 Core                                    | 1 selectWindow                    | TAB-0                                        |                    |                   | antée helios                                                                                                    |
| 🔁 Sub                                     | 1 selectivilidow                  | TAB-0                                        |                    | <i>w</i> +        | all the second second se |
| Sub_DemoCsvRead_FillForm                  | 2 csvRead                         | RIPEC_PR_2024                                |                    | // +              | BRUNO VALLETTE O Deconnexion                                                                                                    |
| DemoAutofill                              | 3 executeScript                   | return Number (\${!LOOP})-1                  | loop               | # +               | a de masse des                                                                                                    |
| > DemoCsvReadArray                        | 4 select                          | id=rap1\${loop}                              | value=\${!COL3}    | # +               |                                                                                                    |
| DemoCsvReadWithWhile                      | 5 coloct                          | id=ran2\$/loon}                              | value=\$(ICOLE)    |                   |                                                                                                    |
| > DemoCsvSave                             | 5 select                          | iu-iapza(ioop)                               | value=\$1:00L37    |                   |                                                                                                    |
| > DemoDownload                            |                                   | Add                                          |                    |                   |                                                                                                    |
| DemoDragDrop                              |                                   |                                              |                    |                   |                                                                                                    |
| DemoExecuteScript                         |                                   |                                              |                    |                   |                                                                                                    |
| DemoExtract                               |                                   |                                              |                    |                   |                                                                                                    |
| DemoFrames                                |                                   |                                              |                    |                   | bleau de synthèse de tous les dossiers (au format Excel)                                                                                                    |
| > DemolfElse                              | Command: comm                     | and                                          | ~                  |                   | 1 2                                                                                                    |
| > Demolframe                              |                                   |                                              |                    |                   |                                                                                                    |
|                                           |                                   |                                              |                    |                   |                                                                                                    |

Entrer le nombre de dossiers pour lesquels il faut désigner les rapporteurs et rapporteuses (valeur «Max», ici égale à 3) et cliquer «Play» : Bon film (à droite) !

| <b>É Chrome</b> Fichier Modifier Afficher | Historique Favoris Pro       | fils Onglet Fenêtre      | Aide                 |                         |                   | <b>II 📼</b> 🕕          | * 🛾 📾 🗢 ୯ 🛢                      | Ven. 31 mai 18:11        |
|-------------------------------------------|------------------------------|--------------------------|----------------------|-------------------------|-------------------|------------------------|----------------------------------|--------------------------|
| UI • • •                                  | I.Vision RPA 9.2.0 - (Tab: I | Prime Individuelle : Dé  | signation de mass    | e des rapporteurs : Col | ège 2)            |                        |                                  | •                        |
| + Macro 🗈 search m Q                      | RIPEC RAPPO                  |                          |                      |                         | Record Step       | Play Macro \cdots 🕲    | nu/elara/primera ର୍ 🙀            | £  <b>⊕</b> :            |
| CNU                                       | Table View Sor               | urce View (JSON)         |                      |                         |                   |                        | IIUIS                            |                          |
| 🗁 Demo                                    | How many loop                | as to play?              |                      | ×                       | Value             | Ops                    | atria                            | elara                    |
| 🗁 Core                                    | now many loop                | o to play t              |                      |                         |                   |                        | antée                            | helios                   |
| 🗁 Sub                                     | Start value :                |                          | /lax:                |                         |                   |                        | all the second second            | TICINOS                  |
| Sub_DemoCsvRead_FillForm                  | 1                            |                          | 3                    | \$                      |                   | (// (+)                | BRUNO                            | ALLETTE O Déconnexion    |
| > DemoAutofill                            |                              |                          |                      |                         | loop              | // +                   | a da massa das                   |                          |
| > DemoCsvReadArray                        | The value of the             | e loop counter is availa | able in \${!LOOP} va | ariable                 | value=\${!COL3}   | ()                     | i de masse des                   |                          |
| > DemoCsvReadWithWhile                    |                              |                          | (                    | Cancel Play             | value=\$((COLE)   |                        |                                  |                          |
| > DemoCsvSave                             |                              |                          |                      |                         | value=\${!COL5}   |                        |                                  |                          |
| > DemoDownload                            |                              |                          |                      | Add                     |                   |                        |                                  |                          |
| > DemoDragDrop                            |                              |                          |                      |                         |                   |                        |                                  |                          |
| > DemoExecuteScript                       |                              |                          |                      |                         |                   |                        |                                  |                          |
| > DemoExtract                             |                              |                          |                      |                         |                   |                        |                                  |                          |
| > DemoFrames                              |                              |                          |                      |                         |                   |                        | bleau de synthèse de tous les do | ssiers (au format Excel) |
| > DemolfElse                              | Command :                    |                          |                      |                         |                   |                        | 1 2                              | stenom du rapporteur     |
| > Demolframe                              |                              |                          |                      |                         |                   |                        | ×I.                              | ✓ A                      |
| > DemoImplicitWaiting                     | Target :                     |                          |                      |                         |                   |                        | ×                                | × A                      |
| > DemoTabs                                | Value :                      |                          |                      |                         |                   |                        | ×                                | ~ A                      |
| > DemoTakeScreenshots                     |                              |                          |                      |                         |                   |                        | ×                                | ~ 4                      |
| 🗁 XModules                                | Description :                |                          |                      |                         |                   |                        | ~                                | × #                      |
| > DemoPDFTest_with_OCR                    |                              |                          |                      |                         |                   |                        | ×                                | × =                      |
| > DemoVisualUITest                        | Logs Variables               | Screenshots              | CSV ®Visu            | al                      |                   | Import CSV             | ×                                | × =                      |
| DemoXClick                                |                              |                          |                      |                         |                   |                        |                                  | ~ ~                      |
| DemoXClickTextRelative                    | Name                         |                          | Size                 | Last Modified           |                   | Action                 |                                  |                          |
|                                           |                              |                          | FRYD                 | 2024/05/21 10:07:50     |                   |                        | ×                                |                          |
| > DemoXRun                                | npec_pr_2024.csv             |                          | 5.0 KB               | 2024/05/31 18:07:59     |                   |                        |                                  |                          |
| DemoXType                                 |                              |                          |                      |                         |                   |                        |                                  | A                        |
| Storage Mode More Info                    |                              |                          |                      |                         |                   |                        | ~                                | ~ 4                      |
| Lacal Starage (in browner)                |                              |                          |                      |                         |                   |                        | ×                                |                          |
|                                           | Open in Side Panel           |                          |                      |                         | UI.Vision RPA: Us | er Forum - Online Help | ×                                | ~ A                      |

En cas de problème avec la vitesse d'exécution de la macro, cliquer sur la molette tout en haut à droite pour ouvrir l'onglet des réglages.

| <b>É Chrome</b> Fichier Modifier Afficher | Historique Favoris Pro     | fils Onglet Fenêt   | e Aide        |               |                          |               |             | II 🗆         | •         | *        | B#1 ?                            | ۹ 🛢              | Ven. 31       | mai 18:12     |
|-------------------------------------------|----------------------------|---------------------|---------------|---------------|--------------------------|---------------|-------------|--------------|-----------|----------|----------------------------------|------------------|---------------|---------------|
| 🔴 🔴 🌒 UI.                                 | Vision RPA 9.2.0 - (Tab: I | rime Individuelle : | Désignation   | de masse d    | es rapporteurs : Collège | 92)           |             |              |           |          |                                  |                  |               | ~             |
| + Macro 🗈 search m Q                      | RIPEC RAPPO                | ave                 |               |               | Re                       | ecord Ste     | ep Play     | Macro …      |           | nu/elara | a/primera                        | ९ ☆              | 01            | <b>()</b> :   |
| 🖻 CNU                                     | Table Mana                 | Man (ICON)          |               |               |                          |               |             |              |           |          |                                  |                  |               |               |
| RIPEC RAPPORTEUR                          | Table View Sol             | Irce view (JSON)    |               |               |                          |               |             |              | •         |          |                                  |                  |               |               |
| 🗁 Demo                                    | Command                    |                     | Target        |               | v                        | alue          |             | Op           | s         |          |                                  |                  |               |               |
| 🗁 Core                                    | 1 selectWindow             |                     | TAB=0         |               |                          |               |             | (III)        | ÷         |          |                                  |                  |               |               |
| 🔁 Sub                                     |                            |                     |               |               |                          |               |             |              | -         |          |                                  |                  |               |               |
| Sub_DemoCsvRead_FillForm                  | 2 csvRead                  |                     | RIPEC_PR_2    | :024          |                          |               |             | (//)(        | +)        |          |                                  |                  |               |               |
| > DemoAutofill                            | 3 executeScript            |                     | return Numb   | er (\${!LOOP} | )-1 loc                  | qq            |             |              | +         |          |                                  |                  |               |               |
| > DemoCsvReadArray                        | 4 select                   |                     | id=rap1\${loc | p}            | va                       | lue=\${!COL3} |             | (1)          | +         |          |                                  |                  |               |               |
| > DemoCsvReadWithWhile                    | 5 select                   |                     | id=ran2\${lo  | n)            | va                       | lue=\${!COL5} |             | <u> </u>     | Ŧ         | tableau  | de synthèse                      | de tous le       | s dossiers (a | au format Exc |
| > DemoCsvSave                             | 0 00000                    |                     |               | .61           |                          |               |             | 0            |           | Nom ·    | <ul> <li>prénom du ra</li> </ul> | pporteur No<br>2 | m - prénom d  | u rapporteur  |
| > DemoDownload                            |                            |                     |               |               | Add                      |               |             |              |           |          |                                  | ~                |               | <b>∼</b> á    |
| > DemoDragDrop                            |                            |                     |               |               |                          |               |             |              |           |          |                                  | V                |               | ₫             |
| > DemoExecuteScript                       |                            |                     |               |               |                          |               |             |              |           |          |                                  | ~                |               | á             |
| > DemoExtract                             |                            |                     |               |               |                          |               |             |              |           |          |                                  | ~                |               | ~ 4           |
| > DemoFrames                              |                            |                     |               |               |                          |               |             |              |           |          |                                  | ~                |               | ~ d           |
| > DemolfElse                              | Command :                  | command             |               |               | ~                        |               |             |              |           |          |                                  | ~                |               | ✓ 4           |
| > Demolframe                              | Terret                     | termet              |               |               |                          |               |             |              |           | _        |                                  | ~                |               | ~ 4           |
| > DemoImplicitWaiting                     | laiget:                    | target              |               |               |                          |               |             |              |           |          |                                  | ~                |               | ~ 4           |
| > DemoTabs                                | Value :                    | value               |               |               |                          |               |             |              |           |          |                                  | ~                |               | × *           |
| > DemoTakeScreenshots                     | Description :              |                     |               |               |                          |               |             |              |           |          |                                  | v                |               |               |
| XModules                                  |                            |                     |               |               |                          |               |             |              |           |          |                                  | ~                |               |               |
| > DemoPDFTest_with_OCR                    |                            |                     |               |               |                          |               |             | Import CS    | vv        |          |                                  | ~                |               | ~             |
| DemoVisualUITest                          | Logs Variables             | Screenshots         | CSV           | Visual        |                          |               |             |              |           |          |                                  | ~                |               | ~             |
| > DemoXClick                              | News                       |                     | 01            |               | 1                        |               |             | 4.41.0       |           |          |                                  | ~                |               |               |
| DemoXClickTextRelative                    | Name                       |                     | Size          |               | Last Modified            |               |             | Action       |           |          |                                  | v                |               |               |
| > DemoXMove                               | ripec_pr_2024.csv          |                     | 5.6 KB        |               | 2024/05/31 18:07:59      |               |             | (o) 🔔        | $\propto$ |          |                                  | ~                |               | ~ 4           |
| > DemoXRun                                |                            |                     |               |               |                          |               |             |              | <u> </u>  |          |                                  | ~                |               | ✓ á           |
| DemoXType                                 |                            |                     |               |               |                          |               |             |              |           |          |                                  | ~                |               | ✓ á           |
| Storage Mode More Info                    |                            |                     |               |               |                          |               |             |              |           |          |                                  | v                |               | <b>∼</b> á    |
| Local Storage (in browser)                |                            |                     |               |               |                          |               |             |              |           |          |                                  | v                |               |               |
|                                           | U Open in Side Panel       |                     |               |               |                          | UI.Vision R   | PA: User Fe | orum - Onlin | e Help    |          |                                  | ~                |               | ~ 4           |

Il est conseillé (mais moins drôle) de régler la «command interval» au moins sur «medium (0.3s delay)».

| <b>É Chrome</b> Fichier Modifier Afficher | Historique Favoris Profils Onglet Fenêtre /         | Aide                     |                            |                     | <b>!! 🖿 </b>        | 3 🗿 📾 🗢 Q 🕃 Ven. 31 m                             | nai 18:12    |
|-------------------------------------------|-----------------------------------------------------|--------------------------|----------------------------|---------------------|---------------------|---------------------------------------------------|--------------|
| 🕒 😐 🕒 UI.                                 | Vision RPA 9.2.0 - (Tab: Prime Individuelle : Désig | nation de masse de       | s rapporteurs : Collège 2) |                     |                     |                                                   | ~            |
| + Macro 🗈 search m Q                      | RIPEC RAPPO Save                                    |                          | Recor                      | rd Step Pla         | iy Macro \cdots 🕲   | nu/elara/primera 🍳 🛧 🗊                            | <b>1</b>     |
| CNU                                       | Table View Source View (JSON)                       |                          |                            |                     |                     |                                                   |              |
| 🕞 Demo                                    | ettings                                             |                          | ×                          |                     | Ops                 |                                                   |              |
| 🗁 Core                                    |                                                     |                          |                            |                     |                     |                                                   |              |
| 🗁 Sub                                     | Replay API Selenium Backup Security C               | OCR Vision XMoo          | dules Pro/Enterprise       |                     |                     |                                                   |              |
| Sub_DemoCsvRead_FillForm                  | Penlav Helner - 🔽 Scroll elements i                 | nto view during replay   |                            |                     | (//)(+)             |                                                   |              |
| > DemoAutofill                            | Highlight elemen                                    | ts during replay         |                            |                     | (// (+)             |                                                   |              |
| > DemoCsvReadArray                        | _                                                   |                          |                            | (ICOL3)             | <i>(I(</i> +)       |                                                   |              |
| DemoCsvReadWithWhile                      | Command Interval : Fast (no delay)                  | ~                        |                            | (10015)             |                     | tableau de synthèse de tous les dossiers (a       | u format Exc |
| > DemoCsvSave                             |                                                     |                          |                            | (ICOLS)             |                     | Nom - prénom du rapporteur Nom - prénom du<br>1 2 | rapporteur   |
| > DemoDownload                            | ITIMEOUT_PAGELOAD: 60 Max. t                        | ime for ne page load     |                            |                     |                     | ×                                                 | ~ 4          |
| DemoDragDrop                              |                                                     |                          |                            |                     |                     | ×1                                                | ~ 4          |
| DemoExecuteScript                         | ITIMEOUT_WAIT: 0 Max. t                             | ime per step             |                            |                     |                     | ~1                                                | ~ 4          |
| DemoExtract                               |                                                     |                          |                            |                     |                     | ~                                                 | ~ d          |
| > DemoFrames                              | ITIMEOUT_MACRO: 0 Max. o                            | overall macro runtime    |                            |                     |                     | · · · ·                                           | d            |
| > DemolfElse                              |                                                     |                          |                            |                     |                     | ✓                                                 | ~ 4          |
| > Demolframe                              | ITIMEOUT_DOWNLOAD: 60 Max. a                        | allowed time for file    |                            |                     |                     | ~                                                 |              |
| > DemoImplicitWaiting                     |                                                     |                          |                            | Select Find         |                     | ×1                                                | ~ 4          |
| > DemoTabs                                | If error happens in loop: O Continue next loo       | Stop                     |                            |                     |                     | ~                                                 | ¢            |
| V> DemoTakeScreenshots                    |                                                     |                          |                            |                     |                     | ~                                                 | d            |
| ▷ XModules                                | Ui.Vision Side Panel : 📃 Open Side Panel            | by default               |                            |                     |                     | ×                                                 | ¢            |
| DemoPDFTest_with_OCR                      | Check if Side Par                                   | nel is on the left (More | details)                   |                     |                     | ×                                                 | *            |
| > DemoVisualUITest                        |                                                     |                          |                            |                     | Import CSV V        | ~                                                 | ~ 4          |
| > DemoXClick                              |                                                     |                          |                            |                     |                     | ~                                                 | ~            |
| V> DemoXClickTextRelative                 | Name                                                | Size                     | Last Modified              |                     | Action              | ~                                                 |              |
| > DemoXMove                               |                                                     |                          |                            |                     |                     |                                                   |              |
| > DemoXRun                                | ripec_pr_2024.csv                                   | 5.6 KB                   | 2024/05/31 18:07:59        |                     | $\odot$             | ~                                                 |              |
| DemoXType                                 |                                                     |                          |                            |                     |                     |                                                   |              |
| Storage Mode                              |                                                     |                          |                            |                     |                     |                                                   |              |
| Local Storage (in browser)                |                                                     |                          |                            |                     |                     |                                                   |              |
|                                           | Open in Side Panel                                  |                          |                            | UI.Vision RPA: User | Forum - Online Help |                                                   |              |

(13) Suivre le même procédé pour les maîtres et maîtresses de conférences.

3. AVIS DE LA SECTION SUR LES DEMANDES DE PRIME INDIVIDUELLE (RIPEC C3)

Dans cette section, on explique comment utiliser l'extension UI. Vision de Chrome pour saisir les avis de la section sur les demandes de prime individuelle (RIPEC C3). On suppose que le lecteur ou la lectrice a lu la section 2 sur la saisie des désignations des rapporteurs et rapporteuses avec cet outil.

- Reprendre les deux fichiers tableur (Excel) de synthèse des dossiers MCF et PR, voir point (1) de la section 2. Fusionner ces deux fichiers et nommer le fichier obtenu «RI-PEC\_AVIS\_2024». Organiser le de sorte à avoir :
  - COLONNE 1 : Nom du candidat ou de la candidate,
  - COLONNE 2 : Vide,
  - COLONNE 3 : Vide,
  - COLONNE 4 : Vide.

| 🗯 Nu         | mbers     | Fichier    | Édition | Insére    | r Tableau    | u Organise    | r Formater  | Disposi | tion    |         |           |       | Prései | ntation Fenêtre     | Aide ( | 0      | A (0 | * |          | ĉ | 🖸 Sa | m. 1 jui | n 07:24   |
|--------------|-----------|------------|---------|-----------|--------------|---------------|-------------|---------|---------|---------|-----------|-------|--------|---------------------|--------|--------|------|---|----------|---|------|----------|-----------|
|              |           |            |         |           |              |               |             |         | 🁛 RIP   | EC_AVIS | _PR_2024  | — Mod | lifié  |                     |        |        |      |   |          |   |      |          |           |
|              | 200 %     | 6 <b>v</b> |         |           |              |               | ,           |         | +       | Ħ       | O         |       | 6      |                     | Ģ      |        |      |   | Û        |   |      | Ð        | 9         |
| Présentation | Z00       | m          |         | Insérer u | ne catégorie | Tableau crois | é dynamique |         | Insérer | Tableau | Graphique | Texte | Figure | Données multimédias | Commer | ntaire |      |   | Partager |   | 1    | ormat    | Organiser |
| +            | Feuille 1 |            |         |           |              |               |             |         |         |         |           |       |        |                     |        |        |      |   |          |   |      |          |           |
|              |           |            |         |           |              |               |             |         |         |         |           |       |        |                     |        |        |      |   |          |   |      |          |           |
|              |           |            |         |           |              |               |             |         |         |         |           |       |        |                     |        |        |      |   |          |   |      |          |           |
| AB           | EL        |            |         |           |              |               |             |         |         |         |           |       |        |                     |        |        |      |   |          |   |      |          |           |
| GA           | USS       |            |         |           |              |               |             |         |         |         |           |       |        |                     |        |        |      |   |          |   |      |          |           |
| MI           | RZAK      | HANI       |         |           |              |               |             |         |         |         |           |       |        |                     |        |        |      |   |          |   |      |          |           |
|              |           |            |         |           |              |               |             |         |         |         |           |       |        |                     |        |        |      |   |          |   |      |          |           |
|              |           |            |         |           |              |               |             |         |         |         |           |       |        |                     |        |        |      |   |          |   |      |          |           |
|              |           |            |         |           |              |               |             |         |         |         |           |       |        |                     |        |        |      |   |          |   |      |          |           |

Attention de bien ordonner les lignes avec le *nom* ou le *nom* d'usage des candidats et candidates en fonction de l'ordre utilisé par Galaxie : dans tous les cas, vérifier cela avant de commencer la procédure. (Cela implique que les dossiers des maîtres et maîtresses de conférences vont s'intercaler avec les dossiers des professeurs et professeures d'universités.) Commencer dès la première ligne avec un candidat ou une candidate, c'est-à-dire ne pas mettre de rang d'en-tête avec «nom», etc.

- (2) Remplir les colonnes vides avec les informations suivantes :
  - COLONNE 2 : renseigner l'avis avec A pour «Très favorable», B pour «Favorable» et C pour «Réservé»,
  - COLONNE 3 : mettre les numéros des articles aux titres desquels le dossier est proposé ; l'ordre des chiffres n'importe pas, il n'est pas nécessaire de mettre de symbole séparateur, il suffit juste qu'un chiffre apparaisse pour qu'il soit pris en compte par la macro,
  - COLONNE 4 : remplir les «Éléments d'appréciation», c'est-à-dire le texte circonstancié décrivant le dossier; mettre ce texte **entre guillemets anglais " "**, ce qui permet d'y utiliser des virgules. Attention à ne pas mettre de saut de ligne ni de retour à la ligne.

| ć      | Numbers     | Fichier | Édition | Insérer     | Tableau   | Organis     | ser     | Formater | Disposi | ition   |         |           |       | Préser | ntation | Fenêtre     | Aide   | ۵        | Q     | 0       | * 1543 | ¢      | 8     | 0     | Mer. 5 ju | in 10:32  |
|--------|-------------|---------|---------|-------------|-----------|-------------|---------|----------|---------|---------|---------|-----------|-------|--------|---------|-------------|--------|----------|-------|---------|--------|--------|-------|-------|-----------|-----------|
| • •    | •           |         |         |             |           |             |         |          |         |         | C RIPE  | C_AVIS_2  | 024   |        |         |             |        |          |       |         |        |        |       |       |           |           |
| E      | 200         | % ~     |         |             |           |             |         |          |         | (±)     |         | O         | [A]   | 6      |         | 24          |        | Ţ        |       |         | ₾      |        |       |       |           | 9         |
| Prései | ntation Zor | om      |         | Insérer une | catégorie | Tableau cro | isé dyn | amique   |         | Insérer | Tableau | Graphique | Texte | Figure | Donnée  | s multimédi | as Com | mentaire |       |         | Parta  | jer    |       |       | Format    | Organiser |
| +      | Feuille     | 1       |         |             |           |             |         |          |         |         |         |           |       |        |         |             |        |          |       |         |        |        |       |       |           |           |
|        |             |         |         |             |           |             |         |          |         |         |         |           |       |        |         |             |        |          |       |         |        |        |       |       |           |           |
|        |             |         |         | •           |           |             |         |          |         |         |         |           |       |        |         |             | -      |          |       |         |        |        |       |       |           |           |
|        | ABEL        |         |         | C           |           |             |         |          |         |         |         | 2         | "Can  | didat  | un pe   | u jeune     | . Dos  | sier q   | u′on  | dem     | nande  | a rev  | oir." |       |           |           |
|        | GAUSS       |         |         | в           |           |             |         |          |         |         |         | 12        | "A fa | it ses | preuv   | es il y a   | a long | temps    | s, do | oit rep | orendr | e la r | eche  | erche | e."       |           |
|        | MIRZAK      | HANI    |         | A           |           |             |         |          |         |         | 12      | 34567     | "Dos  | sier é | quilibr | é et rav    | onna   | nt."     |       |         |        |        |       |       |           |           |

(3) Enregistrer (exporter) le fichier tableur «RIPEC\_AVIS\_2024» au format .csv en utilisant comme séparateur des virgules. (Certains logiciels utilisent par défaut des points-virgules. Dans ce cas, ouvrir le fichier avec un traitement de texte et remplacer tous les pointsvirgules par des virgules.)

| Ś                | Sublime Text               | File                              | Edit                | Selection                  | Find                  | View                    | Goto          | Tools                  | Project                  |                       |                       |                       | w    | /indow | Help     | <b>6</b> * | 2    | ۵   | Q  | 0 | * 1 | 64D ? |     | 0       | Mer. 5 ju   | in 10:4  | 13  |
|------------------|----------------------------|-----------------------------------|---------------------|----------------------------|-----------------------|-------------------------|---------------|------------------------|--------------------------|-----------------------|-----------------------|-----------------------|------|--------|----------|------------|------|-----|----|---|-----|-------|-----|---------|-------------|----------|-----|
| ••               | •                          |                                   |                     |                            |                       |                         |               |                        |                          | 📄 RIP                 | PEC_AVIS              | _2024.cs              | v    |        |          |            |      |     |    |   |     |       |     |         | UNR         | EGISTE   | RED |
| <b>4</b> ►       | RIPEC_AVIS_202             | l.csv ×                           |                     |                            |                       |                         |               |                        |                          |                       |                       |                       |      |        |          |            |      |     |    |   |     |       |     |         |             |          |     |
| 1<br>2<br>3<br>4 | ABEL,C<br>GAUSS,<br>MIRZAH | ketw ×<br>; 2, "<br>B, 12<br>HANI | Cand<br>,"A<br>,A,1 | idat u<br>fait s<br>234567 | n pe<br>es p<br>;,"Do | u jeu<br>reuve<br>ssier | une.<br>es il | Doss<br>. y a<br>iilib | ier qu<br>longt<br>ré et | ''on<br>cemps<br>rayo | dema<br>5, do<br>nnan | nde à<br>it re<br>t." | ı re | voir   | ."<br>la | recho      | erch | ne. | •• |   |     |       |     |         | Resource of | +        |     |
|                  |                            |                                   |                     |                            |                       |                         |               |                        |                          |                       |                       |                       |      |        |          |            |      |     |    |   |     |       |     |         |             |          |     |
| Į∎ u             | ne 4, Column 1; Sa         | red ~/CPCN                        | NU/TUTOR            | IEL/RIPEC_AVIS             | 6_2024.csv            | 7 (UTF-8)               |               |                        |                          |                       |                       |                       |      |        |          |            |      |     |    |   |     |       | Tab | Size: 4 | Pi          | ain Text | 4   |

(4) Lancer Chrome et connecter vous sur Galaxie. (Il est important que Galaxie se trouve sur la première tabulation de Chrome.). Cliquer sur «ELERA» et «Avis section prime individuelle».

| 🔹 Chron                         | ne Fichier Modifier Afficher His                                              | torique        | Favoris P        | Profils (    | Onglet Fenêtre        |                              |                           |         | Aide  |           |        | ō      | ; n (                       | ) Q ((     | ) 🕴 🗩 🗢 😫 🔕 s                                                                                     | am. 1 juin 07:36 |
|---------------------------------|-------------------------------------------------------------------------------|----------------|------------------|--------------|-----------------------|------------------------------|---------------------------|---------|-------|-----------|--------|--------|-----------------------------|------------|---------------------------------------------------------------------------------------------------|------------------|
| •••                             | S Avis de la section sur les dem 🗙                                            | +              |                  |              |                       |                              |                           |         |       |           |        |        |                             |            |                                                                                                   | ~                |
| $\leftrightarrow$ $\rightarrow$ | C 😋 galaxie.enseignementsup-r                                                 | recherch       | e.gouv.fr/ai     | ntares/cr    | nu/elara/cnu-avis-pri | me.jsp                       |                           |         |       |           |        |        |                             |            | ९ 🕁 🗷 🖸 १                                                                                         | 5   <b>(†</b> 1  |
|                                 | GALAXIE<br>Conseil Na<br>Globe - ELARA - Prime individuele -<br>MA GALAXIE    | ati<br>Avis de | ON a             | al c         | Accessibilité         | : Non conforme<br>nive<br>al | ▶Acc<br><b>rs</b><br>tair | ite     |       | tare      | s<br>s | ccéder | au contenu<br>fidi<br>antée | Accéde     | r au pied de page 🗛 🗚<br>altia elara<br>helios<br>O VALLETTE © Deconnexion<br>Guide d'utilisation | electra          |
|                                 | Mon profil                                                                    | A              | vis d            | e la         | sectior               | n sur l                      | es                        | de      | m     | an        | de     | S (    | de p                        | rime       | individuelle                                                                                      |                  |
|                                 | Convocations                                                                  |                |                  |              | Sec                   | tion : 25 -                  | Mathé                     | mati    | aues  |           |        |        |                             |            |                                                                                                   |                  |
| *                               | Qualification                                                                 |                |                  |              |                       | 20                           |                           |         | quoo  |           |        |        |                             |            |                                                                                                   |                  |
|                                 | ▶ Derog (46-3)                                                                |                | No               | m            |                       |                              | Arti                      | icle L1 | 123-3 | code é    | ducati | ion    | D.84-431                    | Toutes les |                                                                                                   |                  |
|                                 | ▶ ELECTRA                                                                     | 4              | Nom d'i          | usage        | Prénom                | Avis                         | 1°                        | 2°      | 3°    | <b>4°</b> | 5°     | 6°     | Art 3 7°                    | missions   | Eléments d'appréciation                                                                           | •                |
| * :                             | PEDR                                                                          | 8              | ABE<br>ABE       | iL           | NIELS HENRICK         | <b>_</b>                     |                           |         |       |           |        |        |                             | 0          | /                                                                                                 |                  |
|                                 | Demandes PEDR<br>Editions<br>Rapporteurs                                      | 8              | GAUS<br>GAUS     | SS<br>SS     | CARL FRIEDRICH        | • 🔍                          |                           |         |       |           |        |        |                             |            | /                                                                                                 |                  |
| •                               | Demandes PEDR attribuées<br>Avis Section<br>Saisie individuelle               | 8              | MIRZAK<br>MIRZAK | HANI<br>HANI | MARYAM                | ~                            |                           |         |       |           |        |        |                             |            | /                                                                                                 |                  |
|                                 | Saisie de masse<br>Prime individuelle                                         | 8              |                  |              |                       | ~                            |                           |         |       |           |        |        |                             |            | /                                                                                                 |                  |
| *                               | Editions<br>Rapporteurs prime individuelle<br>Avis section prime individuelle | 9              |                  |              |                       | ~                            |                           |         |       |           |        |        |                             |            | /                                                                                                 |                  |
|                                 | Dossiers attribués                                                            | 8              |                  |              |                       | ~                            |                           |         |       |           |        |        |                             |            | /                                                                                                 |                  |
|                                 | NAOS                                                                          | 8              |                  |              |                       | ~                            |                           |         |       |           |        |        |                             |            | /                                                                                                 |                  |
|                                 |                                                                               | 4              |                  |              |                       |                              |                           |         |       |           |        |        |                             |            | 1                                                                                                 |                  |

(5) Lancer l'extension UI.Vision en cliquant successivement sur «Extensions» et «UI.Vision RPA» : voir point (3) de la section 1.

| •                  | UI.Vision RP  | A 9.1.9 - (Tab: UI.Vision RPA 9. | 1.9)                |              |                               |                            |                          |             |              |                        |                         |     |
|--------------------|---------------|----------------------------------|---------------------|--------------|-------------------------------|----------------------------|--------------------------|-------------|--------------|------------------------|-------------------------|-----|
| Macro 🖻 sea Q      | RIPEC RAPPO   | Save                             | Record Step Play Ma | cro 🕸        | 'antares/A                    | visSectio                  | onCnuP                   | rimeIndiv   | vidu Q       | . ☆                    | E C D   M               | En  |
| CNU                | -             | 0                                |                     |              | · · Non conform               | na b Annie                 | ter à la nav             | ination hA  | coéder au co | nienu bien             |                         |     |
| > RIPEC RAPPORTEUR | Table view    | Source View (JSUN)               |                     |              | . Hor contor                  |                            |                          | gason pr    | /            | fidis 🖌                | here are here. A MA     | e e |
| Demo               | Comma         | nd : Target                      | Value               | Ops          | nive                          | rsi                        | és                       | ares        |              |                        | atria elara             |     |
| new                | 1 selectW     | indow TAB=0                      |                     | # +          | 1 II V C                      | altair                     | .00                      |             | an           | té .                   | helios                  |     |
|                    | 2 csvRead     | RIPEC PR 2024                    |                     | <i>(</i> ) + | dividualla                    |                            |                          |             |              | 82                     |                         |     |
|                    | 2 ovocuto     | Forint roturn Number (9          | (II 00P) loop       |              | unnuterie                     |                            |                          |             |              | UN                     | Guide d'utilisation     | on  |
|                    | 3 execute     | let an territe (a                | (1200F) 100p        |              | n sur                         | les d                      | lema                     | ande        | s de         | prim                   | e individuelle          | е   |
|                    | 4 select      | Id=rap1\${loop}                  | value=\$(!COL3)     | <i>II</i> +  |                               |                            |                          |             |              |                        |                         |     |
|                    | 5 select      | id=rap2\${loop}                  | value=\${!COL5}     | (/) (+)      | ction : 25                    | <ul> <li>Mathém</li> </ul> | atiques                  |             |              |                        |                         |     |
|                    | 6             |                                  |                     | (// (+)      |                               |                            |                          |             |              |                        |                         | ٦.  |
|                    |               | ,                                | Add                 |              | enregistrés                   | k.                         |                          |             |              |                        |                         |     |
|                    |               |                                  |                     |              |                               | Article                    | L123-3 cod               | le éducatio | n D.84-43    | 1                      |                         | ۹ ا |
|                    |               |                                  |                     |              | Avis                          | 1° 2°                      | 3° 4                     | ° 5°        | 5° Art 3 7   | Toutes les<br>missions | Eléments d'appréciation |     |
|                    | Command :     | command                          | ~                   |              |                               | 0.0                        | 0.0                      |             |              |                        | 1                       |     |
|                    | Target :      | target                           | Select              | Find         |                               | 0 0                        | 0 0                      |             |              | 0                      |                         |     |
|                    | Value :       | value                            |                     |              |                               | 0 0                        | 0 0                      |             |              | 0                      | 1                       |     |
|                    |               |                                  |                     |              |                               | 0 0                        |                          |             |              | 0                      | 1                       |     |
|                    | Description : |                                  |                     |              | ~                             | 0 0                        | 0                        |             |              |                        | 1                       |     |
|                    |               |                                  | All                 | V Clear V    | ~                             | 0 0                        |                          |             |              |                        | 1                       |     |
|                    | Logs Va       | ariables Screenshots             | CSV @Visual         | ن حص ت       | ~                             |                            |                          |             |              |                        | 1                       |     |
|                    |               |                                  |                     |              | ~                             | 0 0                        |                          |             |              |                        | /                       |     |
|                    |               |                                  |                     |              |                               |                            |                          |             |              |                        |                         | -   |
|                    |               |                                  |                     |              | st proposée                   | :                          |                          |             |              |                        |                         |     |
|                    |               |                                  |                     |              | éducation (fo<br>éducation (n | ormation                   | )                        |             |              |                        |                         |     |
|                    |               |                                  |                     |              | education : (<br>éducation (d | orientation<br>iffusion de | , promotio<br>la culture | humaniste   | et insertion | professionn            | ielle)                  |     |
| and Mode storest   |               |                                  |                     |              | and the second MILE MALLAN    | DALARS OF PELLIC           | (1 (1H)                  |             |              |                        |                         | _   |

(6) Créer une nouvelle macro que l'on peut appeler «RIPEC AVIS» en effectuant un clic droit sur le répertoire «CNU», voir point (9) de la section 2.

| Chrome Fichier Modifier    | Afficher His   | storique Favoris Profils Ongle       | t                     | Fen           | être Aide                                                                     |                                                       | <b>6</b> #                                           | n                                         | 0                                    | ۰ ک                | \$ <b>15</b> 53    | 🗟 🗢 名 🕞 Mer.              | 5 juin 10:55 |
|----------------------------|----------------|--------------------------------------|-----------------------|---------------|-------------------------------------------------------------------------------|-------------------------------------------------------|------------------------------------------------------|-------------------------------------------|--------------------------------------|--------------------|--------------------|---------------------------|--------------|
| •••                        | UI.Vision RP   | A 9.1.9 - (Tab: UI.Vision RPA 9.1.9) |                       |               |                                                                               |                                                       |                                                      |                                           |                                      |                    |                    |                           | ~            |
| + Macro 🗈 sea Q            | RIPEC RAPPO    | . Save Record                        | Step Play Macr        | • • • •       | /antares/A                                                                    | visSed                                                | tionCr                                               | nuPrin                                    | neIndiv                              | idu Q              | ☆                  | E C D   👧                 | Erreur :     |
| CNU                        | Table View     | Source View (JSON)                   |                       |               | 3 : Non conform                                                               | ne 🕨 A:                                               | céder à la                                           | a naviga                                  | tion 🕨 Ac                            | ccéder au cor      | tenu ▶Aco<br>fidis | éderau pied de page 🛛 🗛 🗚 | electra      |
| 🗅 Demo                     | Create new mac | ro as ×                              | Value                 | Ops           | nive                                                                          | ers                                                   | ité                                                  | antar                                     | es                                   |                    |                    | atria elara               |              |
| <>> new                    | RIPEC AVIS     |                                      |                       | // +          |                                                                               | altair                                                | 10                                                   |                                           |                                      | an                 | tée                | helios                    | •            |
|                            | <u> </u>       |                                      |                       | <i>II</i> (+) | dividuelle                                                                    |                                                       |                                                      | ы.                                        |                                      | •                  | BR                 | UNO VALLETTE Déconner     | ion          |
|                            |                | Cancel Confirm                       | loop                  |               |                                                                               |                                                       |                                                      |                                           |                                      |                    |                    | 💊 Guide d'utilisat        | on           |
|                            | A salact       | id-ran1\$/loon}                      | value=\$(IC0  3)      |               | n sur                                                                         | les                                                   | der                                                  | ma                                        | nde                                  | s de               | prim               | e individuell             | e            |
|                            | 4 Select       | id=iap13(i00p)                       | Value=a(ICOL3)        |               |                                                                               |                                                       |                                                      |                                           |                                      |                    |                    |                           |              |
|                            | 5 select       | id=rap2\${loop}                      | value=\${!COL5}       | ()) +         | ction : 25                                                                    | - Math                                                | ématiqu                                              | Jes                                       |                                      |                    |                    |                           |              |
|                            |                |                                      |                       | (//)(+)       |                                                                               |                                                       |                                                      |                                           |                                      |                    |                    |                           | 1.1          |
|                            |                | Add                                  |                       |               | enregistrés                                                                   | 3.                                                    |                                                      |                                           |                                      |                    |                    |                           |              |
|                            |                |                                      |                       |               |                                                                               | Artic                                                 | ie L123-3                                            | 3 code                                    | éducatior                            | D.84-43            |                    |                           |              |
|                            |                |                                      |                       |               | Avis                                                                          | 1*                                                    | 2° 3°                                                | 4.                                        | 5° 6                                 | * Art 3 7*         | missions           | Eléments d'appréciation   |              |
|                            | Command :      |                                      |                       |               |                                                                               |                                                       | 0 0                                                  | 0                                         | 0 0                                  |                    | 0                  | 1                         |              |
|                            | Target :       |                                      |                       |               |                                                                               | 0                                                     | 0 0                                                  | 0                                         | 0 0                                  | 0                  | 0                  | 1                         |              |
|                            | Value :        |                                      |                       |               | ~                                                                             |                                                       |                                                      |                                           |                                      |                    |                    | 1                         |              |
|                            | Description:   |                                      |                       |               | ~                                                                             |                                                       | 0 0                                                  | 0                                         |                                      |                    | 0                  | 1                         |              |
|                            | Description.   |                                      |                       |               |                                                                               |                                                       | 0 0                                                  |                                           |                                      |                    |                    | /                         |              |
|                            | Loos V         | viables Screenshots CSV              | All                   | Clear         | ~                                                                             |                                                       |                                                      |                                           |                                      |                    |                    | 1                         |              |
|                            | LUGS V         | anables Screenshots CSV              | - Visual              |               | ~                                                                             |                                                       |                                                      |                                           |                                      |                    | 0                  | /                         |              |
|                            |                |                                      |                       |               | ~                                                                             |                                                       |                                                      |                                           |                                      |                    |                    | /                         |              |
|                            |                |                                      |                       |               |                                                                               |                                                       |                                                      |                                           |                                      |                    |                    |                           |              |
|                            |                |                                      |                       |               | st proposee                                                                   | :<br>ormation                                         |                                                      |                                           |                                      |                    |                    |                           |              |
| Storage Mode More Info     |                |                                      |                       |               | éducation (n<br>éducation : (<br>éducation (d<br>éducation (d<br>éducation (d | echerch<br>orientat<br>iffusion<br>space e<br>oopérat | i)<br>ion, pror<br>de la cui<br>uropéen<br>ion inten | notion<br>Iture hu<br>n de l'E<br>nationa | sociale e<br>ımaniste<br>SR)<br>Ile) | t insertion  <br>) | professionn        | elle)                     |              |
| Local Storage (in browser) | Open in Sic    | le Panel ULV                         | ision RPA: User Forum | - Online Help | u 6 juin 1984                                                                 | (Ċonce                                                | ours app                                             | orté à l                                  | a vie coll                           | lective des        | établisseme        | ents)                     |              |

(7) On va maintenant entrer notre macro en utilisant la première méthode du point (10) de la section 2 : cliquer sur l'onglet «Source View (JSON)», effacer le texte présent et copiercoller ici le code des deux pages suivantes.

| Chrome Fichier Modifier                                                                                                    |                                                                                                    |                                                                          |
|----------------------------------------------------------------------------------------------------|----------------------------------------------------------------------------------------------------|--------------------------------------------------------------------------|
| •••                                                                                                    | UI.Vision RPA 9.1.9 - (Tab: UI.Vision RPA 9.1.9)                                                                                                    | ~                                                                        |
| + Macro 🖻 sea Q                                                                                                    | RIPEC AVIS Save Record Step Play Macro … 🛞 antares/AvisSectionCnuPrimeIndividu 🤍 🖈 🗷 🖸 🖄 🛙                                                                                                    | Erreur :                                                                 |
|                                                                                                    | Table View Source View (JSON)                                                                                                    | electra                                                                  |
| SIPEC RAPPORTEUR                                                                                                    | antares trais atria                                                                                                    | ·                                                                        |
|                                                                                                    | Command Target Value Ops NIVERSILES elara                                                                                                    |                                                                          |
| <tr< th=""><th>7 II + altair. helio</th><th>s</th></tr<>                                                                                                    | 7 II + altair. helio                                                                                                    | s                                                                        |
|                                                                                                    | Add aviduelle BRUNO VALLETTE Decom                                                                                                    | exion                                                                    |
|                                                                                                    | Suide d'utilisa                                                                                                    | ation                                                                    |
|                                                                                                    | n sur les demandes de prime individuel                                                                                                    | le                                                                       |
|                                                                                                    |                                                                                                    |                                                                          |
|                                                                                                    | ption : 25 - Mathématiques                                                                                                    |                                                                          |
|                                                                                                    | enregistrés.                                                                                                    |                                                                          |
|                                                                                                    | Anticle L123-3 code éducation D.64-431                                                                                                    |                                                                          |
|                                                                                                    | Avis 1° 2° 3° 4° 5° 6° Art 3 7° missions                                                                                                    |                                                                          |
|                                                                                                    | Command: command                                                                                                    | /                                                                        |
|                                                                                                    | Target:         target         Select         Find         Image: Control of the select         Control of the select         Control of the select <thcontrol of="" select<="" th="" the="">         Control of</thcontrol>                                                                                                    |                                                                          |
|                                                                                                    |                                                                                                    | ,                                                                        |
|                                                                                                    |                                                                                                    |                                                                          |
|                                                                                                    | Description: description                                                                                                    | /                                                                        |
|                                                                                                    |                                                                                                    |                                                                          |
|                                                                                                    | Logs Variables Screenshots CSV @Visual All < Clear <                                                                                                    | ,                                                                        |
|                                                                                                    |                                                                                                    | /                                                                        |
|                                                                                                    |                                                                                                    |                                                                          |
|                                                                                                    | st proposée :                                                                                                    |                                                                          |
|                                                                                                    | éducation (formation)                                                                                                    |                                                                          |
|                                                                                                    | éducation (recherche)<br>education : (corientation, promotion sociale et insertion professionnelle)<br>éducation de la continue humanitate                                                                                                    |                                                                          |
| Storage Mode More Info                                                                                                    | Billionation (explore surgering the allowed)<br>Billionation (explore surgering the allowed)<br>Billionation (comparison to the allowed)                                                                                                    |                                                                          |
| Local Storage (in browser) $\lor$                                                                                                    | juin 1984 (Concours apporté à la vie collective des établissements)                                                                                                    |                                                                          |
|                                                                                                    | U.Vision KPA: User Forum - Unline Help J = Réservé                                                                                                    |                                                                          |
|                                                                                                    |                                                                                                    |                                                                          |
|                                                                                                    |                                                                                                    |                                                                          |
| 4 Ohnere #111 11 11                                                                                                    |                                                                                                    |                                                                          |
| Chrome Fichier Modifier                                                                                                    | Afficher Historique Favoris Profils Onglet - Fenêtre Alde 🐉 🏞 🔕 Q 🕚 🕺 🎯 🕿 🗢 Me                                                                                                    | r. 5 juin 11:13                                                          |
| Chrome Fichier Modifier                                                                                                    | Afficher Historique Favoris Profilis Onglet Fenêtre Alde 🐉 🇖 🔕 Q 🕧 🕉 📾 🗢 🗟 O Me<br>UI.Vision RPA 9.1.9 - (Tab: UI.Vision RPA 9.1.9)<br>BIEFC AVIS* Save Record Stee Play Marro                                                                                                    | r. 5 juin 11:13                                                          |
| Chrome Fichier Modifier      Macro     Sea                                                                                                    | Afficher     Historique     Favoris     Profilis     Orglet     Fenêtre     Alde     # %     ©     Q     %     # ###     ©     M       ULVision RPA 9.1.9 - (Tab: ULVision RPA 9.1.9)     Record     Save     Record     Step     Play Macro      Intares/AvisSectionCnuPrimeIndividu     Q     X     X                                                                                                    | r. 5 juin 11:13<br>• • • • • • • • • • • • • • • • • • •                 |
| Chrome Fichier Modifier     Macro      Sea      CNU                                                                                                    | Afficher     Historique     Favoris     Profilis     Orgiet     Fenêtre     Alde     #     *     ©     Q     *     ###     ©     D     M##       ULVision RPA 9.1.9 - (Tab: ULVision RPA 9.1.9)     Record     Step     Play Macro <th>r. 5 juin 11:13</th>                                                                                                    | r. 5 juin 11:13                                                          |
| Currome Fichier Modifier  Macro  Macro  See  Currome  Macro  See  Currome  See  Currome  Currome  See  Currome  Currome  See  Currome  Currome Currome  Currome Currome  Currome  Currome Currome  Currome  Currome  Currome  Currome  Currome  Currome  Currome  Currome Currome Currome Currome Currome Curo                | Afficher       Historique       Favoris       Profilis       Orgiet       Fenêtre       Alde       Afficher       No.       Q.       No.       No. <th>r. 5 juin 11:13<br/>C<br/>Erreur :<br/>electra</th>                                                                                                    | r. 5 juin 11:13<br>C<br>Erreur :<br>electra                              |
| Currome Fichier Modifier  Macro  Macro  Sea.  Currome  Macro  Sea.  Currome  Macro  Sea.  Currome  Macro  Macro Macro  Macro  Macro  Macro  Macro Macro  Macro  Macro  Macro  Macro Macro  | Afficher       Historique       Favoris       Profilis       Onglet       Fenêtre       Aide       Afficher       Aide       Afficher       Aide       Afficher       Aide       Afficher       Aide       Afficher       Aide       Afficher       Aide       Afficher       Aide       Afficher       Aide       Afficher       Aide       Afficher       Afficher       Aide       Afficher       Afficher       <                                                                                                    | r. 5 juin 11:13                                                          |
| Currome Fichier Modifier  Macro  Macro  Sea_ Q  CNU  CNU  CNU  CNU  CNU  CNU  CNU  C                                                                                                    | Afficher     Historique     Favoris     Profilis     Onglet     Fenêtre     Aide     Aide                                                                                                    | rr. 5 juin 11:13                                                         |
| Currome Fichier Modifier  Macro  Macro  Sea.  Q  CNU  CNU  CNU  CNU  CNU  CNU  CNU                                                                                                    | Afficher       Historique       Favoris       Profilis       Onglet       Fenêtre       Aide       Aide                                                                                                    | r. 5 juin 11:13                                                          |
| Chrome Fichier Modifier  Materia  See  Sec.u  Chrome Fichier Modifier  Materia  Sec.u  Chrome See  Chrome See  Materia  Sec.u  Sec.u          | Afficher       Historique       Favoris       Profilis       Onglet       Fenêtre       Aide       Aide                                                                                                    | r. 5 juin 11:13                                                          |
| Chrome Fichier Modifier  Macro  Sec.  Q  Solution  Amount of the sec.  Amount of the sec.  Amount of the  | Afficher       Historique       Favoris       Profilis       Onglet       Fenêtre       Aide       Aide                                                                                                    | electra                                                                  |
| Currome Fichier Modifier  Macro  Currome Fichier Modifier  Macro Currome Fichier Modifier  Macro Currome Fichier Modifier  Ma | Afficher       Historique       Favoris       Profilis       Onglet       Fenêtre       Alde       Afficher       Alde       Afficher       Alde       Afficher       Alde       Afficher       Alde       Afficher       Alde       Afficher       Alde       Afficher       Alde       Afficher       Alde       Afficher       Alde       Afficher       Afficher       Alde       Afficher       Afficher       <                                                                                                    | electra<br>electra<br>station                                            |
| Currome Fichier Modifier  Macro  Currome Fichier Modifier  Macro Currome Fichier Modifier  Macro Currome Fichier Modifier  Security Security  Currome Fichier Modifier  Macro Currome Fichier Modifier  Macro Currome Fichier  Macro Currome Fichier Modifier  Macro Currome Fichier Modifier  Macro Currome Fichier  Macro C | Afficher       Historique       Favoris       Profilis       Onglet       Fenêtre       Alde       Afficher       Alde       Afficher       Alde       Afficher       Alde       Afficher       Alde       Afficher       Alde       Afficher       Alde       Afficher       Alde       Afficher       Alde       Afficher       Alde       Afficher       Alde       Afficher       Alde       Afficher       Afficher       Alde       Afficher       Alde       Afficher       Afficher<                                                                                                    | r. 5 juin 11:13                                                          |
| Currome Fichier Modifier  Macro  Currome Fichier Modifier  Macro Currome Fichier Modifier  Macro Currome Fichier Modifier  Security Security Security  Currome Fichier Modifier  Currome Fichier Modifier  Currome Fichier Modifier  Macro Currome Fichier Modifier  Macro Currome Fichier  Macro Currome Fichier Modifier  M | Afficher       Historique       Favoris       Profilis       Onglet       Fenêtre       Alde       Afficher       Alde       Afficher       Alde       Afficher       Alde       Afficher       Alde       Afficher       Alde       Afficher       Alde       Afficher       Alde       Afficher       Alde       Afficher       Alde       Afficher       Alde       Afficher       Alde       Afficher       Afficher       Alde       Afficher       Alde       Afficher       Afficher<                                                                                                    | r. 5 juin 11:13<br>Crreur :<br>clectra<br>rs<br>electra<br>le<br>electra |
| Chrome Fichier Modifier  Madero  Madero  See  See  See  Modifier  See  See  See  See  See  See  See  See  See  See  See  Modifier  See  See                                                                                                    | Afficher       Historique       Favoris       Profilis       Onglet       Fenêtre       Alde       Alde                                                                                                    | r, 5 juin 11:13                                                          |
| Corrome Fichier Modifier  Macro Demo Constraints  Macro Demo Constraints  Mac | Afficher       Historique       Favoris       Profils       Onglet       Fenêtre       Alde       Alde                                                                                                    | r. 5 juin 11:13                                                          |
| Currome Fichier Modifier  Macro  Sec. Q  Sec. Q  Control  Macro  Sec. Q  Sec. Q  Sec. Q  A  A  A  A  A  A  A  A  A  A  A  A  A                                                                                                    | Afficher       Historique       Favoris       Profils       Onglet       Fenêtre       Alde       Alde                                                                                                    | r. 5 juin 11:13                                                          |
| Chrome Fichier Modifier  Macro D Sea Q  CAU  CAU  CAU  CAU  CAUS  CAU  CAUS  CAU  CAU                                                                                                    | Afficher       Historique       Favoris       Profilis       Onglet       Fenêtre       Alde       Alde                                                                                                    | r, 5 juin 11:13                                                          |
| Chrome Fichier Modifier  Macro Charles  Macro Charles  Macro Char | Afficher       Historique       Favoris       Profilis       Onglet       Fenêtre       Alde       Alde                                                                                                    | r, 5 juin 11:13                                                          |
| Currome Fichier Modifier  Macro Currome Fichier Modifier  Macro Currome Fichier Modifier  Mac | Afficher       Historique       Favoris       Profils       Onglet       Fenêtre       Aide       Aide                                                                                                    | r. 5 juin 11:13                                                          |
| Crrome Fichier Modifier  Macro Boson Gov Gov Gov Gov Gov Gov Gov Gov Gov Gov                                                                                                    | Afficher       Historique       Favoris       Profils       Onglet       Fenêtre       Aide       Aide                                                                                                    | r. 5 juin 11:13                                                          |
| Corrome Fichier Modifier  Materia Demo Constraints Materia Demo Constraints Materia Materia  | Afficher       Historique       Favoris       Profils       Onglet         UN/sion RPA 9.1.9 - (Tab: UI/Vision RPA 9.1.9)         RIPEC AVIS*       Save       Record       Step       Play Macro       Image: Table View       Source View (JSON)         1 {       "Name": "RIPEC AVIS*       Save       Record       Step       Play Macro       Image: Table View       Source View (JSON)         1 {       "Commands": [       Site       Play Macro       Image: Table View       Source View (JSON)         1 {       "Commands": "SelectWindow",       "Image: Table View       Source View (JSON)       Image: Table View       Source View (JSON)         1 {       "Commands": [       Site       Record       Record       Record       Record         3 "CreationDate": "SelectWindow",       "Image: "SelectWindow",       Image: "SelectWindow",       Image: "SelectWindow',       Image: "SelectWindow", </th <th>r. 5 juin 11:13</th>                                                                                                    | r. 5 juin 11:13                                                          |
| Chrome Fichier Modifier  Materia Di Sea Q  CAU  CAU  CAUS  CAUS CAUS                                                                                                    | Alticher       Historique       Favoris       Profilis       Onglet       Fenêtre       Alde       Image: The Construction of the Construction of the Co                            | r. 5 juin 11:13                                                          |
| Currome Fichier Modifier  Macro D Sea Q  CAU  CAU  CAU  CAUS  CAU  CAUS  CAU  CAU                                                                                                    | Alticher       Historique       Favoris       Profilis       Onglet       Fenêtre       Alde       Alde                                                                                                    | r, 5 juin 11:13                                                          |
| Currome Fichier Modifier  Macro D Sea Q  CAU  CAU  CAU  CAUS  CAU  CAUS  CAUS CAUS                                                                                                    | Afficher       Historique       Favoris       Profils       Onglet         UNision RPA 9.1.9 - (Tab: ULVision RPA 9.1.9)         RIPEC AVIS*       Save       Record       Step       Play Macro       Image: Step       Image: Step       Image: St                                                                                                    | r. 5 juin 11:13                                                          |
| Corrome Fichier Modifier  Materia Demo Constraints  Materia Demo Constraints  Materia Demo Cons | Afficher       Historique       Favoris       Profils       Onglet         UN/sion RPA 9.1.9 - (Tab: UI/Vision RPA 9.1.9)         RIPEC AVIS*         Save       Record       Step       Play Macro       Image: Control of the control of the contro of the control of the control of the control                                                                                                    | r. 5 juin 11:13                                                          |
| Currome Fichier Modifier  Macro  Macro  Macro  See  Cu  Cu  Cu  Cu  Cu  Cu  Cu  Cu  Cu                                                                                                    | Alficher       Historique       Favoris       Profils       Onglet         UN/sion RPA 9.1.9 - (Tab: UI/Vision RPA 9.1.9)         RIPEC AVIS*         Save       Record       Step       Play Macro       Image: Step       Image: Step                                                                                                    | r. 5 juin 11:13                                                          |
| Chrome Fichier Modifier  Materia Di Sea  Chrome Fichier Modifier  Materia Di Sea  Chrome Fichier Modifier  Chrome Fichier Modifier  Chrome        | Afficher Historique Favoris Profils Onglet Pendtre Alde Image: Alde Image: Alde Image                                                                                                    | r, 5 juin 11:13                                                          |
| Currome Fichier Modifier  Macro D Sea Q  CARTAR AVIS  CARPEC AVIS  CARPEC AVIS  A RIPEC APPORTEUR  Demo  A new                                                                                                    | Afficher Historique Favoris Profils Onglet Pendtre Aide Pion O O No No                                                                                                    | r, 5 juin 11:13                                                          |
| Currome Fichier Modifier  Macro D Sea Q  CAU  C RIPEC AVIS  C RIPEC RAPPORTEUR  Demo  A new                                                                                                    | Afficher       Historique       Eventre       Alde       Image: Comparison of the control of the control | r, Sjuin 11:13                                                           |
| Corrome Fichier Modifier  Materia  Source Sea  Materia  Materi    | Afficher       Historique       Favoris       Profils       Ongiet       Fendre       Alde       Image: The Comparity of the Comparity of the Comparit                            | r. 5 juin 11:13                                                          |
| Currome Fichier Modifier  Macro  Macro Macro  Macro  Macro  Macro  Macro  Macro  Macro  Macro  Macro  Macro  Macro  Macro  Macro  Macro  Macro  Macro  Macro  Macro  Macro  Macro  Macro  Macro  Macro  Macro  Macro  Macro  Macro  Macro Macro  Macro Macro  Macro  Macro Macro  Macro Macro  Macro Macro  Macro Macro Macro Macro  Macro  Macro Macro Macro Macro Ma | Mitcher       Historique       Favoris       Profilis       Origin       Predite       Alde       Predite       No       Predite       Predite       No       Predite       Predite       No       Predite       Predite       No       Predite       Predite       No       Predite       Predite       No       Predite       Predite       No       Predite       Predite       No       Predite       Predite       No       Predite       Predite                                                                                                    | r. 5 juin 11:13                                                          |

```
"Name": "RIPEC AVIS",
"CreationDate": "2024-6-4",
"Commands": [
  {
    "Command": "selectWindow",
    "Target": "TAB=0",
    "Value": "",
    "Description": ""
 },
  {
    "Command": "csvRead",
    "Target": "RIPEC_AVIS_2024.csv",
    "Value": "",
    "Description": ""
 },
  {
    "Command": "select",
    "Target": "id=eval1${!LOOP}",
    "Value": "label=${!COL2}",
    "Description": ""
 },
  {
    "Command": "store",
    "Target": "0",
    "Value": "n",
    "Description": ""
 },
  {
    "Command": "while",
    "Target": "${n} <= 6",
    "Value": "",
    "Description": ""
 },
  {
    "Command": "executeScript_Sandbox",
    "Target": "return Number (${n})+1",
    "Value": "n",
    "Description": ""
 },
  {
    "Command": "if",
    "Target": "${!COL3}.lastIndexOf(${n}) > -1",
    "Value": "",
    "Description": ""
 },
  {
    "Command": "click",
    "Target": "id=ckBoxMiss${n}-${!LOOP}",
    "Value": "",
    "Description": ""
  },
```

{

```
{
      "Command": "end",
      "Target": "",
      "Value": "",
      "Description": ""
   },
   {
      "Command": "end",
      "Target": "",
      "Value": "",
      "Description": ""
   },
    {
      "Command": "type",
      "Target": "id=appreciation-${!LOOP}",
      "Value": "${!COL4}",
      "Description": ""
   }
 ]
}
```

Pour utiliser la seconde méthode du point (10) de la section 2, entrer les lignes de commandes suivantes.

|    | Command               | Target                            | Value           | Ops |
|----|-----------------------|-----------------------------------|-----------------|-----|
| 1  | selectWindow          | TAB=0                             |                 | # + |
| 2  | csvRead               | RIPEC_AVIS_2024.csv               |                 | # + |
| 3  | select                | id=eval1\${!LOOP}                 | label=\${!COL2} | # + |
| 4  | store                 | 0                                 | n               | # + |
| 5  | while                 | \${n} <= 6                        |                 | # + |
| 6  | executeScript_Sandbox | return Number (\${n})+1           | n               | # + |
| 7  | if                    | \${!COL3}.lastIndexOf(\${n}) > -1 |                 | # + |
| 8  | click                 | id=ckBoxMiss\${n}-\${!LOOP}       |                 | # + |
| 9  | end                   |                                   |                 | # + |
| 10 | end                   |                                   |                 | # + |
| 11 | type                  | id=appreciation-\${!LOOP}         | \${!COL4}       | # + |
|    |                       |                                   |                 |     |

(8) Importer le fichier tableur RIPEC\_AVIS\_2024.csv comme au point (11) de la section 2 : cliquer successivement sur l'onglet «CSV» en bas, puis sur «Import CSV» et sélectioner votre fichier RIPEC\_AVIS\_2024.csv.

| <b>É Chrome</b> Fichier Modifier | Afficher Hi               | storique Favori     | s Profils Or                                                                                                    | nglet               | 1                                        | Fenêtre A            | ide               | <u></u>         | : n                    | ۵                       | Q        | ⊕ <b>∤</b> |                | ල 🖀 💿 Mer. 5 juin 14:41    |
|----------------------------------|---------------------------|---------------------|----------------------------------------------------------------------------------------------------|---------------------|------------------------------------------|----------------------|-------------------|-----------------|------------------------|-------------------------|----------|------------|----------------|----------------------------|
| UI.Vision RPA 9                  | .1.9 - (Tab: Avis d       | e la section sur le | demandes de pri                                                                                                    | me individuelle)    |                                          | Recherche            | ×                 | +               |                        |                         |          |            |                | ~                          |
| + Macro 🗈 sea Q                  | RIPEC AVIS                | Save                | Record                                                                                                    | Step Play           | Macro 🕸                                  | ntares/Avi           | sSecti            | onCni           | uPrime                 | Individ                 | duelle   | Servlet    | ☆ .            | ] 🚺 🖒   🕥 Erreur 🗄         |
| B CNU                            |                           | 0                   | 10.011                                                                                                    |                     |                                          |                      |                   | ur.             | ant                    | ares                    | 1        |            |                | atria                      |
| <li>RIPEC AVIS</li>              | Table view                | Source view         | JSON)                                                                                                    |                     |                                          | nive                 | ers               | SIL             | es                     |                         | -        | ant        | ée             | elala                      |
| RIPEC RAPPORTEUR                 | Comma                     | nd i Targ           | et                                                                                                    | Value               | Ops                                      |                      | altair            |                 |                        |                         |          |            |                | helios                     |
| 🗀 Demo                           | 1 selectWindow TAB=0 // + |                     |                                                                                                    |                     | (1) +                                    | dividuelle           |                   |                 |                        |                         | ••       |            | BR             | UNO VALLETTE O Déconnexion |
|                                  | 2 csvRead                 | RIPEC               | _AVIS_2024.csv                                                                                                    |                     | 11 +                                     |                      |                   |                 |                        |                         |          |            |                | Suide d'utilisation        |
|                                  | 3 select                  | id=ev               | al1\${!LOOP}                                                                                                    | <i>II</i> +         | 1 sur les demandes de prime individuelle |                      |                   |                 |                        |                         |          |            | e individuelle |                            |
|                                  | 4 store                   | 0                   |                                                                                                    | // +                | tion: 25 - Mathématiques                 |                      |                   |                 |                        |                         |          |            |                |                            |
|                                  | 5 while                   | \${n} -             | = 6                                                                                                    | 11 +                |                                          |                      |                   |                 |                        |                         |          |            |                |                            |
|                                  | 6 execut                  | aScript return      | return Number (\$(n))+1 n // +                                                                                                    |                     |                                          |                      |                   |                 |                        |                         |          |            |                |                            |
|                                  | 7 if                      | euco                | \$/ICOL 33 lastindayOf/\$                                                                                                    |                     |                                          |                      | J enregistrés.    |                 |                        |                         |          |            |                |                            |
|                                  | · · ·                     | 91:00               |                                                                                                    |                     |                                          | Article   123-3 code |                   |                 | de éduc                | cation D.84-43          |          | 1          | •              |                            |
|                                  | 8 CIICK                   | Id=ck               | BOXMISS&{N}-&{!L                                                                                                    |                     | <i>u</i> +                               | Avis                 | 1° 2° 3° 4° 5° 6° | Art 2 7º        | Toutes les<br>missions | Eléments d'appréciation |          |            |                |                            |
|                                  | Command :                 | command             |                                                                                                    |                     |                                          |                      |                   | •               | •                      | •••                     | •        | AICS7      |                |                            |
|                                  | Target                    | terret              |                                                                                                    |                     | d Field                                  |                      | 0                 | 0               |                        |                         |          | 0          | 0              |                            |
|                                  | laiger:                   | larget              |                                                                                                    |                     |                                          |                      | U                 | U               |                        |                         | U        | U          | U              | /                          |
|                                  | Value :                   | value               |                                                                                                    |                     |                                          |                      |                   |                 |                        |                         |          |            |                | /                          |
|                                  | Description :             | description         |                                                                                                    |                     |                                          | <b>_</b>             | 0                 |                 |                        |                         |          |            | 0              | /                          |
|                                  |                           |                     |                                                                                                    |                     |                                          | ~                    |                   |                 |                        |                         |          |            |                | /                          |
|                                  | Logs V                    | ariables Scre       | enshots CSV                                                                                                    | Wisual              | Import CSV V                             | ~                    |                   |                 |                        |                         |          |            | 0              | /                          |
|                                  | Neme                      | ci                  |                                                                                                    | adified             | Antian                                   | ~                    |                   |                 |                        |                         |          |            |                | /                          |
|                                  | Name                      | 514                 | e Last Mi                                                                                                    | oamea               | Action                                   | ~                    |                   |                 |                        |                         |          |            |                | /                          |
|                                  | ripec_avis_20             | 024.csv 20          | 8 byte 2024/0                                                                                                    | 6/05 14:41:30       |                                          | t proposós           |                   |                 |                        |                         |          |            |                |                            |
|                                  |                           |                     |                                                                                                    |                     |                                          | Aducation (f         | ormatic           | n)              |                        |                         |          |            |                |                            |
| Storage Mode More Info           |                           |                     |                                                                                                    |                     |                                          | iducation (r         | echercl           | he)<br>ition. n | romoti                 | on socia                | ale et i | nsertion n | rofessionn     | elle)                      |
| Local Storage (in browser)       |                           |                     | iducation (diffusion de la culture humaniste)<br>iducation (diffusion de la culture humaniste)<br>iducation (espace européen de l'ESR) |                     |                                          |                      |                   |                 |                        |                         |          |            |                |                            |
|                                  | Open in Sic               | le Panel            | UL                                                                                                    | Vision RPA: User Fi | orum - Online Help                       | ducation (c          | coopéra           | ition in        | ternatio               | onale)                  | ·        |            | And Barrier    |                            |

Attention dans l'exportation au format .csv, il se peut que les guillemets ne soient pas enregistrés correctement (mauvais format d'encodage). Pour vérifer s'il faut tous les remplacer, cliquer sur l'icône en forme d'oeil en bas à droite pour faire apparaître le contenu du fichier RIPEC\_AVIS\_2024.csv dans UI.Vision : si les guillemets sont corrects, alors les textes qu'ils entourent apparaîssent en rouge.

| Tipec_avis_z                                                       |                                                                         | M Editor                                           |                                         |                           |                   |                        |                                                                                                    |                  |        |         |          |                    |             |                         |                                       |
|--------------------------------------------------------------------|-------------------------------------------------------------------------|----------------------------------------------------|-----------------------------------------|---------------------------|-------------------|------------------------|----------------------------------------------------------------------------------------------------|------------------|--------|---------|----------|--------------------|-------------|-------------------------|---------------------------------------|
| BEL C 2 "Candidat un neu ieu                                       | U24.CSV - RPA CS                                                        | V Editor                                           | de à revoir "                           | -                         |                   |                        | -                                                                                                    |                  |        |         |          |                    |             |                         |                                       |
| AUSS, B, 12, "A fait ses preuve<br>IRZAKHANI, A, 1234567, "Dossier | s il y a longt<br>équilibré et                                          | :emps, doit<br>rayonnant.                          | t reprendre la<br>."                    | reche <sup>ord</sup>      | Step F            | Play Macro 🕸           | ntares/A                                                                                                    | visSe            | ction  | nCnul   | Prin     | neIndivi           | du Q        | *                       | 🗉 🖸 🖆 l 👩 📑                           |
|                                                                    |                                                                         |                                                    |                                         |                           |                   |                        | Non conform                                                                                                    | ne. 🗛            | ccéder | à la na | wigat    | ion 🕨 Acc          | éder au con | tenu 🕨 Accé             | derau pied de page 🛛 🗛 🗚 🚔            |
|                                                                    |                                                                         |                                                    |                                         |                           | Value             | Ops                    | hive                                                                                                    | re               | it     | á       | tar      | es                 | / t         | idis .                  | atria elara                           |
|                                                                    |                                                                         |                                                    |                                         |                           |                   | (/) +                  | IIVe                                                                                                    | altair           |        | 00      |          |                    | ant         | ée                      | helios                                |
|                                                                    |                                                                         |                                                    |                                         |                           |                   | <i>II</i> +            | viduelle                                                                                                    |                  |        |         | 1.       |                    | •           | BRU                     | NO VALLETTE Deconnexion               |
|                                                                    |                                                                         |                                                    |                                         |                           | label=\${!COL2    | 2) // +                |                                                                                                    |                  |        |         |          |                    |             |                         | Suide d'utilisation                   |
|                                                                    |                                                                         |                                                    |                                         |                           | n                 | (I) +                  | sur                                                                                                    | les              | d      | em      | a        | ndes               | de          | prime                   | e individuelle                        |
|                                                                    |                                                                         |                                                    |                                         |                           |                   | // +                   |                                                                                                    |                  |        |         |          |                    |             |                         |                                       |
|                                                                    |                                                                         |                                                    |                                         |                           | n                 |                        | ion : 25                                                                                                    | - Math           | iémat  | tiques  |          |                    |             |                         |                                       |
|                                                                    |                                                                         |                                                    |                                         | 51                        |                   |                        | pregistrés                                                                                                    |                  |        |         |          |                    |             |                         |                                       |
|                                                                    |                                                                         |                                                    |                                         | n                         |                   |                        |                                                                                                    |                  |        |         |          |                    |             |                         |                                       |
| 0                                                                  |                                                                         | 0                                                  |                                         | J                         |                   |                        | Avis                                                                                                    | Article L123-3 c |        | ode é   | ducation | D.84-431           | Toutes les  | Eléments d'appréciation |                                       |
| Save & Close                                                       | Save                                                                    | Cancer                                             |                                         |                           |                   |                        |                                                                                                    | 1°               | 2°     | 3°      | 4°       | 5° 6°              | Art 3 7*    | missions                |                                       |
|                                                                    |                                                                         |                                                    |                                         |                           |                   |                        | ~                                                                                                    |                  |        |         |          |                    |             |                         | /                                     |
|                                                                    | Target :                                                                |                                                    |                                         |                           |                   |                        |                                                                                                    | -                | -      | -       | -        |                    | -           | -                       | 1.4                                   |
|                                                                    | Target :                                                                | target                                             |                                         |                           | Sel               | lect Find              |                                                                                                    | 0                | 0      | 0       | 0        |                    | 0           | 0                       | /                                     |
|                                                                    | Target :<br>Value :                                                     | target value                                       |                                         |                           | Sel               | lect Find              | $\mathbf{v}$                                                                                                    |                  |        |         |          |                    | 0           |                         | 1                                     |
|                                                                    | Target :<br>Value :<br>Description :                                    | target<br>value<br>descript                        | tion                                    |                           | Sel               | lect Find              | ><br>><br>>                                                                                                    |                  |        |         |          |                    |             |                         |                                       |
|                                                                    | Target :<br>Value :<br>Description :                                    | target<br>value<br>descript                        | tion                                    |                           | Sei               | Import CSV/            | Y<br>Y<br>Y<br>Y                                                                                                    |                  |        |         |          |                    |             |                         |                                       |
|                                                                    | Target :<br>Value :<br>Description :<br>Logs V                          | target<br>value<br>descript<br>ariables            | tion                                    | csv                       | •Visual           | Import CSV V           | <ul> <li>&gt;</li> <li>&gt;</li> <li>&gt;&lt;</li></ul> |                  |        |         |          |                    |             |                         |                                       |
|                                                                    | Target :<br>Value :<br>Description :<br>Logs V<br>Name                  | target<br>value<br>descript<br>ariables            | tion<br>Screenshots<br>Size             | CSV<br>Last Mo            | ●Visual<br>dified | Import CSV V           | >       >       >       >       >       >       >       >       >       >       >       >       >       >       >       >       >       >       >       >       >       >       >       >       >       >       >       >       >       >       >       >       >       >       >       >       >       >       >       >       >       >       >       >       >       >       >       >       >       >       >       >       >       >       >       >       >       >       >       >       >       >       >       >       >       >       >       > <t< td=""><td></td><td></td><td></td><td></td><td></td><td></td><td></td><td>· · · · · · · · · · · · · · · · · · ·</td></t<>                                                                                                    |                  |        |         |          |                    |             |                         | · · · · · · · · · · · · · · · · · · · |
|                                                                    | Target :<br>Value :<br>Description :<br>Logs V<br>Name<br>ripec_avis_2  | target<br>value<br>descript<br>ariables            | tion<br>Screenshots<br>Size<br>208 byte | CSV<br>Last Mo<br>2024/06 | ●Visual<br>dified | Import CSV V           | V<br>V<br>V<br>V<br>V                                                                                                    |                  |        |         |          |                    |             |                         |                                       |
| ige Mode <u>More Info</u>                                          | Target :<br>Value :<br>Description :<br>Logs V<br>Name<br>ripec_avis_20 | target<br>value<br>descript<br>ariables<br>024.csv | Screenshots<br>Size<br>208 byte         | CSV<br>Last Mo<br>2024/06 | ♥Visual<br>dified | Import CSV V<br>Action | v     v     v     v     v     v     v     v     v     v     v     v     v     v     v     v                                                                                                        | c                | n)     |         |          | sociale et maniste | insertion p | rofessionne             |                                       |

(9) Lancer la macro comme au point (12) de la section 2 : cliquer sur les pointillés tout en haut à droite, sur «Play Loop», puis entrer le nombre de dossiers pour lesquels il faut saisir les avis (valeur «Max», ici égale à 3) et enfin cliquer «Play».

| Chrome Fichier             | Modifier      | Afficher His                              | storique                                         | Favoris Profi  | ils Ongl    | et            |                        | Fenêtre Ai                                   | ide                                    | <b>ö</b> ‡                      | : M                            | ۵                        | Q (1)    | * 📼            | ලා 🖀 🔕 Mer. 5 juin 14:44    |  |  |  |
|----------------------------|---------------|-------------------------------------------|--------------------------------------------------|----------------|-------------|---------------|------------------------|----------------------------------------------|----------------------------------------|---------------------------------|--------------------------------|--------------------------|----------|----------------|-----------------------------|--|--|--|
| 🔴 🔴 🕘 ULN                  | ision RPA 9.  | 1.9 - (Tab: Avis de                       | e la section                                     | sur les demand | es de prime | e individuell | e)                     | Recherche G                                  | ×                                      | +                               |                                |                          |          |                | ×                           |  |  |  |
| + Macro 🗈 sea              | . Q           | RIPEC AVIS                                |                                                  |                | Record      | Step          | Play Macro \cdots 🕸    | ntares/Avi                                   | sSectio                                | nCni                            | Prime                          | Individu                 | elleSen  | let 🛠 🛛        | E CE Sh   CA Erreur :       |  |  |  |
| 🗁 CNU                      |               |                                           |                                                  |                |             |               |                        |                                              |                                        | • 1                             | , anti                         | ares                     |          |                | atna .                      |  |  |  |
| RIPEC AVIS                 |               | Table View                                | Source                                           | View (JSON)    |             |               |                        | nive                                         | ers                                    | Ite                             | es                             |                          |          | antée          | elara                       |  |  |  |
| RIPEC RAPPORTEL            | How many      | loops to play?                            |                                                  |                |             | ×             | Ops                    |                                              | altair                                 |                                 |                                |                          |          |                | helios                      |  |  |  |
| Demo                       | Start value : |                                           | Mi                                               | ax:            |             |               | <i>II</i> +            | dividuelle                                   |                                        |                                 |                                |                          |          | BF             | RUNO VALLETTE O Déconnexion |  |  |  |
| V/ new                     | 1             |                                           |                                                  | 3              |             |               | // +                   |                                              | Tere.                                  |                                 |                                |                          |          |                | Suide d'utilisation         |  |  |  |
|                            |               | L2} <i>II</i> +                           |                                                  |                |             |               |                        | n sur les demandes de prime individuelle     |                                        |                                 |                                |                          |          |                |                             |  |  |  |
|                            | The value of  | of the loop count                         | I loop counter 5 available in \${!LOOP} variable |                |             |               |                        | tion : 25 Mathématiques                      |                                        |                                 |                                |                          |          |                |                             |  |  |  |
| Cancel Play II +           |               |                                           |                                                  |                |             |               |                        |                                              |                                        |                                 |                                |                          |          |                |                             |  |  |  |
|                            |               | 6 executeScript return Number (\${n})+1 n |                                                  |                |             |               |                        | an real atrá                                 |                                        |                                 |                                |                          |          |                |                             |  |  |  |
|                            |               | 7 if                                      | 7 if \${!COL3}.lastIndexOf(\$                    |                |             |               | // +                   |                                              |                                        |                                 |                                |                          |          |                |                             |  |  |  |
|                            |               | 8 click id=ckBoxMiss\${n}-\$              |                                                  |                |             |               | // +                   |                                              | Article L123-3 code éducation D.84-431 |                                 |                                |                          |          |                |                             |  |  |  |
|                            |               | • ····                                    |                                                  |                |             |               |                        | Avis                                         | 1°                                     | 2°                              | 3* 4                           | 5*                       | 6° Art   | 3 7° missions  | Elements d'appréciation     |  |  |  |
|                            |               | Command :                                 |                                                  |                |             |               |                        | ~                                            |                                        |                                 |                                |                          |          |                | 1                           |  |  |  |
|                            |               | Target :                                  |                                                  |                |             |               |                        |                                              | 0                                      | 0                               |                                |                          |          |                | /                           |  |  |  |
|                            |               | Value :                                   |                                                  |                |             |               |                        |                                              |                                        |                                 |                                |                          |          |                | /                           |  |  |  |
|                            |               | Description :                             |                                                  |                |             |               |                        |                                              | 0                                      | 0                               |                                |                          |          |                | /                           |  |  |  |
|                            |               | besenption                                |                                                  |                |             |               |                        |                                              | 0                                      |                                 |                                |                          |          |                | /                           |  |  |  |
|                            |               | Logs Va                                   | riables                                          | Screenshots    | CSV         | Visual        | Import CSV V           | ~                                            | 0                                      | 0                               |                                | ) 0                      | 0        |                | /                           |  |  |  |
|                            |               |                                           |                                                  |                |             |               |                        |                                              |                                        |                                 |                                |                          |          |                | /                           |  |  |  |
|                            |               | Name                                      |                                                  | Size           | Last Modi   | fied          | Action                 | ~                                            | 0                                      | 0                               |                                | ) 0                      |          |                | /                           |  |  |  |
|                            |               | ripec_avis_20                             | 24.csv                                           | 208 byte       | 2024/06/0   | 15 14:41:30   |                        |                                              |                                        |                                 |                                |                          |          |                |                             |  |  |  |
|                            |               |                                           |                                                  |                |             |               |                        | t proposée                                   | :                                      |                                 |                                |                          |          |                |                             |  |  |  |
| Storage Mode               | More Info     |                                           |                                                  |                |             |               |                        | iducation (n                                 | echerch<br>orienteti                   | <i>)</i><br>e)<br>on <i>r</i> e | romotio                        | n sociele                | et inser | ion profession | nelle)                      |  |  |  |
| Local Storage (in browser) |               | Open in Sid                               | e Panel                                          |                | UI.Vis      | ion RPA: Us   | er Forum - Online Help | iducation (d<br>iducation (e<br>iducation (c | liffusion<br>space e<br>copérati       | de la<br>uropé<br>on inf        | culture<br>en de l<br>ternatio | humanis<br>ESR)<br>nale) | e)       | prorecolutii   | ,                           |  |  |  |

En cas de problème avec la vitesse d'exécution de la macro, cliquer sur la molette tout en haut à droite pour ouvrir l'onglet des réglages. Il est conseillé (mais moins drôle) de régler la «command interval» au moins sur «medium (0.3s delay)».

| 🔹 Chrome Fichier Modifier Afficher Historique Favoris Profils Onglet                       | Fenê                | tre Aide                              | <u>0</u> ‡                    | 2                      | ۵                 | Q O           | \$ <b>6</b> 53         | 🖗 🗢 🖀 🔕 Mer. 5 ju           | uin 12:02 |
|--------------------------------------------------------------------------------------------|---------------------|---------------------------------------|-------------------------------|------------------------|-------------------|---------------|------------------------|-----------------------------|-----------|
| • • UI.Vision RPA 9.1.9 - (Tab: Avis de la section sur les demandes de prime individuelle) |                     |                                       |                               |                        |                   |               |                        |                             | ~         |
| + Macro 🗈 sea Q RIPEC AVIS Save Record Step Play Macro                                     | ••• 🔹               | ntares/cnu/e                          | elara/cn                      | u-avis                 | prime             | .jsp Q        | \$                     | E E D   👧 (                 | Erreur :  |
| CNU     Table View     Source View (JSON)                                                  | 1                   | Non conforme.                         | Accéder                       | a la navig             | tion ▶/           | Nocéder au co | ntenu ▶Acci<br>fidis   | éderau pied de page 🛛 🗛 🗚 🚢 | electra   |
| KIPEC RAP     Settings      ×                                                              | ps                  | hiver                                 | site                          | anta                   | res               |               |                        | atria elara                 |           |
| Demo                                                                                       | +                   | alta                                  | ir.                           |                        |                   | an            | tée                    | helios                      |           |
|                                                                                            | +                   | viduelle                              |                               |                        |                   | •             | BR                     | UNO VALLETTE O Déconnexion  |           |
| Replay Helper: Scroll elements into view during replay                                     | Suide d'utilisation |                                       |                               |                        |                   |               |                        |                             |           |
| Thy my increments during replay                                                            | +                   | sur le                                | s de                          | ema                    | nde               | es de         | prim                   | e individuelle              |           |
| Command Interval: Medium (0.3s delay)                                                      | +                   |                                       |                               |                        |                   |               |                        |                             |           |
|                                                                                            | Ŧ                   | 10n : 25 - Ma                         | atnemati                      | ques                   |                   |               |                        |                             |           |
| ITIMEOUT_PAGELOAD: 60 Max. time for two page load                                          | ÷                   | -                                     | Article L123-3 code éducation |                        |                   |               | 1                      | 0                           | 1.11      |
| ITIMEOUT WAIT: 0 Max. time per step                                                        | ÷                   | Avis 1                                | 2°                            | 3° 4°                  | 5°                | 6° Art 3 7    | Toutes les<br>missions | Eléments d'appréciation     | • `       |
|                                                                                            |                     |                                       | ) 0                           |                        |                   | 0 0           | 0                      | 1                           |           |
| ITIMEOUT_MACRO: 0 Max. overall macro runtime                                               |                     |                                       | 0                             | 0 0                    | 0                 | 0 0           |                        | 1                           |           |
| Fin                                                                                        |                     |                                       |                               | 0 0                    |                   | 0 0           |                        | 1                           |           |
| ITIMEOUT_DOWNLOAD: 60 Max. allowed time for file                                           |                     |                                       |                               |                        |                   |               |                        | 1                           |           |
| If error happens in loop: 💿 Continue next loop 🖳 Stop                                      |                     |                                       |                               | 0 0                    | 0                 | 0 0           | 0                      | 1                           |           |
|                                                                                            |                     |                                       |                               |                        | 0                 | 0 0           | 0                      | /                           |           |
| Ui.Vision Side Panel: Open Side Panel by default                                           |                     |                                       |                               |                        |                   |               | 0                      |                             |           |
| Check if Side Panel is on the left (More details)                                          |                     |                                       | JU                            |                        | U                 | UU            | U                      | /                           |           |
| tunic Size Last invalines Action                                                           |                     | proposée :                            |                               |                        |                   |               |                        |                             |           |
| ripec_avis_2024.csv 63 byte 2024/06/05 11:58:38                                            |                     | fucation (forma<br>fucation (reche    | tion)<br>rche)                | omotion                | cociclo           | at insortion  | profossionn            | alla)                       |           |
|                                                                                            |                     | Jucation (diffusi<br>Jucation (espace | on de la<br>e europé          | culture h<br>en de l'E | umanist<br>SR)    | e)            | protessionn            | ene)                        |           |
|                                                                                            |                     | ducation (coopé<br>6 juin 1984 (Co    | iration int<br>ncours a       | ernation<br>oporté à   | ale)<br>la vie co | ellective des | établisseme            | ents)                       |           |
| Storage Mode More Info                                                                     |                     | Réservé                               |                               |                        |                   |               |                        |                             |           |
| Local Storage (in proviser) UI.Vision RPA: User Forum - O                                  | nline Help          |                                       | nregis                        | trer \                 | 'alider           |               |                        |                             |           |

Si vous n'avez pas enregistré les avis dans Galaxie, vous pouvez relancer la macro pour modifier n'importe quelle saisie (avis, articles et éléments d'appréciation). Mais si vous avez déjà enregistré les avis dans Galaxie, relancer la macro avec une version modifiée du fichier RI-PEC\_AVIS\_2024.csv permettra **seulement** de changer les avis et les articles **mais pas** les éléments d'appréciation. Pour les modifier, il faut supprimer les éléments d'appréciation à la main avant de relancer la macro.

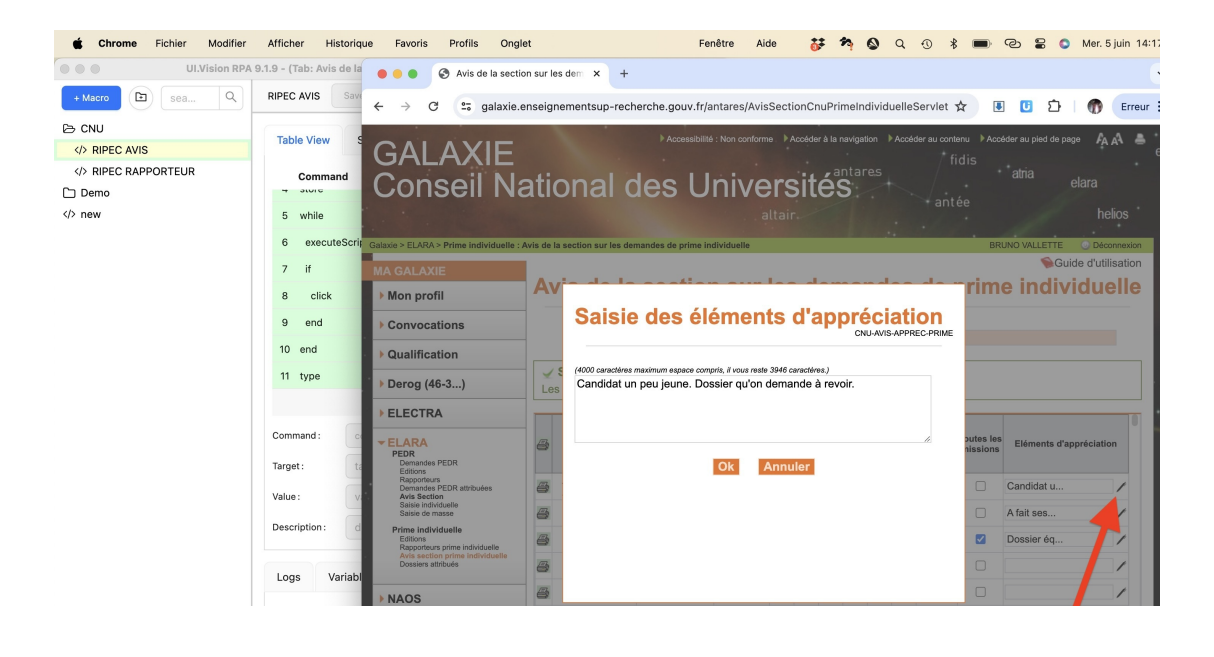

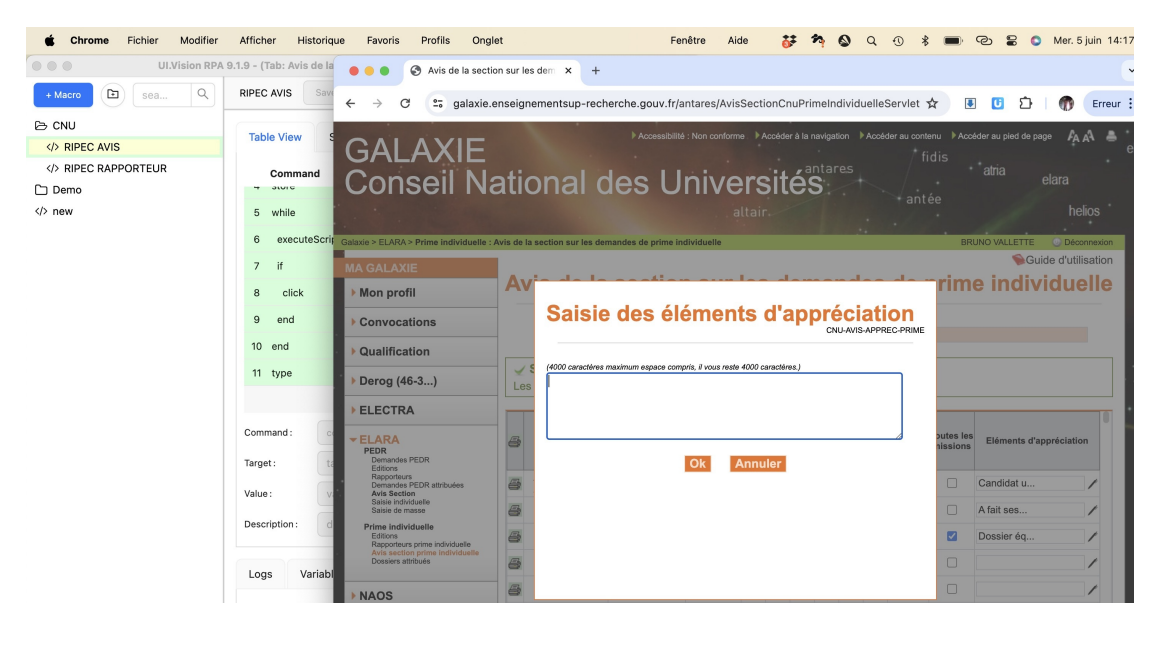